# Yukon FOODSAFE Registry 2 User Manual

Prepared for Environmental Health Services, Health and Social Services, Government of Yukon by Annalisa Taylor, Queen's Printer, Electronic Publishing, Ministry of Technology, Innovation and Citizens' Services. Some material is based on the user manual for FOODSAFE Registry 1, "Using the FoodSafe Registry", prepared by Corinne Cook, Ministry of Health

Queen's Printer, Electronic Publishing, Ministry of Technology, Innovation and Citizen's Services Created: September 3, 2013 Updated: January 7, 2020

# Contents

| 1 | INTR  | ODUCTION                                                                                   |    |
|---|-------|--------------------------------------------------------------------------------------------|----|
|   | 1.1   | FOODSAFE Registry                                                                          | 4  |
|   | 1.2   | Who should read this document                                                              | 4  |
|   | 1.3   | Legislation                                                                                | 4  |
|   | 1.3.1 | Public Health Act of British Columbia                                                      | 4  |
|   | 1.3.2 | Freedom of Information and Protection of Privacy Act (FOIPPA) of British Columbia          | 4  |
|   | 1.4   | Contact Technical support                                                                  | 5  |
|   | 1.5   | Minimum Requirements                                                                       | 5  |
| 2 | GETT  | FING STARTED                                                                               | 6  |
|   | 2.1   | Access to the FOODSAFE Registry                                                            | 6  |
|   | 2.2   | Log in to the FOODSAFE Registry                                                            | 6  |
|   | 2.3   | Search page                                                                                | 6  |
|   | 2.4   | Sign Out                                                                                   | 7  |
|   | 2.5   | User name and profile                                                                      | 7  |
|   | 2.6   | Change your password                                                                       |    |
| 3 | SEAR  | CH STUDENTS AND INSTRUCTORS                                                                | 9  |
|   | 3.1   | Search Students                                                                            | 9  |
|   | 3.2   | Search by Name; Search by Last Name + First Name                                           | 10 |
|   | 3.3   | Start a New Search / Add Criteria to a Search                                              | 11 |
|   | 3.4   | Search by Gender                                                                           | 11 |
|   | 3.5   | Search by Birthdate                                                                        | 12 |
|   | 3.6   | Search by Personal Health Number (PHN)                                                     | 13 |
|   | 3.7   | Search by People ID                                                                        | 13 |
|   | 3.8   | Search Student Examination Results                                                         | 14 |
|   | 3.8.1 | Search exam by multiple criteria                                                           | 14 |
|   | 3.8.2 | Search by Level 1 equivalent                                                               | 15 |
|   | 3.9   | Open a Student Record from the Search Results / Return to Search Results                   | 16 |
|   | 3.10  | Search Instructors by Name                                                                 | 18 |
|   | 3.11  | Search Instructor by Teaching Level and Other Criteria                                     | 20 |
|   | 3.12  | Search Instructors by Teaching Level Expiry Dates                                          | 21 |
| 4 | DATA  | A ENTRY/EDIT                                                                               | 24 |
|   | 4.1   | Add Client (student/instructor)                                                            | 24 |
|   |       | FOODSAFE Registry User Manual (YT), Queen's Printer, Electronic Publishing, Victoria, B.C. | 1  |

|   | 4.2   | Add New Exam                                                                               | 28 |
|---|-------|--------------------------------------------------------------------------------------------|----|
|   | 4.3   | Add to Queue                                                                               | 31 |
|   | 4.4   | Edit an Existing Student's Details                                                         | 31 |
|   | 4.5   | Edit an Exam                                                                               | 32 |
|   | 4.6   | Record a Level 1 Equivalent                                                                | 34 |
|   | 4.7   | Delete Student Exam                                                                        | 36 |
|   | 4.8   | Delete Student Record (Duplicate Records) for BC Health Authorities                        | 38 |
|   | 4.8.1 | Delete student records within your Health Authority                                        | 38 |
|   | 4.8.2 | Delete student records outside your Health Authority                                       | 38 |
|   | 4.9   | Create an Instructor                                                                       | 39 |
|   | 4.10  | Instructor Status                                                                          | 42 |
|   | 4.11  | Add Course Level to Instructor Qualifications                                              | 43 |
|   | 4.11  | 1 Add course level                                                                         | 43 |
|   | 4.11  | 2 Change expiry date for instructor qualifications                                         | 44 |
| 5 | PRIN  | T CERTIFICATES                                                                             | 45 |
|   | 5.1   | Certificate types                                                                          | 45 |
|   | 5.2   | Print settings for Adobe Acrobat Reader                                                    | 46 |
|   | 5.2.1 | Adobe IX                                                                                   | 46 |
|   | 5.2.2 | Adobe X                                                                                    | 46 |
|   | 5.2.3 | Adobe XI                                                                                   | 47 |
|   | 5.3   | Print a certificate or replacement certificate                                             | 47 |
|   | 5.3.1 | Print Single Certificate                                                                   | 48 |
|   | 5.3.2 | Print Single Wallet Card                                                                   | 52 |
|   | 5.3.3 | Print Label – Avery 05161                                                                  | 54 |
|   | 5.3.4 | Long names in Wallet Cards                                                                 | 57 |
|   | 5.3.5 | Print a single instructor certificate                                                      | 57 |
|   | 5.4   | Certificate Queues - Print Batches of Certificates                                         | 58 |
|   | 5.5   | Print My Students Queue                                                                    | 58 |
|   | 5.6   | Print My Instructor Queue                                                                  | 61 |
|   | 5.7   | My MarketSafe Student Queue                                                                | 63 |
|   | 5.8   | Print My MarketSafe Instructor Queue                                                       | 64 |
| 6 | The   | HA-SA QUEUES                                                                               | 66 |
|   | 6.1   | All Heath Authority Service Area Queues (HA-SA)                                            | 66 |
|   | 6.2   | Moving a Certificate from the All HA-SA Students Queue to My Student Queue                 | 66 |
|   | 6.3   | Move a Certificate from the All HA-SA Instructors Queue to My Instructor Queue             | 70 |
|   |       | FOODSAFE Registry User Manual (YT), Queen's Printer, Electronic Publishing, Victoria, B.C. | 2  |

| 7 | OPE   | N SCHOOL AND THE FOODSAFE REGISTRY                                      | 72  |
|---|-------|-------------------------------------------------------------------------|-----|
|   | 7.1   | Proof of Level 1 Prerequisite to take FOODSAFE Level 2                  | 72  |
|   | 7.2   | Proof of Level 1 Prerequisite to take FOODSAFE Level 1 Refresher        | 72  |
|   | 7.3   | FOODSAFE Level 1 Equivalents                                            | 73  |
|   | 7.4   | Submission of Open School Exam Results for FOODSAFE Level 1 and Level 2 | 73  |
|   | 7.5   | Submission of Open School Exam Results for FOODSAFE Refresher           | 73  |
|   | 7.6   | Submission of Open School Exam Results for MarketSafe                   | 74  |
|   | 7.7   | Open School Roles in the Registry                                       | 74  |
|   | 7.7.1 | The Open School Role (FOODSAFE Level 1and 2 and MarketSafe queues)      | 74  |
|   | 7.7.2 | The Open School Refresher Role                                          | 75  |
|   | 7.8   | Print Open School Queue - FOODSAFE Level 1 and 2 Certificates           | 75  |
|   | 7.9   | Print Open School Refresher Queue - FOODSAFE Refresher Certificates     | 78  |
|   | 7.10  | Print Open School MarketSafe Queue - MarketSafe Certificates            | 80  |
|   | 7.11  | BC CIPHI - Processing Open School Out-of-Province Records               | 82  |
|   | 7.11  | 1 Add Client (Student)                                                  | 82  |
|   | 7.11  | 2 Add New Exam                                                          | 83  |
|   | 7.11  | 3 BC CIPHI Print Queues                                                 | 87  |
|   | 7.11  | .4 BC CIPHI Certificates                                                | 88  |
| 8 | REPC  | DRTS                                                                    | 90  |
|   | 8.1   | R01 Student Registry Report                                             | 93  |
|   | 8.2   | R02 Student Statistical Breakdown                                       | 94  |
|   | 8.3   | R03 Instructor Registry Report                                          | 95  |
|   | 8.4   | R04 Expired Instructors Report for Region                               | 96  |
|   | 8.5   | R10 Provincial Breakdown of Student Exam Report                         | 97  |
|   | 8.6   | R11 Provincial Breakdown of Instructors Statistical Report              | 98  |
|   | 8.7   | Instructor Expiry Email Function                                        | 99  |
|   | 8.7.1 | Add instructor email                                                    | 99  |
|   | 8.7.2 | Change instructor status                                                | 100 |
|   | 8.8   | R13 Instructor Email Bounce-back Report                                 | 102 |
|   | 8.9   | R14 Refresher Certificates Report (for Refresher Role)                  | 103 |
| 9 | APPE  | ENDIX                                                                   | 105 |
|   | 9.1   | Security matrix                                                         | 105 |

# **1 INTRODUCTION**

# 1.1 FOODSAFE Registry

This manual describes the FOODSAFE Registry web application, which is used by Environmental Health Services, Yukon and the provincial Health Authorities in British Columbia to record the names of people who have taken FOODSAFE courses, the results of their examination, and the names of instructors who can teach FOODSAFE courses in their respective jurisdictions.

This document describes how to search the registry, enter and modify data, print FOODSAFE certificates for students and instructors, and run reports.

Specifically this manual describes the FOODSAFE Registry 2 application, developed in 2013 by the Queen's Printer, to replace the FOODSAFE Registry 1 system, including modifications made in 2015 to integrate Environmental Health Services, Yukon Territory into the registry.

**Historical Note:** The FOODSAFE Registry 2 application contains information about all the students who have taken FOODSAFE courses in B.C. from April 1, 1986 onwards, administered by the BC Health Authorities; and all the Yukon students (administered by EHS, Yukon) who have taken FOODSAFE courses since Yukon's involvement with the BC FOODSAFE program began, approximately 15 years ago (2000). BC data and Yukon data is stored in separate databases within the registry. Yukon users have access to Yukon data only, and BC users have access to BC data only.

## 1.2 Who should read this document

This document is intended for FOODSAFE Registry users who are assigned the Clerical role in the registry. The Clerical role is a data entry role, which allows the user to search data, enter and modify student and instructor data, print certificates and run reports. Functions used by the Administration role are included in a separate manual.

## **1.3 Legislation**

While there is no regulatory requirement for Yukon students to participate in the FOODSAFE Program, Environmental Health Services encourages and supports all clients to complete FOODSAFE training.

In British Columbia, the FOODSAFE Program is authorized by the following legislation:

#### 1.3.1 Public Health Act of British Columbia

As the FOODSAFE Program is a legislative requirement in British Columbia, it is necessary to gather and store information on students in B.C. who have taken the FOODSAFE courses.

The British Columbia FOODSAFE program is authorized by the B.C. *Public Health Act*, Food Premises Regulation, section 10, which states that the operator of a food service establishment (or one employee while the operator is away) must have taken the FOODSAFE course (or its equivalent).

#### 1.3.2 Freedom of Information and Protection of Privacy Act (FOIPPA) of British Columbia

The personal information used by the FOODSAFE Registry is collected in accordance with the British Columbia's Freedom of Information and Protection of Privacy Act, section 26. The personal information used by the FOODSAFE Registry relates directly to and is necessary for the operation of the FOODSAFE Program.

In accordance with Section 27(1) of the FOIPPA, all personal information will be collected directly from the individual. The accuracy of FOODSAFE information is verified by the FOODSAFE client at the time the information is collected. At any time, an individual can verify the accuracy of his or her personal information

FOODSAFE Registry User Manual (YT), Queen's Printer, Electronic Publishing, Victoria, B.C.

held in the FOODSAFE Registry by contacting the local health office. An individual FOODSAFE client consents to this use of personal information when he or she completes a FOODSAFE form or writes a FOODSAFE test.

An individual may have his or her own records corrected through the local health office. At the request of the individual, authorized personnel in the local health office can make corrections to any FOODSAFE information, except test scores. If the original data entry form is still available in the local health office the authorized personnel can refer to it to check the validity of the test scores.

Employers do not have direct access to FOODSAFE information and any requests from an employer or any other party for information about a FOODSAFE client will be referred to the individual in question. FOODSAFE information may be released to an employer (or other party) only where there is written permission from the client.

## 1.4 Contact Technical support

To get help with FOODSAFE Registry technical issues, please contact customer service at Crown Publications, Queen's Printer in Victoria, B.C. Please state at the beginning of your call or email that you need help with the FOODSAFE Registry.

Crown Publications, Queen's Printer Hours of operation: Monday to Friday 7:30 to 4:30 Toll-Free: 1-800-663-6105 Victoria: 250 387-6409 Email: FoodSafe.TechSupport@qp.gov.bc.ca

## **1.5 Minimum Requirements**

- Adobe Reader 5 or higher.
- Firefox 2 or higher
- Chrome 40 or higher
- Internet Explorer 8 or higher

# **2 GETTING STARTED**

## 2.1 Access to the FOODSAFE Registry

- Forgot your password?
- Need access to the FOODSAFE Registry for a new employee?
- Need to remove access for a departing employee?
- Need to delete a duplicate student record?

Please contact the Administrator user of the FOODSAFE Registry at Environmental Health Services, Yukon.

## 2.2 Log in to the FOODSAFE Registry

To log in to the FOODSAFE Registry:

- 1. Open your internet browser and go to the FOODSAFE Registry web address: <u>https://foodsafe.qp.gov.bc.ca</u>
- 2. On the Log in page, enter your user name and password in the data fields and click on Submit.

| FOOD BETT                                                                |
|--------------------------------------------------------------------------|
| FOODSAFE REGISTRY LOG IN:                                                |
| Please enter your username and password in the appropriate fields below. |
| Username: Password: Submit Reset                                         |

## 2.3 Search page

The FOODSAFE Registry functions (Search, Add Client, Certificate Queue, Reports) are accessed by clicking on the icons along the top of the page.

The FOODSAFE Registry opens on the Search page, with the **Students** search selected as the default search.

| EQQ                     |                        |                   |         | f <u>s07clerica</u>    <u>Sign_out</u>    <u>Reset_Cac</u> |
|-------------------------|------------------------|-------------------|---------|------------------------------------------------------------|
| FOODSAFE R              | egistry                |                   |         |                                                            |
| Search Add              | Client Certificate Que | ue▼ Reports       | ←       |                                                            |
| Search                  |                        |                   |         |                                                            |
| Category:<br>Students   |                        |                   | -       |                                                            |
| Last Name:<br>last name | First Name:            | Middle:<br>middle | Gender: | Birthdate:                                                 |
| PHN:                    | Email:                 | People ID:        | City:   |                                                            |
|                         | Union                  |                   |         |                                                            |
| Search Clear Sear       | ch Form                |                   |         |                                                            |
|                         |                        |                   |         |                                                            |
|                         |                        |                   |         | FOODSAFE Homepage   User Manua                             |

## 2.4 Sign Out

To log off from the FOODSAFE Registry, click on the **Sign out** button in the top right corner of the page.

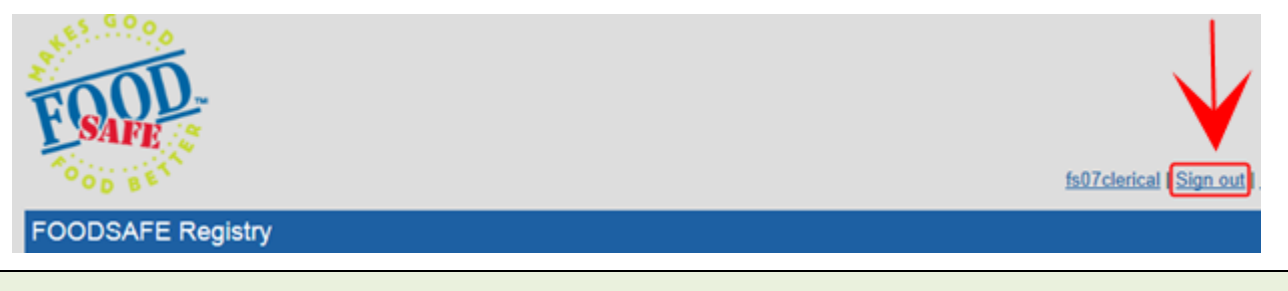

TIP: The FOODSAFE Registry will automatically time-out and sign-off after 2 hours of idleness.

## 2.5 User name and profile

Your user name is always visible in the top right corner of the FOODSAFE Registry.

To view the details of your User Profile:

1. Click on the user name:

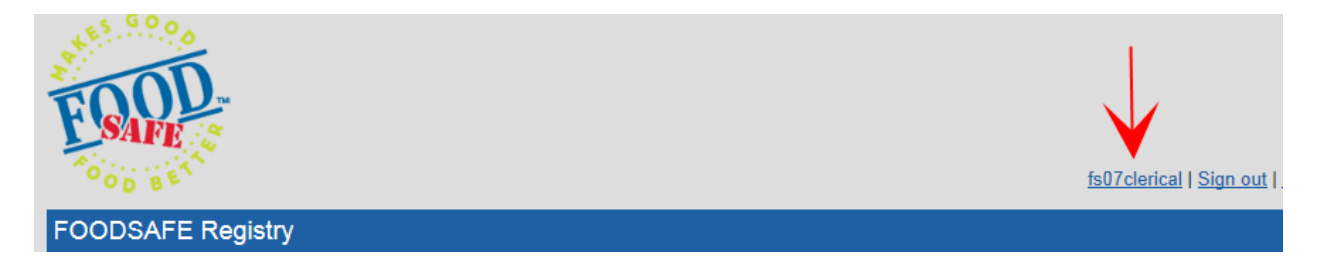

2. On the **User Profile** page, you can review information about the Health Authority you are logged in under and which roles are assigned to your username. You can also change your password:

| fs07clerical's User Profile                                                                                                    |  |
|----------------------------------------------------------------------------------------------------|--|
| About fs07clerical<br>You are currently logged into the VIHA - Central Van. Island Service Area health authority<br>You currently have the following roles assigned to your user: clerical, openschoolqueue, refresherqueuelevel1 |  |
| Change your password         New Password:       New Password:         New Password:       New Password Again         Change Password       Clear Form                                                                            |  |

## 2.6 Change your password

To change your password:

1. Click on your user name in the top right corner:

| FOOD              | fs07clerical   Sign out |
|-------------------|-------------------------|
| FOODSAFE Registry |                         |

2. In the **Change your password** section of the User Profile page, enter the new password in the two password data entry fields:

| Change your   | password     | K |                      |                       |
|---------------|--------------|---|----------------------|-----------------------|
| New Password: | New Password |   | Verify New Password: | New Password Again    |
|               |              |   | Change               | e Password Clear Form |
|               |              |   |                      |                       |

3. When you enter the password information, it is hidden from view:

| Change your   | password |                      |                     |
|---------------|----------|----------------------|---------------------|
| New Password: | •••••    | Verify New Password: | •••••               |
| 2             |          | Change               | Password Clear Form |

4. If you think you've made a mistake, click on the **Clear Form** button:

|   | Change your   | password |                      |          |            |
|---|---------------|----------|----------------------|----------|------------|
|   | New Password: | •••••    | Verify New Password: | •••••    |            |
| 2 |               |          | Change               | Password | Clear Form |

5. If you are happy with your changes, click on the **Change Password** button:

| Change your password |                            |
|----------------------|----------------------------|
| New Password:        | Verify New Password:       |
| 6                    | Change Password Clear Form |

**TIP**: If you forget your password and need a new one, contact the person with the Administrator role at Environmental Health Services, Yukon.

# **3 SEARCH STUDENTS AND INSTRUCTORS**

#### 3.1 Search Students

The **Students** search is the default search and is already selected in the search **Category** menu:

| Category:                   |  |
|-----------------------------|--|
| Students                    |  |
| Instructors                 |  |
| Student Examination Results |  |

You can search for a student by **one or more** of the following search criteria:

| Search                   |                           |                         |               |                          |
|--------------------------|---------------------------|-------------------------|---------------|--------------------------|
| Category: Students       | ~                         |                         |               |                          |
| Last Name:<br>Last Name  | First Name:<br>First Name | Middle:<br>Middle Name  | Gender:       | Birthdate:<br>yyyy-mm-dd |
| PHN:<br>PHN              | Email:<br>Email           | People ID:<br>People ID | City:<br>City |                          |
| Search Clear Search Form |                           |                         |               |                          |
| Search Clear Search Form |                           |                         |               |                          |

#### TIPS

- To move from one search field to the next, use the **Tab** key.
- Search results are ordered alphabetically by last name and then by first name.
- Name searches behave like wildcard searches: A search for "Deb" will return "Deb", "Debbie", "Debra", "Deborah", etc.
- Data can be entered in the search criteria fields in upper or lower case letters. Searches are case insensitive.

#### 3.2 Search by Name; Search by Last Name + First Name

If you are not sure of the spelling of a name, enter the first few letters of the name. The name searches behave like wildcard searches. A search for "Deb" will return "Deb", "Debbie", "Debra", "Deborah", etc.

In the following example, to search by Last Name and First Name initial:

1. Enter student last name "Richard" in the Last Name field and enter "P" as the first letter of the First Name. Click on the Search button (or hit the Enter key on your keyboard).

| Category: Students    |                 |                         |               |                          |  |  |
|-----------------------|-----------------|-------------------------|---------------|--------------------------|--|--|
| Last Name:<br>richard | First Name:     | Middle:<br>Middle Name  | Gender:       | Birthdate:<br>yyyy-mm-dd |  |  |
| PHN:<br>PHN           | Email:<br>Email | People ID:<br>People ID | City:<br>City |                          |  |  |

 The name searches perform like a wildcard search and returns results for "Richard", "Richards" and Richardson". Broadening the search in this way provides a greater chance of finding the person you are looking for quickly and accurately. The search results are ordered alphabetically by last name and then alphabetically by first name and middle name:

| Your search returned 5 results. |            |             |            |        |                       |          |            |
|---------------------------------|------------|-------------|------------|--------|-----------------------|----------|------------|
| Last Name                       | First Name | Middle Name | Birth Date | Gender | Email                 | Province | City       |
| RICHARD                         | PIERRE     |             | 1961-03-30 | Male   | rpierre@email.com     | ΥT       | YARO       |
| RICHARD                         | PRISCILLA  | ELSIE       | 1994-03-06 | Female |                       | ΥT       | WHITEHORSE |
| RICHARDS                        | PETER      | ETIENNE     | 1980-07-07 | Male   |                       | ΥT       | WHITEHORSE |
| RICHARDSON                      | PATRICK    | В           | 1997-05-02 | Male   | patrick1000@email.com | ΥT       | DAWSON     |
| RICHARDSON                      | PHOEBE     | INEZ        | 1988-10-20 | Female | phoebe99@email.com    | ΥT       | WHITEHORSE |

3. To refine the search, return to the search form and enter further data, e.g. city, and click on **Search**:

| Category: Students |             |             |            |            |  |  |
|--------------------|-------------|-------------|------------|------------|--|--|
| Last Name:         | First Name: | Middle:     | Gender:    | Birthdate: |  |  |
| richard            | p           | Middle Name |            | yyyy-mm-dd |  |  |
| PHN:               | Email:      | People ID:  | City:      |            |  |  |
| PHN                | Email       | People ID   | WHITEHORSE |            |  |  |

4. Now the search results include only students with last name starting with **Richard**, first name starting with **P**, from the city of **Whitehorse**:

| Your search returned 3 results. |            |             |            |        |                    |          |            |
|---------------------------------|------------|-------------|------------|--------|--------------------|----------|------------|
| Last Name                       | First Name | Middle Name | Birth Date | Gender | Email              | Province | City       |
| RICHARD                         | PRISCILLA  | ELSIE       | 1994-03-06 | Female |                    | YT       | WHITEHORSE |
| RICHARDS                        | PETER      | ETIENNE     | 1980-07-07 | Male   |                    | YT       | WHITEHORSE |
| RICHARDSON                      | PHOEBE     | INEZ        | 1988-10-20 | Female | phoebe99@email.com | ΥT       | WHITEHORSE |

## 3.3 Start a New Search / Add Criteria to a Search

When a search is performed, the data you entered into the search fields is saved until you perform another search.

To add criteria to the last search you performed, simply enter data in additional fields, and click on the Search button.

| Last Name:              | First Name: | Middle:    | Gender: | Birthdate: |
|-------------------------|-------------|------------|---------|------------|
| pan                     | peter       | magical ×  |         | yyyy-mm-dd |
| PHN:                    | Email:      | People ID: | City:   |            |
| PHN                     | EMail       | People ID  | City    |            |
| Search Clear Search For | n           |            |         |            |

To start a **new search**, click on the **Clear Search Form** button, enter new criteria in the empty search fields and click on the **Search** button (or hit Enter on the keyboard).

| Last Name:              | First Name: | Middle:     | Gender: | Birthdate: |
|-------------------------|-------------|-------------|---------|------------|
| pan                     | peter       | Middle Name |         | yyyy-mm-dd |
| PHN:                    | Email:      | People ID:  | City:   |            |
| PHN                     | EMail       | People ID   | City    |            |
| Search Clear Search For |             |             |         |            |

#### 3.4 Search by Gender

To search students by Gender:

1. Enter any known data in the name fields and select **Male**, **Female**, **X** or **Undetermined**. You may use the mouse to access the drop down menu, or simply type in "M", "F", "X" or "U" in the field. In this example, the search is for last name "Richard" and "Female" gender:

| Category: Students       | ~                         |                         |              |                          |
|--------------------------|---------------------------|-------------------------|--------------|--------------------------|
| Last Name:<br>Last Name  | First Name:<br>First Name | Middle:<br>Middle Name  | Gender:      | Birthdate:<br>yyyy-mm-dd |
| PHN:<br>PHN              | Email:<br>Email           | People ID:<br>People ID | Male         |                          |
|                          |                           |                         | Female       |                          |
| Search Clear Search Form |                           |                         | X            |                          |
|                          |                           |                         | Undetermined |                          |

2. The search results include only records with Female gender and exclude records with Male, X or Undetermined gender:

| Your search returned 4 results. |            |             |            |        |                         |          |            |  |
|---------------------------------|------------|-------------|------------|--------|-------------------------|----------|------------|--|
| Last Name                       | First Name | Middle Name | Birth Date | Gender | Email                   | Province | City       |  |
| RICHARD                         | PRISCILLA  | ELSIE       | 1994-03-06 | Female |                         | YT       | WHITEHORSE |  |
| RICHARDS                        | ANGELA     | Μ           | 1972-06-19 | Female | angela900@email.com     | YT       | WHITEHORSE |  |
| RICHARDS                        | TANYA      | V           | 1990-11-22 | Female | tanyarichards@email.com | YT       | DAWSON     |  |
| RICHARDSON                      | PHOEBE     | INEZ        | 1988-10-20 | Female | phoeber99@email.com     | ΥT       | WHITEHORSE |  |

#### Update January 2020

British Columbians who do not identify as male or female will have the choice to display an **"X"** as a third option in the gender field of the Foodsafe exam registration forms. Accordingly, a new gender value of **"X"** has been added to the Registry. If a form is submitted without a gender selection, please enter "Undetermined".

#### 3.5 Search by Birthdate

#### To search by **Birthdate**:

- 1. When you click in the **Birthdate** field or tab to the Birthdate field, a calendar pops open.
- 2. You may enter the birthdate by clicking on a date in the calendar.

Use the **back-arrow** icon at the top of the calendar to navigate to earlier months and years in the calendar.

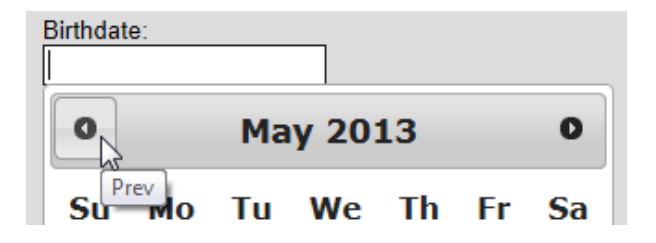

3. Alternatively, you may enter the birthdate by typing data into the birthdate field in the following format, including dashes: **yyyy-mm-dd** 

| Birthdate: |              |   |
|------------|--------------|---|
| 1970-01-29 | ×            |   |
| 0          | January 1970 | 0 |

4. After you enter the date, hit **Enter** or the **Tab** key and the calendar will close.

#### 3.6 Search by Personal Health Number (PHN)

**Note to Yukon Users:** The PHN does not apply to the Yukon FOODSAFE program. In Yukon, the Social Insurance Number is not recorded in the FOODSAFE Registry.

#### Update November 2017

In November 2017, at the request of the BC Ministry of Health, Personal Health Numbers (PHN) were removed from the BC FOODSAFE Registry to comply with privacy directives from the Office of the Chief Information Officer. The PHN search field still exists within the Registry but has been disabled.

| Search                  |                           |                         |         |                          |  |  |  |
|-------------------------|---------------------------|-------------------------|---------|--------------------------|--|--|--|
| Category: Students      |                           |                         |         |                          |  |  |  |
| Last Name:<br>Last Name | First Name:<br>First Name | Middle:<br>Middle Name  | Gender: | Birthdate:<br>yyyy-mm-dd |  |  |  |
| PHN:<br>PHN             | Email:<br>Email           | People ID:<br>People ID | City:   |                          |  |  |  |

## 3.7 Search by People ID

Every client (student and instructor) has a People ID which is a unique identifier number generated automatically by the system when a new client (student) record is created. The People ID remains the same if a student becomes an instructor and remains the same no matter how many exams the student takes.

Student and Instructor records can be searched by their People ID. The people ID is printed on all student and instructor certificates and wallet cards.

| Search                  |                           |                         |               |            |
|-------------------------|---------------------------|-------------------------|---------------|------------|
| Category:<br>Students   | ~                         |                         |               |            |
| Last Name:<br>last name | First Name:<br>first name | Middle:<br>middle       | Gender:       | Birthdate: |
| PHN:<br>PHN             | Email:<br>email           | People ID:<br>People ID | City:<br>City |            |
| Search Clear Search For | m                         |                         |               |            |

**Historical Note:** Students imported from the B.C. Registry 1 into Registry 2 retained the people ID created in the previous system.

## 3.8 Search Student Examination Results

#### 3.8.1 Search exam by multiple criteria

To search for students who share particular attributes associated with their exam records:

1. Select the Student Examination Results option from the search category menu:

| Search Category: Student Exam Resu                    | ılts v                                                                     |                                                                          |                                                     |           |
|-------------------------------------------------------|----------------------------------------------------------------------------|--------------------------------------------------------------------------|-----------------------------------------------------|-----------|
| Last Name:<br>Last Name<br>PHN:<br>PHN<br>Occupation: | First Name:<br>First Name<br>Date Range Start<br>yyyy-mm-dd<br>Offered By: | Middle Name:<br>Middle Name<br>Date Range End<br>yyyy-mm-dd<br>Language: | Birth Date:<br>yyyy-mm-dd<br>HA:<br>Area of Employ: |           |
| Mark %:<br>Low Mark Search Clear Search Form          | to<br>High Mark                                                            | Pass/Fail                                                                | Level:                                              | L1 Equiv: |

2. Enter or select data in one or more of the search criteria fields and click on the **Search** button.

In the following example, a search is performed for **Last Name** starting with "mc", exam **Level 1** from the **Health Authority**, VIHA – Central Vancouver Island Service Area.

| Category: Student Exam Resu | lts v                     |                   |                             |
|-----------------------------|---------------------------|-------------------|-----------------------------|
| Last Name:                  | First Name:               | Middle Name:      | Birth Date:                 |
| PHN:                        | Date Range Start          | Date Range End    | HA:                         |
| PHN<br>Occupation:          | yyyy-mm-dd<br>Offered By: | yyyy-mm-dd        | VIHA - Central Van. Islai ~ |
| Varia 0/ :                  |                           | <br><br>Deee/⊑eil |                             |
| Low Mark                    | High Mark                 |                   | Level 1                     |
| Search Clear Search Form    |                           |                   |                             |

3. The search results include the student's full name, exam level, exam expiry, grade (pass/fail) and Health Authority:

| Your search r | eturned 5 re | sults.      |            |            |             |             |                                         |
|---------------|--------------|-------------|------------|------------|-------------|-------------|-----------------------------------------|
| Last Name     | First Name   | Middle Name | Exam Level | Exam Date  | Exam Expiry | Pass / Fail | Health Authority                        |
| MC LEAN       | JEANINE      | LEE         | Level 1    | 1994-04-19 | 2018-07-29  | Pass        | VIHA - Central Van. Island Service Area |
| MC MILLAN     | DON          | GUSTAVO     | Level 1    | 2001-07-18 | 2018-07-29  | Fail        | VIHA - Central Van. Island Service Area |
| MCCARTY       | DWAYNE       | WILLIAM     | Level 1    | 1969-04-29 | 2018-07-29  | Pass        | VIHA - Central Van. Island Service Area |
| MCKENZIE      | JOE          | KRISTEN     | Level 1    | 1964-02-22 | 2018-07-29  | Fail        | VIHA - Central Van. Island Service Area |
| MCPHERSON     | LONNIE       | LLOYD       | Level 1    | 1982-08-29 | 2018-07-29  | Fail        | VIHA - Central Van. Island Service Area |

4. To open a student record, click anywhere in the student row:

| MCCART | DWAYNE | WILLIAM | Level 1 | 1969-04-29 | 2018-07-29 | Pass | VIHA - Central Van. Island Service Area |
|--------|--------|---------|---------|------------|------------|------|-----------------------------------------|

| FIP: Exam Levels include FoodSafe Level 1, Level 2, and Level 1 Refresher; |  |  |  |  |  |  |  |
|----------------------------------------------------------------------------|--|--|--|--|--|--|--|
| Level:                                                                     |  |  |  |  |  |  |  |
| Level 1<br>Level 2<br>Level 1 Refresher                                    |  |  |  |  |  |  |  |

#### 3.8.2 Search by Level 1 equivalent

Some students have a food safety certification deemed equivalent to the BC Foodsafe Level 1, as verified by FoodSafe authorities. The Level 1 equivalency enables the student to register for the Foodsafe Level 2 course and receive a Level 2 certificate.

To search for students with a Level 1 Equivalency:

1. Select the Student Exam Results category:

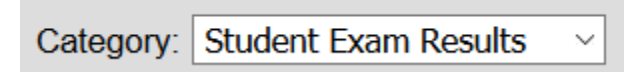

2. Select the **Yes** value from the L1 Equivalency field and click on **Search**:

| Last Name:            | First Name:      | Middle Name:   | Birth Date:     |        |           |   |
|-----------------------|------------------|----------------|-----------------|--------|-----------|---|
| Last Name             | First Name       | Middle Name    | yyyy-mm-dd      |        |           |   |
| PHN:                  | Date Range Start | Date Range End | HA:             |        |           |   |
| PHN                   | yyyy-mm-dd       | yyyy-mm-dd     |                 | $\sim$ |           |   |
| Occupation:           | Offered By:      | Language:      | Area of Employ: | ~      | <b>↓</b>  |   |
| Mark %:               | to               | Pass/Fail      | Level:          |        | L1 Equiv: |   |
| Low Mark              | High Mark        |                | ~               | ~      | Yes       | ~ |
| Search Clear Search F | Form             |                |                 |        | Yes       |   |
|                       |                  |                |                 |        | No        |   |

3. In the search results, records with a Level 1 Equivalency display a **Yes** result:

| Your search returned 5 results. |            |             |            |            |             |             | Ļ        |                                 |
|---------------------------------|------------|-------------|------------|------------|-------------|-------------|----------|---------------------------------|
| Last Name                       | First Name | Middle Name | Exam Level | Exam Date  | Exam Expiry | Pass / Fail | L1 Equiv | Health Authority                |
| BERNARD                         | BENJAMIN   | EDGAR       | Level 2    | 2019-06-30 |             | Pass        | Yes      | FHA - Simon Fraser Service Area |
| CAMERON                         | CASSIE     | LAURA       | Level 2    | 2019-06-30 |             | Pass        | Yes      | FHA - Simon Fraser Service Area |
| DJANGO                          | DAN        |             | Level 2    | 2019-06-30 |             | Pass        | Yes      | FHA - Simon Fraser Service Area |
| EDUGYAN                         | ELLEN      |             | Level 2    | 2019-07-01 |             | Pass        | Yes      | Out of Province                 |
| TIWANA                          | KATYA      | SANDI       | Level 2    | 2019-07-01 |             | Pass        | Yes      | FHA - Simon Fraser Service Area |

4. In the student's exam record, the Level 1 Equivalency status is displayed in the Exam History and in the Exam Details for the Level 2 exam:

| Exam History                                                                                  |                                                              |              |
|-----------------------------------------------------------------------------------------------|--------------------------------------------------------------|--------------|
| Exam Status                                                                                   | Expires Health Authority                                     | L1 Equiv     |
| Level 2 Pass                                                                                  | FHA - Simon Fraser Service Area                              | $\checkmark$ |
| Exam Details                                                                                  |                                                              | 1            |
| Health Authority:                                                                             | FHA - Simon Fraser Service Area                              |              |
| Occupation                                                                                    | Foodservice Worker                                           | $\sim$       |
| Area of<br>Employment                                                                         | Foodservice Industry                                         | $\sim$       |
| Type of Exam:                                                                                 | Level 2                                                      |              |
| L1 Equiv:                                                                                     | Yes                                                          | $\sim$       |
| Offered By:                                                                                   | Community College/Post-Secondary                             | $\sim$       |
|                                                                                               |                                                              |              |
| Language                                                                                      | English                                                      | $\sim$       |
| Language<br>Exam Date:                                                                        | English<br>2019-06-30                                        | ~            |
| Language<br>Exam Date:<br>Exam Mark:                                                          | English<br>2019-06-30<br>90                                  | ~            |
| Language<br>Exam Date:<br>Exam Mark:<br>Pass / Fail:                                          | English<br>2019-06-30<br>90<br>Pass                          | ~            |
| Language<br>Exam Date:<br>Exam Mark:<br>Pass / Fail:<br>Last Printed By:                      | English<br>2019-06-30<br>90<br>Pass<br>FSADMIN               |              |
| Language<br>Exam Date:<br>Exam Mark:<br>Pass / Fail:<br>Last Printed By:<br>Last Printed Date | English<br>2019-06-30<br>90<br>Pass<br>FSADMIN<br>2019-07-15 |              |

**TIP:** In a search by FS Equivalent where the value selected is "No", the search results will include records in which the L1 Equivalent field values are "No" and left blank.

## 3.9 Open a Student Record from the Search Results / Return to Search Results

To view more detailed data for a student in the search results list:

1. Click on the student anywhere in the row:

#### Students search results:

| Last Name | First Name | Middle Name | Birth Date | Gender       | Email | Province | City       |
|-----------|------------|-------------|------------|--------------|-------|----------|------------|
| MCCARTY   | AMBER      | COLIN       | 1963-01-18 | Undetermined |       | BC       | WHISTLER   |
| MCCARTY   | DWAYNE     | WILLIAM     | 1962-01-11 | Male         |       | BC       | CHILLIWACK |

#### **Student Examination search results:**

| Last Name | First Name | Middle Name | Exam Level | Exam Date  | Exam Expiry | Pass / Fail | Health Authority                        |
|-----------|------------|-------------|------------|------------|-------------|-------------|-----------------------------------------|
| MCCARTY   | AMBER      | COLIN       | Level 1    | 1968-03-02 | 2018-07-29  | Pass        | VCH - Coast Garibaldi Service Area      |
| MCCARTY   | AMBER      | COLIN       | Level 1    | 1977-01-13 | 2018-07-29  | Fail        | IHA - East Kootenay Service Area        |
| MCCARTY   | DWAYNE     | WILLIAM     | Level 1    | 1969-04-29 | 2018-07-29  | Pass        | VIHA - Central Van. Island Service Area |
| 20        |            |             |            |            |             |             |                                         |

2. The Student Details page opens, displaying student details, exam history, and exam details:

| Student Detail     | s: 'DWAYNE MCCARTY'    | Exam History          |                                 |              |
|--------------------|------------------------|-----------------------|---------------------------------|--------------|
| Last Name:         | MCCARTY                | Exam Status Ex        | Expires Health Authority        | L1 Equiv     |
| First Name:        | DWAYNE                 | Level 2 Pass          | FHA - Simon Fraser Service Area |              |
| Middle Name:       | WILLIAM                | Exam Dotaile          |                                 |              |
| People ID:         | 927107                 |                       |                                 |              |
| Birth Date:        | 1998-10-28             | Health Authority:     | HHA - Simon Fraser Service Area |              |
| Gender:            | Male                   | Occupation            | Foodservice Worker              | ~            |
| Address 1:         | 1501-20 COWLEY PARKWAY | Area of<br>Employment | Care Facility/Hospital          | $\checkmark$ |
| Address 2:         |                        | Type of Exam:         | Level 1                         |              |
| City:              | CHILLIWACK             | Offered By:           | Health Authority                | $\sim$       |
| Province:          | BC                     | Language              | English                         | $\sim$       |
| Postal Code:       | V9X1G3                 | Exam Date:            | 2019-05-31                      |              |
| Area Code - Phone: | 604 - 5551234          | Exam Mark:            | 80                              |              |
| Email:             | dwayne@email.ca        | Pass / Fail:          | Pass                            |              |
|                    |                        | Last Printed By:      |                                 |              |
| Comments:          |                        | Last Printed Date:    | n/a                             |              |
|                    |                        |                       |                                 |              |
| Edit Student       |                        | Comments:             |                                 |              |
|                    |                        |                       |                                 |              |

3. Under the **Exam History** section, the **Level 1** exam is currently selected, as indicated by the yellow background, and the **Exam Details** are displayed for the **Level 1** exam:

| Exam History          |                                           |          |
|-----------------------|-------------------------------------------|----------|
| Exam Status Ex        | xpires Health Authority I                 | L1 Equiv |
| Level 1 Pass 20       | 024-05-31 FHA - Simon Fraser Service Area |          |
| Level 2 Pass          | FHA - Simon Fraser Service Area           |          |
| Exam Details          | •                                         |          |
| Health Authority:     | FHA - Simon Fraser Service Area           |          |
| Occupation            | Foodservice Worker                        | $\sim$   |
| Area of<br>Employment | Care Facility/Hospital                    | $\sim$   |
| Type of Exam:         | Level 1                                   |          |
| Offered By:           | Health Authority                          | $\sim$   |
| Language              | English                                   | $\sim$   |
| Exam Date:            | 2019-05-31                                |          |
| Exam Mark:            | 80                                        |          |
| Pass / Fail:          | Pass                                      |          |
| Last Printed By:      |                                           |          |
| Last Printed Date:    | n/a                                       |          |
| Comments:             |                                           |          |

4. To see the exam details for the Level 2 exam, click on **Level 2** in the Exam History section. Now the Level 2 exam is highlighted by the yellow background and the **Exam Details** are displayed for the **Level 2** exam:

| Exam History          |           |                                 |          |
|-----------------------|-----------|---------------------------------|----------|
| Exam Status E         | xpires    | Health Authority                | L1 Equiv |
| Level 1 Pass 20       | 024-05-31 | FHA - Simon Fraser Service Area |          |
| Level 2 Pass          |           | FHA - Simon Fraser Service Area |          |
| Exam Details          |           | ,                               |          |
| Health Authority:     | FHA - Si  | mon Fraser Service Area         |          |
| Occupation            | Manage    | er.                             | $\sim$   |
| Area of<br>Employment | Care Fa   | cility/Hospital                 | ~        |
| Type of Exam:         | Level 2   |                                 |          |
| L1 Equiv:             | No        |                                 | $\sim$   |
| Offered By:           | Employ    | er                              | $\sim$   |
| Language              | English   |                                 | $\sim$   |
| Exam Date:            | 2019-06   | -28                             |          |
| Exam Mark:            | 90        |                                 |          |
| Pass / Fail:          | Pass      |                                 |          |
| Last Printed By:      |           |                                 |          |
| Last Printed Date:    | n/a       |                                 |          |
| Comments:             |           |                                 |          |

5. To return to the Search Results page, click on the **Search Results** breadcrumb:

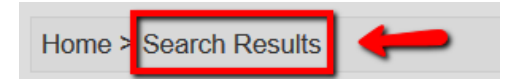

#### 3.10 Search Instructors by Name

To search for instructors:

1. Select the Instructors option from the search category menu:

| Category:   |              |
|-------------|--------------|
| Instructors | $\mathbf{x}$ |
|             | NF.          |

2. You can search for instructors by one or more of the following search criteria:

| Category: Instructors    | ~                                 |                                 |               |                          |
|--------------------------|-----------------------------------|---------------------------------|---------------|--------------------------|
| Last Name:<br>Last Name  | First Name:<br>First Name         | Middle:<br>Middle Name          | Gender:       | Birthdate:<br>yyyy-mm-dd |
| PHN:<br>PHN              | Email:<br>Email                   | People ID:<br>People ID         | City:<br>City | Health Authority:        |
| Level:                   | Expiry Range Start:<br>yyyy-mm-dd | Expiry Range End:<br>yyyy-mm-dd | Status:       | Teachable Language:      |
| Search Clear Search Form |                                   |                                 |               |                          |

3. If you are looking for a particular instructor, perform a name search. In this example a search by **Last Name** "Sihota" returns the following results. To view more details about the instructor, click in the row to open the record:

| 'our search returned 1 result. |            |             |            |        |            |          |          |  |  |  |
|--------------------------------|------------|-------------|------------|--------|------------|----------|----------|--|--|--|
| Last Name                      | First Name | Middle Name | Birth Date | Gender | Email      | Province | City     |  |  |  |
| SIHOTA 🥌                       | KRIS       | С           | 1990-12-20 | Female | kris@me.ca | BC       | VICTORIA |  |  |  |

The Instructor Details page opens and displays the instructor's personal information, student Exam History, student Exam Details; and, in the blue panel, their Instructor Qualifications, including Teaching Level, Status, Instructor Expiry date, and Health Authority service area, and languages in which the instructor is able to teach:

| Instructor De     | tails: 'KRIS SIHOT           | Α'                     |            | Exam Histo         | ory              |                           |                  |
|-------------------|------------------------------|------------------------|------------|--------------------|------------------|---------------------------|------------------|
| Level News        |                              |                        | _          | Exam Stat          | us Expires       | Health Authority          | L1 Equiv         |
| Last Name:        | ISTHOTA                      |                        | _          | Level 1 Pass       | \$ 2022-02-15    | VIHA - Capital Service An | ea               |
| First Name:       | KRIS                         |                        |            | Level 2 Pase       | 5                | VIHA - Capital Service Ar | ea               |
| Middle Name:      | C                            |                        |            | Exam Deta          | ils              |                           |                  |
| People ID:        | 927110                       |                        |            | Health Author      | ity: VIHA - Ca   | pital Service Area        |                  |
| Birth Date:       | 1990-12-20                   |                        |            | Occupation         | Foodserv         | ice Worker                | ~                |
| Gender:           | Female                       |                        | $\sim$     | Area of            |                  |                           |                  |
| Address 1:        | 55 CIVIC AVENUE              |                        |            | Employment         | Care Fac         | ility/Hospital            |                  |
| Address 2:        |                              |                        |            | Type of Exam       | Level 1          |                           |                  |
| City:             | VICTORIA                     |                        |            | Offered By:        | Health A         | uthority                  | $\sim$           |
| Province:         | BC                           |                        |            | Language           | English          |                           | $\sim$           |
| Postal Code:      | ,<br>V8H1N9                  |                        |            | Exam Date:         | 2017-02-         | 15                        |                  |
| Area Code - Phone | : 250 - 5558888              |                        | -          | Exam Mark:         | 92               |                           |                  |
| Email:            | kris@me.ca                   |                        | -          | Pass / Fail:       | Pass             |                           |                  |
| Lindi.            | ki is@iiie.co                |                        | -          | Last Printed E     | By:              |                           |                  |
| Comments:         |                              |                        |            | Last Printed [     | Date: n/a        |                           |                  |
|                   |                              |                        |            |                    |                  |                           |                  |
| Edit Instructor   |                              |                        | _          | Comments:          |                  |                           |                  |
|                   |                              |                        | 1          |                    |                  |                           |                  |
|                   |                              |                        |            | Add to Queue       | Print Certificat | e Print Card Print Label  |                  |
|                   |                              |                        |            | _                  |                  |                           |                  |
| Instructor Qu     | alifications                 |                        |            |                    |                  |                           |                  |
| Level             | Status                       | Expiry                 | Health Au  | uthority           |                  |                           |                  |
| 1                 | Activo                       | 2021 09 20             |            | unital Santica Ara | 2                |                           |                  |
|                   | Active                       | 2021-05-30             | VILIA - Ca | ipital Service Are | a                |                           |                  |
| Edit Delete       | Print Instructor Certificate | Print Instructor Label | Add to Que | eue                |                  |                           |                  |
|                   |                              |                        |            |                    |                  |                           | æ                |
|                   |                              |                        |            |                    |                  |                           | Add New Level    |
|                   |                              |                        |            |                    |                  |                           |                  |
| Teachable La      | nguages                      |                        |            |                    |                  |                           |                  |
| English Delete    | Language                     |                        |            |                    |                  |                           | ( <del>+</del> ) |
|                   |                              |                        |            |                    |                  | Ad                        | id New Language  |

5. For instructors who are **qualified** to teach in **more than one Health Authority service area** you can **view** their qualifications across all Health Authorities; however, you will only be able to edit, delete or print qualifications if you are logged in under the same Health Authority service area.

In this example, the user is logged in under VIHA – Capital Service Area, and therefore has access to **edit, delete** and **print** functions for the VIHA qualification; and has **view only** capability for the FHA – Simon Fraser Service Area qualification.

| Instruc | ctor Qu | alificatio  | ons               |                  |          |                             |        |
|---------|---------|-------------|-------------------|------------------|----------|-----------------------------|--------|
| Level   |         | Status      |                   | Expiry           |          | Health Authority            |        |
| 1       |         | Active      | ~                 | 2021-01-31       |          | FHA - Simon Fraser Service  | e Area |
| 1       |         | Active      | ~                 | 2021-09-30       |          | VIHA - Capital Service Area | a      |
| Edit    | Delete  | Print Instr | uctor Certificate | e Print Instruct | or Label | Add to Queue                |        |
|         |         |             |                   |                  |          |                             |        |
|         |         |             |                   |                  |          |                             |        |

# 3.11 Search Instructor by Teaching Level and Other Criteria

To search instructor by teaching level:

1. Select a level from the Level menu, and click on the Search button:

| Search                |                     |                   |          |                     |
|-----------------------|---------------------|-------------------|----------|---------------------|
| Category: Instructors |                     |                   |          |                     |
| Last Name:            | First Name:         | Middle:           | Gender:  | Birthdate:          |
| Last Name             | First Name          | Middle Name       | ~        | yyyy-mm-dd          |
| PHN:                  | Email:              | People ID:        | City:    | Health Authority:   |
| PHN                   | Email               | People ID         | City     | ×                   |
| Level:                | Expiry Range Start: | Expiry Range End: | Status:  | Teachable Language: |
| Level 1               | yyyy-mm-dd          | yyyy-mm-dd        | Active ~ | ~                   |
|                       |                     |                   |          |                     |
| Level 1               |                     |                   |          |                     |
| Level 2               |                     |                   |          |                     |
| Marketsafe            |                     |                   |          |                     |
|                       |                     |                   |          |                     |

2. The search results include all instructors in the database with a Foodsafe Level 1 teaching qualification, whether active or inactive:

| Your search returned 698 results. |                                                             |             |            |              |                             |          |                 |  |  |  |  |
|-----------------------------------|-------------------------------------------------------------|-------------|------------|--------------|-----------------------------|----------|-----------------|--|--|--|--|
| Last Name                         | First Name                                                  | Middle Name | Birth Date | Gender       | Email                       | Province | City            |  |  |  |  |
| ABBOTT                            | MISTI                                                       | NINA        | 1982-06-20 | Male         | gsqkjg@mytjfq.org           | BC       | RICHMOND        |  |  |  |  |
| ACEVEDO                           | DONNIE                                                      | RODOLFO     | 1957-12-14 | Male         | siscw.ezda@iysux.ceigiq.com | BC       | NORTH VANCOUVER |  |  |  |  |
| ALLISON                           | ADRIANA                                                     | RACHEL      | 1996-08-31 | Female       | rschk@gitfie.com            | BC       | KAMLOOPS        |  |  |  |  |
| ALLISON                           | ERIK                                                        | OSCAR       | 1957-09-16 | Male         |                             | BC       | 100 MILE HOUSE  |  |  |  |  |
| ALLISON                           | LASHONDA                                                    | AMY         | 1961-10-03 | Male         | udgwp2@iyaqqz.com           | BC       | GLENDALE        |  |  |  |  |
| ALLISON                           | PERRY                                                       |             | 1956-12-18 | Female       | wnwquf.mrsrc@o-emje.org     | BC       | BUFFALO         |  |  |  |  |
| ALVARADO                          | HERMAN                                                      | NICHOLAS    | 1985-01-02 | Undetermined |                             | BC       | PENTICTON       |  |  |  |  |
| ALVAREZ                           | YESENIA                                                     |             | 1963-09-07 | Undetermined |                             | BC       | KELOWNA         |  |  |  |  |
| ANDREWS                           | ANNIE                                                       | GWENDOLYN   | 1962-10-05 | Male         |                             | BC       | LANGLEY         |  |  |  |  |
| ARCHER                            | ALICIA                                                      | BARRY       | 1970-12-07 | Undetermined | xchbp81@jfolny.com          | BC       | PRINCE GEORGE   |  |  |  |  |
| 1 to 10 out of                    | 1 to 10 out of 698 results. <u>next &gt;   end &gt;&gt;</u> |             |            |              |                             |          |                 |  |  |  |  |

3. To refine the search, select additional criteria; for example, select a **Health Authority service area** and **Active status**, and click on **Search**:

| Category: Instructors   | ~                                 |                                  |                   |                            |
|-------------------------|-----------------------------------|----------------------------------|-------------------|----------------------------|
| Last Name:<br>Last Name | First Name:<br>First Name         | Middle:<br>Middle Name           | Gender:           | Birthdate:<br>yyyy-mm-dd   |
| PHN:<br>PHN             | Email<br>Email                    | People ID:<br>People ID          | City              | VIHA - Capital Service A > |
| Level:<br>Level 1       | Expiry Range Start:<br>yyyy-mm-dd | Expiry Range End:<br>yyyyy-mm-dd | Status:<br>Active | Teachable Language:        |
|                         |                                   |                                  |                   |                            |

4. The search results now include a list of **active** instructors certified to teach in **VIHA – Capital Service Area**:

| Your search returned 2 results. |            |             |            |        |            |          |          |  |  |
|---------------------------------|------------|-------------|------------|--------|------------|----------|----------|--|--|
| Last Name                       | First Name | Middle Name | Birth Date | Gender | Email      | Province | City     |  |  |
| MCQUEEN                         | DAVID      |             | 1980-10-20 | Male   |            | BC       | VICTORIA |  |  |
| SIHOTA                          | KRIS       | С           | 1990-12-20 | Female | kris@me.ca | BC       | VICTORIA |  |  |

# **3.12 Search Instructors by Teaching Level Expiry Dates**

To search for instructors by teaching level expiry date:

1. Select the Instructors option from the search category menu:

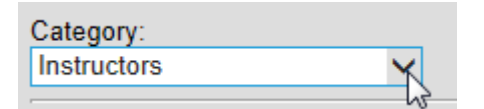

2. Enter an expiry start date and end date in the Expiry Range fields and click on Search:

| Category: Instructors    | ~                                 |                                 |               |                          |
|--------------------------|-----------------------------------|---------------------------------|---------------|--------------------------|
| Last Name:<br>Last Name  | First Name:<br>First Name         | Middle:<br>Middle Name          | Gender:       | Birthdate:<br>yyyy-mm-dd |
| PHN:<br>PHN              | Email:<br>Email                   | People ID:<br>People ID         | City:<br>City | Health Authority:        |
| Level:                   | Expiry Range Start:<br>2018-05-01 | Expiry Range End:<br>2018-08-31 | Status:       | Teachable Language:      |
| Search Clear Search Form |                                   |                                 |               |                          |

3. The results include all instructors whose teaching certifications in Level 1, Level 2 and/or MarketSafe will be expiring within the date range entered:

| Your search returned 22 results. |                                                            |             |            |        |                                      |          |             |  |  |  |
|----------------------------------|------------------------------------------------------------|-------------|------------|--------|--------------------------------------|----------|-------------|--|--|--|
| Last Name                        | First Name                                                 | Middle Name | Birth Date | Gender | Email                                | Province | City        |  |  |  |
| ANDERSON                         | FRANCISCO                                                  |             | 1981-11-14 | Male   |                                      | BC       | PENTICTON   |  |  |  |
| ANDREWS                          | ANNIE                                                      | GWENDOLYN   | 1962-10-05 | Male   |                                      | BC       | LANGLEY     |  |  |  |
| ARIAS                            | BARRY                                                      | JULIAN      | 1996-01-28 | Female | zhit.ekqtuilz@ywqsgk.com             | BC       | KAMLOOPS    |  |  |  |
| ARIAS                            | BYRON                                                      | BETH        | 1956-06-29 | Female | bsjqmdp.agbvdg@wt-zsn.com            | BC       | COQUITLAM   |  |  |  |
| ASHLEY                           | TONIA                                                      |             | 1997-09-12 | Female | njru.ljlm@qkcohf.com                 | BC       | LANGLEY     |  |  |  |
| BARNETT                          | DARIN                                                      | CHARLES     | 1994-09-14 | Male   | xrxjkme0@qmnseugr.uaywqp.org         | BC       | LANGLEY     |  |  |  |
| BATES                            | JAIME                                                      |             | 1969-06-09 | Female | zmju.pagdsuhuep@bjinicyfj.ahbefb.com | BC       | MAPLE RIDGE |  |  |  |
| BENTLEY                          | DEANNA                                                     | BRIAN       | 1996-04-26 | Male   | kvarthj.ylzhimiegt@zsgcn.fsqjrf.net  | BC       | PORT MOODY  |  |  |  |
| CHAPLIN                          | CHARLENE                                                   |             | 1920-07-15 | Female |                                      | BC       | COQUITLAM   |  |  |  |
| DRAKE                            | FRANCIS                                                    | D           | 1980-10-30 | Male   | francisdrake@explore.ca              | BC       | PORT MOODY  |  |  |  |
| 1 to 10 out of 2                 | 1 to 10 out of 22 results. <u>next &gt;   end &gt;&gt;</u> |             |            |        |                                      |          |             |  |  |  |

**Note:** If the instructor has certifications for more than one level expiring during the selected date range, the instructor will be listed once in the search results. Open the record to review all teaching levels.

4. To refine the search by teaching level, select teaching Level 1, Level 2 or MarketSafe, from the **Level** menu, e.g. Foodsafe Level 1:

| Category: Instructors   | ~                                 |                                 |               |                          |
|-------------------------|-----------------------------------|---------------------------------|---------------|--------------------------|
| Last Name:<br>Last Name | First Name:<br>First Name         | Middle:<br>Middle Name          | Gender:       | Birthdate:<br>yyyy-mm-dd |
| PHN:<br>PHN             | Email:<br>Email                   | People ID:<br>People ID         | City:<br>City | Health Authority:        |
|                         |                                   |                                 |               |                          |
| Level:                  | Expiry Range Start:<br>2018-05-01 | Expiry Range End:<br>2018-08-31 | Status:       | Teachable Language:      |

5. The results include all instructors certified to teach **Foodsafe Level 1**, whose teaching certification will expire within the selected date range:

| Your search returned 18 results. |                                                            |             |            |              |                                      |          |             |
|----------------------------------|------------------------------------------------------------|-------------|------------|--------------|--------------------------------------|----------|-------------|
| Last Name                        | First Name                                                 | Middle Name | Birth Date | Gender       | Email                                | Province | City        |
| ANDREWS                          | ANNIE                                                      | GWENDOLYN   | 1962-10-05 | Male         |                                      | BC       | LANGLEY     |
| ARIAS                            | BARRY                                                      | JULIAN      | 1996-01-28 | Female       | zhit.ekqtuilz@ywqsgk.com             | BC       | KAMLOOPS    |
| ARIAS                            | BYRON                                                      | BETH        | 1956-06-29 | Female       | bsjqmdp.agbvdg@wt-zsn.com            | BC       | COQUITLAM   |
| ASHLEY                           | TONIA                                                      |             | 1997-09-12 | Female       | njru.ljlm@qkcohf.com                 | BC       | LANGLEY     |
| BARNETT                          | DARIN                                                      | CHARLES     | 1994-09-14 | Male         | xrxjkme0@qmnseugr.uaywqp.org         | BC       | LANGLEY     |
| BATES                            | JAIME                                                      |             | 1969-06-09 | Female       | zmju.pagdsuhuep@bjinicyfj.ahbefb.com | BC       | MAPLE RIDGE |
| BENTLEY                          | DEANNA                                                     | BRIAN       | 1996-04-26 | Male         | kvarthj.ylzhimiegt@zsgcn.fsqjrf.net  | BC       | PORT MOODY  |
| FLEMING                          | MARCO                                                      | RENE        | 1956-06-16 | Undetermined | sbix.ptiaephxax@fsczbhx.ldhuvn.net   | BC       | TOLEDO      |
| FLOYD                            | BOBBIE                                                     | CHASITY     | 1953-05-29 | Female       |                                      | BC       | COQUITLAM   |
| FORBES                           | MARLON                                                     |             | 1972-08-23 | Male         | xhfvb@cdtuly.ulfwno.org              | BC       | COQUITLAM   |
| 1 to 10 out of                   | 1 to 10 out of 18 results. <u>next &gt;   end &gt;&gt;</u> |             |            |              |                                      |          |             |

6. To refine the search by Health Authority Service Area, select the Service Area from the Health Authority menu:

| Category: Instructors    | ~                                 |                                 |         |                                                |
|--------------------------|-----------------------------------|---------------------------------|---------|------------------------------------------------|
| Last Name:<br>Last Name  | First Name:<br>First Name         | Middle:<br>Middle Name          | Gender: | Birthdate:<br>yyyy-mm-dd                       |
| PHN:<br>PHN              | Email:<br>Email                   | People ID:<br>People ID         | City:   | Health Authority:<br>FHA - Simon Fraser Serv > |
| Level:                   | Expiry Range Start:<br>2018-05-01 | Expiry Range End:<br>2018-08-31 | Status: | Teachable Language:                            |
| Search Clear Search Form |                                   |                                 |         |                                                |

7. The results include all instructors certified to teach **Foodsafe Level 1** in the **FHA Simon Fraser Service Area**, whose teaching certification will expire within the selected date range:

| Your search returned 11 results.           |            |             |            |              |                                      |          |             |
|--------------------------------------------|------------|-------------|------------|--------------|--------------------------------------|----------|-------------|
| Last Name                                  | First Name | Middle Name | Birth Date | Gender       | Email                                | Province | City        |
| ARIAS                                      | BYRON      | BETH        | 1956-06-29 | Female       | bsjqmdp.agbvdg@wt-zsn.com            | BC       | COQUITLAM   |
| ASHLEY                                     | TONIA      |             | 1997-09-12 | Female       | njru.ljlm@qkcohf.com                 | BC       | LANGLEY     |
| BARNETT                                    | DARIN      | CHARLES     | 1994-09-14 | Male         | xrxjkme0@qmnseugr.uaywqp.org         | BC       | LANGLEY     |
| BATES                                      | JAIME      |             | 1969-06-09 | Female       | zmju.pagdsuhuep@bjinicyfj.ahbefb.com | BC       | MAPLE RIDGE |
| BENTLEY                                    | DEANNA     | BRIAN       | 1996-04-26 | Male         | kvarthj.ylzhimiegt@zsgcn.fsqjrf.net  | BC       | PORT MOODY  |
| FLOYD                                      | BOBBIE     | CHASITY     | 1953-05-29 | Female       |                                      | BC       | COQUITLAM   |
| FORBES                                     | MARLON     |             | 1972-08-23 | Male         | xhfvb@cdtuly.ulfwno.org              | BC       | COQUITLAM   |
| GAMBLE                                     | MARCO      |             | 1967-10-31 | Female       | igfqo@qctkci.net                     | BC       | LANGLEY     |
| POTTS                                      | JESSE      | ERICA       | 1982-05-17 | Undetermined |                                      | BC       | OKLAHOMA    |
| SIDANA                                     | EDITH      |             | 1998-03-03 | Undetermined | uonal@vfayp.wmsbhv.org               | BC       | PORT MOODY  |
| 1 to 10 out of 11 results. next >   end >> |            |             |            |              |                                      |          |             |

8. To refine the search by Teachable Language select the language from the **Teachable Language** menu:

| Category: Instructors    | ~                   |                   |         |                           |
|--------------------------|---------------------|-------------------|---------|---------------------------|
| Last Name:               | First Name:         | Middle:           | Gender: | Birthdate:                |
| Last Name                | First Name          | Middle Name       |         | yyyy-mm-dd                |
| PHN:                     | Email:              | People ID:        | City:   | Health Authority:         |
| PHN                      | Email               | People ID         |         | FHA - Simon Fraser Serv > |
| Level:                   | Expiry Range Start: | Expiry Range End: | Status: | Teachable Language:       |
| Level 1 ~                | 2018-05-01          | 2018-08-31        |         | Punjabi v                 |
| Search Clear Search Form |                     |                   |         |                           |

9. The results include all instructors certified to teach **Foodsafe Level 1** in the **FHA Simon Fraser Service Area** in the **Punjabi** language, whose certification will expire within the selected date range:

| Your searc | Your search returned 5 results. |             |            |        |                                     |          |            |
|------------|---------------------------------|-------------|------------|--------|-------------------------------------|----------|------------|
| Last Name  | First Name                      | Middle Name | Birth Date | Gender | Email                               | Province | City       |
| ARIAS      | BYRON                           | BETH        | 1956-06-29 | Female | bsjqmdp.agbvdg@wt-zsn.com           | BC       | COQUITLAM  |
| BENTLEY    | DEANNA                          | BRIAN       | 1996-04-26 | Male   | kvarthj.ylzhimiegt@zsgcn.fsqjrf.net | BC       | PORT MOODY |
| FORBES     | MARLON                          |             | 1972-08-23 | Male   | xhfvb@cdtuly.ulfwno.org             | BC       | COQUITLAM  |
| PAHOR      | JESSE                           | ERICA       | 1982-05-17 | Female |                                     | BC       | OKLAHOMA   |
| SIDANA     | EDITH                           |             | 1998-03-03 | Female | uonal@vfayp.wmsbhv.org              | BC       | PORT MOODY |
|            |                                 |             |            |        |                                     |          |            |

#### TIPS

- Searches can be performed using one or more search criteria.
- Search results are saved until you use the Clear Search Form button, or until you select a different search category or function.
- To refine a search (search the search results) don't clear the search results but instead, add criteria to the search form and click on the Search.

| Search               |         |                     |                   |         |                           |
|----------------------|---------|---------------------|-------------------|---------|---------------------------|
| Category: Instructor | S       | ~                   |                   |         |                           |
| Last Name:           |         | First Name:         | Middle:           | Gender: | Birthdate:                |
| Last Name            |         | First Name          | Middle Name       |         | ✓ yyyy-mm-dd              |
| PHN:                 |         | Email:              | People ID:        | City:   | Health Authority:         |
| PHN                  |         | Email               | People ID         | City    | FHA - Simon Fraser Serv ~ |
| Level:               |         | Expiry Range Start: | Expiry Range End: | Status: | Teachable Language: K     |
| Level 1              | $\sim$  | 2018-05-01          | 2018-08-31        |         | V Punjabi V               |
| 1                    |         | 1                   | ĸ                 |         | N 1997                    |
| Search Clear Search  | ch Form | •                   | •                 |         |                           |

# **4 DATA ENTRY/EDIT**

# 4.1 Add Client (student/instructor)

To add a new client record:

1. Click on the Add Client button:

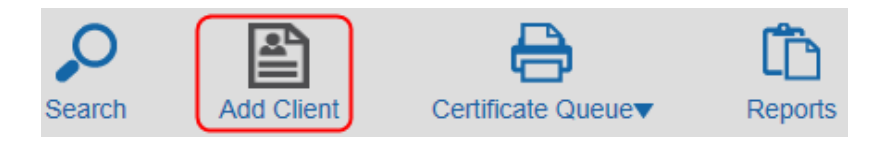

2. A blank Student Details form opens:

| 0                | A state      | 8                  | Ĉ                 |  |  |  |
|------------------|--------------|--------------------|-------------------|--|--|--|
| Search A         | dd Client    | Certificate Queue▼ | Reports           |  |  |  |
| Home > New Stu   | dent         |                    |                   |  |  |  |
| Student Details: |              |                    |                   |  |  |  |
| Last Name:       | Last Name    | e                  |                   |  |  |  |
| First Name:      | First Nam    | e                  |                   |  |  |  |
| Middle Name:     | Middle Na    | me                 |                   |  |  |  |
| Birth Date:      | yyyy-mm-     | dd                 |                   |  |  |  |
| Gender:          |              |                    | ~                 |  |  |  |
| Address 1:       | Address 1    |                    |                   |  |  |  |
| Address 2:       | Address 2    |                    |                   |  |  |  |
| City:            | City         |                    |                   |  |  |  |
| Province:        | Province     |                    |                   |  |  |  |
| Postal Code:     | Postal       |                    |                   |  |  |  |
| Area Code - Phor | ne: AC - Pho | one Number         |                   |  |  |  |
| Email:           | Email        |                    |                   |  |  |  |
| Comments:        | Comments     | 3                  | $\langle \rangle$ |  |  |  |
| Save Clear For   | m            |                    |                   |  |  |  |

3. Required fields are marked in red:

| Student Details:   |                   |  |  |  |
|--------------------|-------------------|--|--|--|
| Last Name:         | Last Name         |  |  |  |
| First Name:        | First Name        |  |  |  |
| Middle Name:       | Middle Name       |  |  |  |
| Birth Date:        | yyyy-mm-dd        |  |  |  |
| Gender:            | ✓                 |  |  |  |
| Address 1:         | Address 1         |  |  |  |
| Address 2:         | Address 2         |  |  |  |
| City:              | City              |  |  |  |
| Province:          | Province          |  |  |  |
| Postal Code:       | Postal            |  |  |  |
| Area Code - Phone: | AC - Phone Number |  |  |  |
| Email:             | Email             |  |  |  |
| 0                  | Comments          |  |  |  |
| Comments:          | ~                 |  |  |  |

4. Enter **name** data in the fields, using the **Tab** key to move from one field to the next. The last name field has a limit of 35 characters. First and middle name have a limit of 15 characters.

| Student Details: |          |  |  |
|------------------|----------|--|--|
| Last Name:       | HOLMES   |  |  |
| First Name:      | SHERLOCK |  |  |
| Middle Name:     | A.       |  |  |

5. In the **Birthdate** field, enter the date in the following format, including dashes: **yyyy-mm-dd**, and tab to the next field. If you prefer to use the pop-up calendar, use the navigation arrows to go to the date:

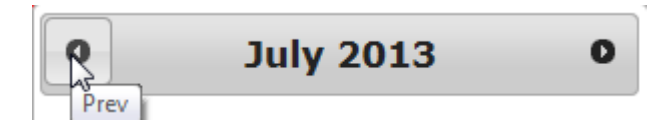

And click on the **day** in the calendar to select the date:

| • February 1975 • |    |    |    |    |    |    |
|-------------------|----|----|----|----|----|----|
| Su                | Мо | Tu | We | Th | Fr | Sa |
|                   |    |    |    |    |    | 1  |
| 2                 | 3  | 4  | 5  | 6  | 7  | 8  |
| 9                 | 10 | 11 | 12 | 13 | 14 | 15 |
| 16                | 17 | 18 | 19 | 20 | 21 | 22 |
| 23                | 24 | 25 | 26 | 27 | 28 |    |

6. In the **Gender** field, select one of the four options in the drop down menu: **Male, Female, X** or **Undetermined**. Alternatively, type in **M**, **F**, **X** or **U** and then use the **Tab** key to go to the next field.

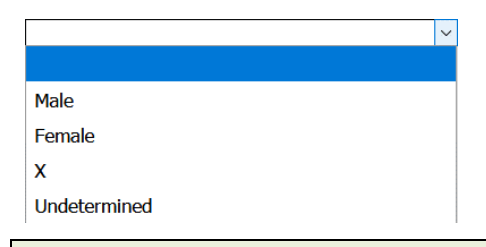

TIP: If a form is submitted without a gender selection, please enter "Undetermined".

#### Update January 2020

British Columbians who do not identify as male or female have the choice to display an **"X"** as a third option in the gender field of the Foodsafe exam registration forms. Accordingly, a new gender value of **"X"** has been added to the Registry. If a form is submitted without a gender selection, please enter "Undetermined".

7. Enter the Address. The Canada Post guidelines for Canadian address can be found on the Canada Post website:

| Address 1: | 61 NICKEL STREET |
|------------|------------------|
| Address 2: | RR2              |
| City:      | WHITEHORSE       |

8. The Province field accepts two characters, e.g. YT

YΤ Province:

9. Enter the **Postal Code** (or zip code) without a space:

Postal Code: Y1A2B9

10. Enter the three-digit area code, hit the Tab key, and enter the seven-digit telephone number without a dash:

| Area Code - Phone | : 867 - | 6673456 |
|-------------------|---------|---------|
|-------------------|---------|---------|

11. Enter the student's email address including the domain, e.g. .com, .net, .ca, etc.

Email: sherlock.holmes@hotmail.com

12. Enter any necessary comments and Submit the client record:

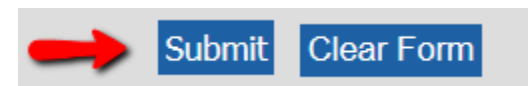

13. If any of the required fields are missing data, the record cannot be saved and you will be prompted to enter data in the highlighted fields:

| Student Details:<br>Please fill in required fields below. |                    |                        |  |  |  |  |
|-----------------------------------------------------------|--------------------|------------------------|--|--|--|--|
| Last Name:                                                | DOE                |                        |  |  |  |  |
| First Name:                                               | JOHN               |                        |  |  |  |  |
| Middle Name:                                              | В                  |                        |  |  |  |  |
| Birth Date:                                               | 1980-12-12         |                        |  |  |  |  |
| Gender:                                                   | Male               | ~                      |  |  |  |  |
| Address 1:                                                | 123 NOWHERE STREET |                        |  |  |  |  |
| Address 2:                                                | Address 2          |                        |  |  |  |  |
| City:                                                     | City               |                        |  |  |  |  |
| Province:                                                 | Province           | This field is required |  |  |  |  |
| Postal Code:                                              | Postal             |                        |  |  |  |  |

14. If the data format is invalid a red highlight will indicate that there is a problem with the data. Hover the cursor over the field to view the error message with further details:

| Birth Date: | yyyy-mm-dd    | <u>\</u>                          |            |                    |
|-------------|---------------|-----------------------------------|------------|--------------------|
| Gender:     | Female        | Must be in the format yyyy-mm-dd. | . Earliest | date = 1900-01-01. |
| A 11 - 4    | 100 NOMUEDE O | TOFFT                             |            |                    |

15. Enter the data in the proper format and **Submit:** 

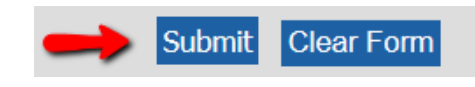

#### TIPS

- Data entered as lower case in required fields will be saved as UPPER CASE.
- In fields containing drop down menus, you may use the mouse to navigate to the options, or type in the first letter of the option.
- When the student details form is submitted it will not be saved unless data is entered in all the required fields in a valid format. Upon Submit, you will be prompted to enter or modify data where required.
- The comments field is meant for factual information only. The information recorded in the comments field belongs to the client and can be requested and reviewed by the person

## 4.2 Add New Exam

Once the student details form has been completed and saved, the Add New Exam box displays:

| Email:       | sherlock.holmes@hotmail.com |   |
|--------------|-----------------------------|---|
|              | Test student                | ~ |
| Comments:    |                             |   |
|              |                             | ~ |
| Edit Student |                             |   |
| Edit Student |                             |   |
| Add New Ex   | am                          |   |
|              |                             |   |
| l            |                             |   |

To add a new exam:

1. Click on Add New Exam:

| Add New Exam | Add New Exam |
|--------------|--------------|
|              |              |

2. In the Add New Exam form, make selections from each of the drop down menus, e.g. Type of Exam, Occupation, Area of Employment, Offered By, and Language and enter the Exam Date and Exam Mark:

| Add New Exam        |             |           |               |
|---------------------|-------------|-----------|---------------|
| Type of Exam:       | ~           |           | ⊘ C           |
| Health Authority:   |             |           | Submit Cancel |
| Occupation:         | Level 1     | Comments: |               |
| Area of Employment: | Level 2     |           |               |
| Offered By:         | Marketsafe  |           |               |
| Language:           | ProcessSafe |           |               |
| Exam Date:          | yyyy-mm-dd  | ]         |               |
| Exam Mark (%):      |             |           |               |
|                     |             |           |               |

3. In the **Exam Date** field, when you enter the exam date for a FOODSAFE Level 1 or Refresher level, an expiry date is automatically generated 5 years from that date. There are no expiry dates for FOODSAFE Level 2.

|                     | • March 2015 • |      |    |    |    |    | 0  |
|---------------------|----------------|------|----|----|----|----|----|
|                     | Su             | Мо   | Tu | We | Th | Fr | Sa |
| Add New Exam        | 1              | 2    | 3  | 4  | 5  | 6  | 7  |
| Type of Exam:       | 8              | 9    | 10 | 11 | 12 | 13 | 14 |
| Occupation:         | 15             | 16   | 17 | 18 | 19 | 20 | 21 |
| Area of Employment: | 22             | 23   | 24 | 25 | 26 | 27 | 28 |
| Officience By:      | 29             | 30   | 31 |    |    |    |    |
| Exam Date:          | 2015-03        | 3-02 |    |    |    |    |    |
| Exam Mark (%):      |                |      |    |    |    | L  |    |

4. When you have finished entering the data, click on Submit:

| Add New Exam        |                               |           |               |         |        |
|---------------------|-------------------------------|-----------|---------------|---------|--------|
| Type of Exam:       | Level 1 ~                     |           | $\rightarrow$ | $\odot$ | C      |
| Occupation:         | Foodservice Worker            | Comments: |               | Submit  | Cancel |
| Area of Employment: | Foodservice Industry ~        |           |               |         |        |
| Offered By:         | Community College/Post-Seco ~ |           |               |         |        |
| Language:           | English ~                     |           |               |         |        |
| Exam Date:          | 2015-03-02                    |           |               |         |        |
| Exam Mark (%):      | 96                            |           |               |         |        |

5. Once you submit the exam, the Student Details page will display a summary of the exam(s) in the **Exam History** box, and the details of the selected exam in the **Exam Details** box:

| Exam History          |                                          |          |
|-----------------------|------------------------------------------|----------|
| Exam Status Ex        | pires Health Authority                   | L1 Equiv |
| Level 1 Pass 20       | 20-03-02 FHA - Simon Fraser Service Area |          |
| Exam Details          |                                          |          |
| Health Authority:     | FHA - Simon Fraser Service Area          |          |
| Occupation            | Foodservice Worker                       | $\sim$   |
| Area of<br>Employment | Foodservice Industry                     | $\sim$   |
| Type of Exam:         | Level 1                                  |          |
| Offered By:           | Community College/Post-Secondary         | $\sim$   |
| Language              | English                                  | $\sim$   |
| Exam Date:            | 2015-03-02                               |          |
| Exam Mark:            | 96                                       |          |
| Pass / Fail:          | Pass                                     |          |
| Last Printed By:      |                                          |          |
| Last Printed Date:    | n/a                                      |          |
| Comments:             |                                          |          |

6. Under Exam History and Exam Details, the **Pass / Fail** grade status is generated automatically based on the mark entered:

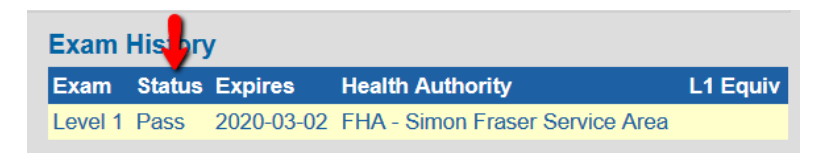

7. Under Exam History, the expiry date for Level 1 is generated automatically based on the date of exam plus 5 years:

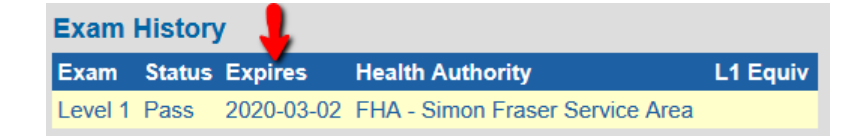

8. Under Exam History and Exam Details, the **Health Authority** is generated automatically based on which Health Authority service area the user is logged in under:

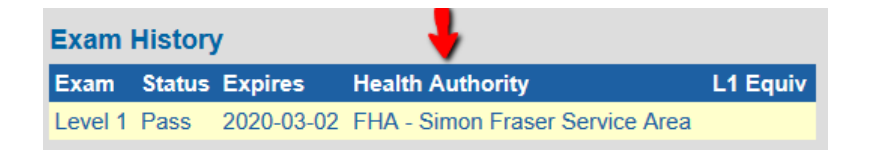

- When an exam with a passing grade is submitted, a certificate is automatically sent to My Students Certificate Queue for printing. For MarketSafe, a student exam with a passing grade is automatically sent to the My MarketSafe Students queue.
- 10. To add another exam, repeat the steps.

#### TIPS

#### **Passing Grades**

A minimum mark of 70% is required to generate a pass for a Level 1 exam.

A minimum mark of 80% is required to generate a pass for a Level 2 exam.

A minimum mark of 80% is required to generate a pass for a Level 1 Refresher exam.

A minimum mark of 70% is required to generate a pass for a MarketSafe exam.

#### 4.3 Add to Queue

| Delete Exam  | Edit Exam         |            |             |
|--------------|-------------------|------------|-------------|
| Add to Queue | Print Certificate | Print Card | Print Label |

The **Add to Queue** button does not need to be used when a new student exam with a passing grade is initially submitted.

The **Add to Queue** button is used in the event that a certificate queue has been cleared prematurely, or in cases where a reprint is required for a student within your Health Authority and you wish to add the certificate to the queue for batch printing.

Upon submission of a Level 1 or Level 2 exam with a passing grade, a certificate is automatically added to **My Student Queue**.

Upon submission of a MarketSafe exam with a passing grade, a certificate is automatically added to **My MarketSafe Student Queue**.

TIP: The Add to Queue button is also used to move a certificate from another user's queue to your queue.

See **Section 6.2** *Move a Certificate from the All HA-SA queue to My Student Queue.* 

## 4.4 Edit an Existing Student's Details

**Note from BCCDC**: Regardless of whether the student is within your Health Authority, if you have new **personal information** for a student, please update the personal details (e.g. name, address, telephone, email).

1. To open a student record from the search results page, click on the student row:

| Your search returned 3 results. |            |             |            |        |                             |          |          |
|---------------------------------|------------|-------------|------------|--------|-----------------------------|----------|----------|
| Last Name                       | First Name | Middle Name | Birth Date | Gender | Email                       | Province | City     |
| HOLMES                          | CARLA      |             | 1969-05-19 | Female |                             | BC       | COLORADO |
| HOLMES                          | SHERLOCK   |             | 1990-10-30 | Female |                             | BC       | SAANICH  |
| HOLMES                          | SHERLOCK   | А           | 1975-02-28 | Male   | sherlock.holmes@hotmail.com | BC       | SIDNEY   |

2. The Student Details page opens:

| Student Detail    | Is: 'SHERLOCK HOLMES'       |
|-------------------|-----------------------------|
| Last Name:        | HOLMES                      |
| First Name:       | SHERLOCK                    |
| Middle Name:      | A                           |
| People ID:        | 927109                      |
| Birth Date:       | 1975-02-28                  |
| Gender:           | Male                        |
| Address 1:        | 462 CEDAR STREET            |
| Address 2:        | RR6 STN MAIN                |
| City:             | SIDNEY                      |
| Province:         | BC                          |
| Postal Code:      | V8N1H9                      |
| Area Code - Phone | 250 - 3334444               |
| Email:            | sherlock.holmes@hotmail.com |
| Comments:         | Test student                |
| Edit Student      | -                           |

3. Enter the new data in the editable fields and click on **Save Student Changes**:

| Last Name:         | HOLMES                     |
|--------------------|----------------------------|
| First Name:        | SHERLOCK                   |
| Middle Name:       | A                          |
| People ID:         | 927109                     |
| Birth Date:        | 1975-02-28                 |
| Gender:            | Male                       |
| Address 1:         | 30 CENTRE STREET           |
| Address 2:         |                            |
| City:              | SIDNEY                     |
| Province:          | BC                         |
| Postal Code:       | V2M 1H5                    |
| Area Code - Phone: | 250 - 3334444              |
| Email:             | sherlock.holmes@gmail.ca   |
| Comments:          |                            |
| Save Student Chang | ges Cancel Student Changes |

# 4.5 Edit an Exam

To edit the student Exam Details:

1. Click on the Edit button below the Exam Details form:

| Exam Details          |                                 |   |
|-----------------------|---------------------------------|---|
| Health Authority:     | FHA - Simon Fraser Service Area |   |
| Occupation            | Foodservice Worker              | ~ |
| Area of<br>Employment | Foodservice Industry            | ~ |
| Type of Exam:         | Level 1                         |   |
| Offered By:           | Health Authority                | ~ |
| Language              | English                         | ~ |
| Exam Date:            | 2015-03-02                      |   |
| Exam Mark:            | 80                              | Γ |
| Pass / Fail:          | Pass                            |   |
| Last Printed By:      |                                 |   |
| Last Printed Date:    | n/a                             |   |
| Comments:             |                                 |   |
| Delete Exam Edi       | t Exam                          |   |

2. Enter the changes in the editable fields, and Save Exam Changes:

| Exam Details       |                                    |
|--------------------|------------------------------------|
| Health Authority:  | FHA - Simon Fraser Service Area    |
| Occupation         | Foodservice Worker                 |
| Area of Employment | Foodservice Industry               |
| Type of Exam:      | Level 1                            |
| Offered By: 🛁      | Community College/Post-Secondary ~ |
| Language 🛁         | English                            |
| Exam Date:         | 2015-03-02                         |
| Exam Mark: 🗪       | 96                                 |
| Pass / Fail:       | Pass                               |
| Last Printed By:   |                                    |
| Last Printed Date: | n/a                                |
| Comments:          |                                    |
| Save Exam Chang    | es Cancel Exam Changes             |

#### TIPS

- The following fields are restricted from editing: Health Authority; Type of Exam; Exam Date
- If the exam has been registered under your Health Authority service area, you will have access to the
  Edit Exam and Delete Exam functions (see View 1). If the exam is registered under a different Health Authority
  service area than the one you are logged in under, you will not have access to the Edit Exam or Delete Exam
  functions (see View 2).

| View 1: Edit / Delete Exam Accessible                               | View 2: Edit / Delete Exam Restricted                                         |  |  |
|---------------------------------------------------------------------|-------------------------------------------------------------------------------|--|--|
| Student exam is registered under your Health Authority service area | Student exam is registered under a different Health<br>Authority service area |  |  |
| Delete Exam Edit Exam                                               | Print Certificate Print Card Print Label                                      |  |  |
| Add to Queue Print Certificate Print Card Print Label               |                                                                               |  |  |

## 4.6 Record a Level 1 Equivalent

The BC Center for Disease Control determines the courses equivalent to a FOODSAFE course. Some students have a food safety certification deemed to be equivalent to BC FOODSAFE Level 1, as verified by FOODSAFE authorities. The Level 1 equivalent enables the student to register for the FOODSAFE Level 2 course and receive a Level 2 certificate. The equivalency information is associated with the Level 2 exam.

To record a Level 1 Equivalent:

1. After you have entered the student's personal details (name, address, etc.), go to Add New Exam:

| Add New Exam        |            |           |        |        |
|---------------------|------------|-----------|--------|--------|
| Type of Exam:       | ~          |           |        | C      |
| Occupation:         | ~          | Comments: | Submit | Cancel |
| Area of Employment: | ~          |           |        |        |
| Offered By:         | ~          |           |        |        |
| Language:           | ~          |           |        |        |
| Exam Date:          | yyyy-mm-dd |           |        |        |
| Exam Mark (%):      |            |           |        |        |
|                     |            |           |        |        |

#### 2. Under Type of Exam, select Level 2:

| Type of Exam:       | ~          | ] |           |        | C      |
|---------------------|------------|---|-----------|--------|--------|
| Occupation:         |            |   | Comments: | Submit | Cancel |
| Area of Employment: | Level 1    |   |           |        |        |
| Offered By:         | Level 2    |   |           |        |        |
| Language:           | Marketsafe |   |           |        |        |
| Exam Date:          | yyyy-mm-dd |   |           |        |        |
| Exam Mark (%):      |            |   |           |        |        |
|                     |            |   |           |        |        |

3. When Level 2 is selected the L1 Equivalent field is displayed:

| Add New Exam        |            |   |           |        |        |
|---------------------|------------|---|-----------|--------|--------|
| Type of Exam:       | Level 2 ~  |   |           |        | C      |
| L1 Equiv:           | ~          |   |           | Submit | Cancel |
| Occupation:         | ~          | - | Comments: |        |        |
| Area of Employment: | ~          |   |           |        |        |
| Offered By:         | ~          |   |           |        |        |
| Language:           | ~          |   |           |        |        |
| Exam Date:          | yyyy-mm-dd |   |           |        |        |
| Exam Mark (%):      |            |   |           |        |        |

4. If the student has a verified FOODSAFE Level 1 Equivalent, select **Yes** from the menu:

| Level 2 ~ |
|-----------|
| Yes       |
|           |
| Yes       |
| No        |
|           |

5. Enter the values for the remaining fields, and **Submit**:

| Add New Exam        |                                  |           |        |        |
|---------------------|----------------------------------|-----------|--------|--------|
| Type of Exam:       | Level 2 ~                        |           |        | C      |
| L1 Equiv:           | Yes ~                            |           | Submit | Cancel |
| Occupation:         | Dietician/Food Safety Professi ~ | Comments: |        |        |
| Area of Employment: | Care Facility/Hospital           |           |        |        |
| Offered By:         | Employer ~                       |           |        |        |
| Language:           | English ~                        |           |        |        |
| Exam Date:          | 2019-07-01                       |           |        |        |
| Exam Mark (%):      | 90                               |           |        |        |

6. Under **Exam History**, a checkmark appears in the L1 Equivalent column. Under **Exam Details** the L1 Equivalent field is marked "Yes":

| Exam H             | listory    |          |                             | 1            |
|--------------------|------------|----------|-----------------------------|--------------|
| Exam               | Status     | Expires  | Health Authority            | L1 Equiv     |
| Level 2            | Pass       |          | VIHA - Capital Service Area | $\checkmark$ |
| Exam [             | Details    |          |                             |              |
| Health A           | uthority:  | VIHA - ( | Capital Service Area        |              |
| Occupat            | ion        | Foodse   | rvice Worker                | $\sim$       |
| Area of<br>Employn | nent       | Volunta  | ary Sector                  | $\sim$       |
| Type of I          | Exam:      | Level 2  |                             |              |
| L1 Equiv           | <i>I</i> . | Yes      | <b>F</b>                    | $\sim$       |
7. If the student has the Level 1 Equivalent plus a passing grade on the Level 2 exam, a Level 2 certificate will automatically be added to My Student Queue.

### TIPS

- When adding Level 2 exams for students with a valid Level 1, in the L1 Equivalent field enter "No" (or leave it blank). Both values are treated as "No" when searches are performed on Level 1 Equivalent = No.
- When a successful Level 2 exam with a Level 1 Equivalent is submitted to the Registry, a Level 2 certificate is automatically loaded to My Student Queue or My Open School Queue.
- If the exam record is edited whereby the Level 1 Equivalent value is changed from Yes to a No value, the Level 2 certificate is automatically removed from the certificate queue.
- The BC Center for Disease Control determines the courses equivalent to a FOODSAFE course. For more
  information please visit BCCDC's website at:
  http://www.bccdc.ca/our-services/programs/food-protection-services

# 4.7 Delete Student Exam

**Note from BCCDC**: Clerical role users can only alter or delete **exam records** that are within their own Health Authority and Service Area. If the record is outside your Health Authority / Service Area, please forward the information to the clerical user(s) who is designated to administer that Service Area, indicating which exam records need to be changed.

**Note from BCCDC**: Clerical role users can update the **personal** information for students in any Health Authority / Service Area. If you have new **personal information** for a student, please update their personal details (e.g. name, address, telephone, email).

**Note to Yukon users:** Currently Yukon users have one Health Authority with no service areas. Any user with the **clerical role** under the EHS Yukon Health Authority can delete a student exam under the EHS Yukon Health Authority.

To delete a student exam, the student exam must be under the Health Authority **service area** you are logged in under. A user logged in under one Health Authority service area cannot delete a student exam for a student exam in another service area.

To delete an exam:

 In the following example, the user is logged in under VIHA – Central Vancouver Island Service Area. The student Exam is under the same service area. The user may delete either or both exams.

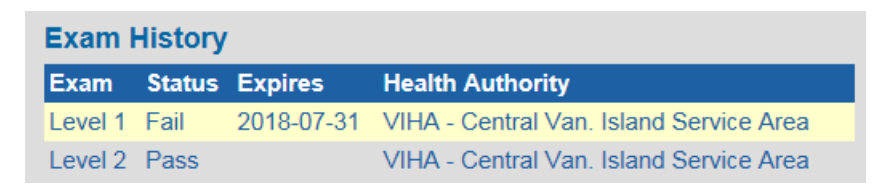

2. To delete the Level 2 exam, click on the Level 2 exam in the Exam History box to display the exam details:

| Exam History |        |            |                                         |  |  |  |  |
|--------------|--------|------------|-----------------------------------------|--|--|--|--|
| Exam         | Status | Expires    | Health Authority                        |  |  |  |  |
| Level 1      | Fail   | 2018-07-31 | VIHA - Central Van. Island Service Area |  |  |  |  |
| Level 2      | Pass   |            | VIHA - Central Van. Island Service Area |  |  |  |  |

3. At the bottom of the Exam details page click on the **Delete Exam** button:

| Exam Details          |                                         |
|-----------------------|-----------------------------------------|
| Health Authority:     | VIHA - Central Van. Island Service Area |
| Occupation            | Manager 🗸                               |
| Area of Employment    | Food Service Indust. V                  |
| Type of Exam:         | Level 2                                 |
| Offered By:           | Community College 🗸                     |
| Language              | French V                                |
| Exam Date:            | 2013-07-05                              |
| Exam Mark:            | 90                                      |
| Pass / Fail:          | Pass                                    |
| Last Printed:         | 2013-07-11                              |
| Comments:             | $\widehat{}$                            |
| Delete Exam Edit I    | Exam                                    |
| Print Certificate Pri | nt Card Print Label Add to Queue        |

4. Click **OK** at the prompt:

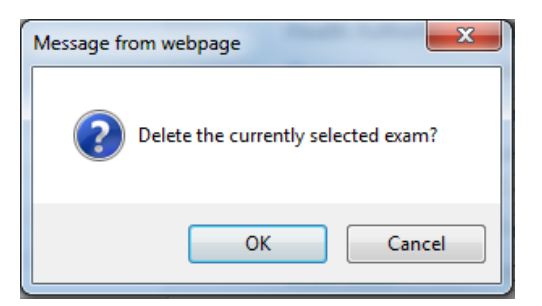

5. The exam is deleted and also removed from the Exam History box:

| Exam History |        |            |                                         |  |  |  |  |
|--------------|--------|------------|-----------------------------------------|--|--|--|--|
| Exam         | Status | Expires    | Health Authority                        |  |  |  |  |
| Level 1      | Fail   | 2018-07-31 | VIHA - Central Van. Island Service Area |  |  |  |  |

#### TIPS

- A student exam cannot be deleted from a client who is certified as an instructor in the Registry.
- To delete an exam from an Instructor record, the Instructor qualifications must be deleted first.

# 4.8 Delete Student Record (Duplicate Records) for BC Health Authorities

**Note to Yukon users:** The following process for record deletion was developed by the Administrator at the BC Center for Disease Control to manage requests from the multiple Health Authorities in B.C. and is included for reference. For Yukon users, the delete student record function is referenced in the Administrator user manual.

You can only request deletion of a student record for a student within your own Health Authority.

To request a deletion for student within your Health Authority, see **Section 4.8.1**, *Delete student records within your Health Authority*.

If you have found a duplicate record for a student outside your Health Authority please follow the instructions under **Section 4.8.2** *Delete student records outside your Health Authority*.

**Note from BCCDC**: If you have new **personal information** for a student in any Health Authority / Service Area, please update their personal details (e.g. name, address, telephone, email).

Note from BCCDC: BCCDC will only delete student records that have no exam results attached to the record.

### 4.8.1 Delete student records within your Health Authority

If you have identified a duplicate student record within your Health Authority:

- 1. Confirm that the person in one record is the same as the person in a suspected duplicate record, by comparing (and matching) personal identifiers (PHN, birth date, address, etc.)
- 2. Transfer any missing exam information, comments, etc. to the record that will be retained. **Any questionable** records should not be altered or deleted.
- 3. Once information has been transferred over, delete any exam records attached to the duplicate record, using the **Delete Exam** button.

Delete Exam Edit Exam

4. Finally, advise Environmental Health Services at the BC Centre for Disease Control at <u>fpinfo@bccdc.ca</u> of the record to be deleted. In your email, include the student name and people ID number for the record to be deleted.

#### 4.8.2 Delete student records outside your Health Authority

If you have identified a duplicate student record outside your Health Authority:

- 1. Email Environmental Health Services at the BC Centre for Disease Control at <a href="mailto:fpinfo@bccdc.ca">fpinfo@bccdc.ca</a> and include the following information:
  - a. Student name
  - b. Student people ID
  - c. Student Health Authority
- 2. The BCCDC will route these requests to the appropriate Health Authority for vetting.

# 4.9 Create an Instructor

Attaining teaching certification as a FOODSAFE instructor involves the individual meeting several criteria, including the achievement of a valid Level 1 exam (not expired) and a Level 2 exam, with passing grades of 90% or greater for both exam levels.

To promote a student in the registry to an instructor level:

1. Search for the student using the Students search or Student Examination Results search:

| Search             |             |
|--------------------|-------------|
| Category: Students | ~           |
| Last Name:         | First Name: |
| sihota             | kris        |

2. From the search results page, open the student's record:

| Your search returned 1 result. |            |             |            |        |            |          |          |  |
|--------------------------------|------------|-------------|------------|--------|------------|----------|----------|--|
| Last Name                      | First Name | Middle Name | Birth Date | Gender | Email      | Province | City     |  |
| SIHOTA                         | KRIS       | С           | 1990-12-20 | Female | kris@me.ca | BC       | VICTORIA |  |

3. In the student details page, if the student has passed both the FOODSAFE Level 1 and 2 exams with 90% or greater and the Level 1 exam has not expired, the **Make this student an instructor** button will be displayed at the bottom of the Student Details form. Click on the **Make this student an instructor** button.

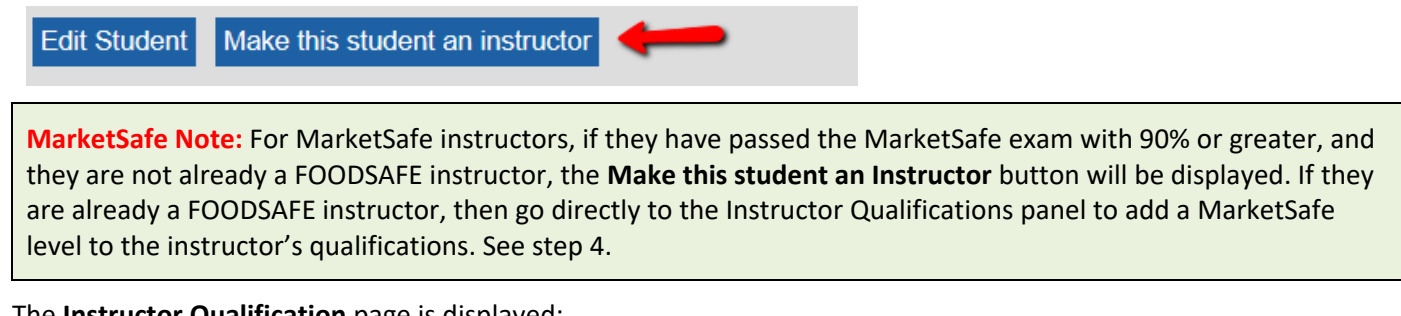

4. The Instructor Qualification page is displayed:

| Student D                       | etails: 'KRIS SIHOTA'           |            |                          |
|---------------------------------|---------------------------------|------------|--------------------------|
| Last Name:                      | SIHOTA                          |            |                          |
| First Name:                     | KRIS                            |            |                          |
| Middle Name:                    | С                               |            |                          |
| Instructo<br>Level:<br>Expires: | or Qualifications<br>yyyy-mm-dd | Promote to | ) C<br>Instructor Cancel |

5. In the Instructor Qualifications panel, select the course level the instructor is being certified to teach:

FOODSAFE Registry User Manual (YT), Queen's Printer, Electronic Publishing, Victoria, B.C.

| Level:   |                    |    |
|----------|--------------------|----|
| Expires: | Level 1<br>Level 2 |    |
|          |                    | 43 |

6. Enter the expiry date for the certification; then, click on the **Promote to Instructor** button:

| Instructor Qualific | ations                |        |
|---------------------|-----------------------|--------|
| Level:              | Level 1 V             |        |
| Expires:            | 2021-09-30            |        |
|                     |                       | C      |
|                     | Promote to Instructor | Cancel |
|                     |                       |        |

**TIP:** The expiry date is manual entry and is determined by the person who has the authority to certify the instructor.

7. The student has been promoted to an instructor. The **Instructor Qualifications** panel display the course level the instructor is qualified to teach, their status, teaching certification expiry date, and the Health Authority service area under which the instructor is qualified to teach:

| _evel       | Status                   | Expiry                    | Health Authority            |
|-------------|--------------------------|---------------------------|-----------------------------|
| 1           | Active 🕑                 | 2021-09-30                | VIHA - Capital Service Area |
| Edit Delete | Print Instructor Certifi | cate Print Instructor Lab | Add to Queue                |
|             |                          |                           |                             |
|             |                          |                           |                             |
| Teachable I | anguages                 |                           |                             |

8. To add a Language in which the instructor is able to teach click on the Add New Language icon:

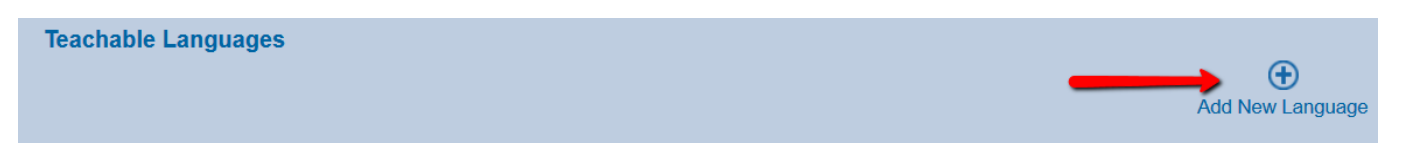

9. Select a Language from the drop down menu:

| Teachabl  | e Languages           |
|-----------|-----------------------|
| Language: | English N             |
|           | Chinese 🕏             |
|           | Punjabi               |
| Add New   | Spanish<br>Vietnamese |
|           | Japanese<br>Tagalog   |
|           | German                |
|           | Farsi<br>Arabic       |
|           | Other                 |

10. Once the language is selected, click on **Submit**:

| Teachable Languages |        |             |
|---------------------|--------|-------------|
| Language: English V | Submit | C<br>Cancel |

11. The **Teachable Language** is now displayed under the Instructor Qualifications:

| Instruct | or Qualifications         |                             |                             |                  |
|----------|---------------------------|-----------------------------|-----------------------------|------------------|
| Level    | Status                    | Expiry                      | Health Authority            |                  |
| 1        | Active                    | 2021-09-30                  | VIHA - Capital Service Area |                  |
| Edit D   | elete Print Instructor Ce | ertificate Print Instructor | Label Add to Queue          |                  |
|          |                           |                             |                             | ( <del>)</del>   |
|          |                           |                             |                             | Add New Level    |
| Teachat  | ole Languages             |                             |                             |                  |
| English  | Delete Language           |                             |                             | ÷                |
|          |                           |                             |                             | Add New Language |

- 12. To add any other teachable languages repeat steps 8 to 10.
- When the instructor level is added to the Registry, an Instructor certificate will automatically be added to My Instructors Certificate Queue. When you are ready to print the instructor certificates, see Part 5 Print Certificates for details.

#### TIPS

- If Instructors are qualified to teach in multiple Health Authority service areas, add teaching level qualification for each Health Authority service area.
- To add qualifications for another Health Authority service area, you must be logged in to the Registry under that service area.
- When a MarketSafe instructor teaching level is added to the Registry, a MarketSafe Instructor certificate is automatically added to the My MarketSafe Instructors Queue.
- My Instructor Queue handles Instructor certificates for both Level 1 and Level 2 certifications.
   When a Student is promoted to an Instructor, the "Student Details" heading changes to "Instructor Details": Instructor Details: 'KRIS SIHOTA'

# **4.10 Instructor Status**

To include information about the status of an instructor the status field provides several values, including Active, Expired, Moved, Decertified, Deceased and Other.

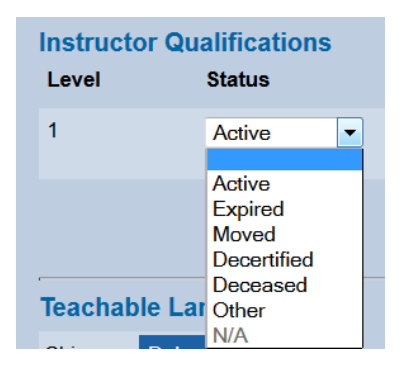

If you have just added an instructor course level and expiry date and the date is not expired, the status field will automatically default to **Active** status:

| Instructor Q | ualifications |            |                                         |             |
|--------------|---------------|------------|-----------------------------------------|-------------|
| Level        | Status        | Expiry     | Health Authority                        |             |
| 1            | Active V      | 2015-08-31 | VIHA - Central Van. Island Service Area | Save Cancel |

If the instructor's expiry date passes, the status field will change automatically to Expired:

| Instructor Q | ualifications |            |                                         |
|--------------|---------------|------------|-----------------------------------------|
| Level        | Status        | Expiry     | Health Authority                        |
| 1            | Expired 🗸     | 2012-08-31 | VIHA - Central Van. Island Service Area |
| Edit Delete  |               |            |                                         |

To change instructor status:

1. Click on **Edit** below the Instructor Level:

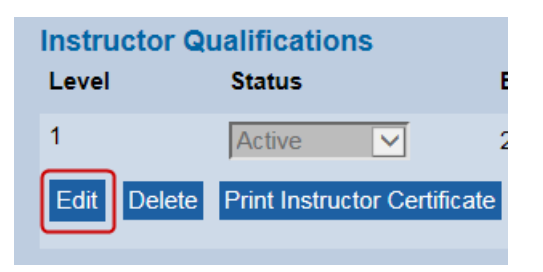

2. Select the status option from the drop down menu, e.g. Moved:

| Instructor<br>Level | Qualifications<br>Status                                    | Expiry     | Health Authority                        |             |
|---------------------|-------------------------------------------------------------|------------|-----------------------------------------|-------------|
| 1<br>Teachable      | Active<br>Expired<br>Decertifie<br>Deceased<br>Other<br>N/A | 2015-08-31 | VIHA - Central Van. Island Service Area | Save Cancel |

3. Save the changes:

| Instructor Q | ualifications<br>Status | Expiry     | Health Authority                        |               |             |               |
|--------------|-------------------------|------------|-----------------------------------------|---------------|-------------|---------------|
| 1            | Moved V                 | 2018-05-31 | VIHA - Central Van. Island Service Area | $\rightarrow$ | Save Cancel |               |
|              |                         |            |                                         |               |             | Add New Level |

**Historical Note**: When the FOODSAFE Registry 2 was first launched on July 29, 2013, the status for existing Instructors in the Registry was defaulted to display as **N/A**. Users should edit the status field to assign the appropriate status for each instructor, thus replacing the N/A status.

| Instructor Q     | ualifications | Evolution  | Uselth Authority                        |
|------------------|---------------|------------|-----------------------------------------|
| Level            |               | Схриу      | neatti Autionty                         |
| 1<br>Edit Delete | N/A 🔽         | 2014-11-17 | VIHA - Central Van. Island Service Area |

# 4.11 Add Course Level to Instructor Qualifications

An Instructor Qualifications record can have 2 course levels assigned within each Health Authority: FOODSAFE Level 1 and Level 2.

### 4.11.1 Add course level

To add a Level 2 course level to an existing instructor record:

1. In the Instructor Qualifications box, click on Add New Level:

| Instructor | r Qualifications             |                            |                                         |               |
|------------|------------------------------|----------------------------|-----------------------------------------|---------------|
| Level      | Status                       | Expiry                     | Health Authority                        |               |
| 1          | Active 💙                     | 2018-05-31                 | VIHA - Central Van. Island Service Area |               |
| Edit Dele  | ete Print Instructor Certifi | cate Print Instructor Labe | Add to Queue                            |               |
|            |                              |                            |                                         | Add New Level |

FOODSAFE Registry User Manual (YT), Queen's Printer, Electronic Publishing, Victoria, B.C.

2. Select course Level 2 from the Level menu:

| Level:   |            | ~ |
|----------|------------|---|
| Expires: |            |   |
|          | Level 1    |   |
|          | Level 2    |   |
|          | Marketsafe | _ |

3. Enter the **date of expiry** for the certification:

| Expires: | 2021-12-31 |
|----------|------------|
|          |            |

4. Click on Save:

| Level:   | Level 2 V  |        |
|----------|------------|--------|
| Expires: | 2021-12-31 | Cancel |

5. To indicate a language in which the instructor is able to teach, click on Add New Language, select a language and Submit:

| Teachable Languages |                  |
|---------------------|------------------|
|                     | ÷                |
|                     | Add New Language |

6. Course Level 2 has been added to the instructor qualifications:

|   | Instru | ictor Qi | ualification  | S               |                       |                             |
|---|--------|----------|---------------|-----------------|-----------------------|-----------------------------|
|   | Level  |          | Status        |                 | Expiry                | Health Authority            |
|   | 1      |          | Active        | ~               | 2021-09-30            | VIHA - Capital Service Area |
|   | Edit   | Delete   | Print Instruc | tor Certificate | Print Instructor Labe | Add to Queue                |
| - | 2      |          | Active        | ~               | 2021-12-31            | VIHA - Capital Service Area |
|   | Edit   | Delete   | Print Instruc | tor Certificate | Print Instructor Labe | Add to Queue                |

#### 4.11.2 Change expiry date for instructor qualifications

When an instructor's expiry data is approaching or has passed and you want to extend their certification under the same Health Authority, use the **edit** function to update the expiry date.

**TIP:** When extending a teaching expiry date, always use the **Edit** function. If you try to **add** a second course level 1 or course level 2 under the same Health Authority service area, the FOODSAFE Registry considers it a duplicate and will not save the data. The following error message will display in the Instructor Qualifications panel.

Multiple entries are not allowed for teaching Level 1 or teaching Level 2 under each Health Authority.

To update the course level expiry date:

- 1. Ensure you are logged in under the Health Authority service area in which the instructor is being certified to teach.
- 2. In the Instructor Qualification panel, click on the Edit button below the course level you are updating:

| Instructor Qualifications |           |            |                                         |  |  |  |  |
|---------------------------|-----------|------------|-----------------------------------------|--|--|--|--|
| Level                     | Status    | Expiry     | Health Authority                        |  |  |  |  |
| 1                         | Expired 🗸 | 2012-10-01 | VIHA - Central Van. Island Service Area |  |  |  |  |
| Edit Delete               |           |            |                                         |  |  |  |  |

3. In the **Expiry** field, update the date to the new expiry date:

| Instructor Q | ualifications |              |                                         |             |
|--------------|---------------|--------------|-----------------------------------------|-------------|
| Level        | Status        | Expiry       | Health Authority                        |             |
| 1            | Expired V     | 2017-10-01 × | VIHA - Central Van. Island Service Area | Save Cancel |

4. Save the change:

| Level | Status    | Expiry     | Health Authority                        |             |
|-------|-----------|------------|-----------------------------------------|-------------|
| 1     | Expired V | 2017-10-01 | VIHA - Central Van. Island Service Area | Save Cancel |

5. When the future expiry data is saved, the status field is automatically updated to "active":

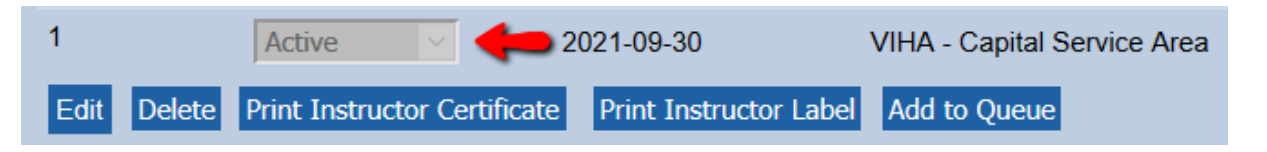

6. You may now print a new certificate and address label for the instructor.

**TIP**: When a teaching certification expiry date is **updated**, a certificate is **not** added automatically to the Instructor queues. To print a new certificate with the updated expiry date, either print a **single** certificate and label using the **Print Instructor Certificate** and **Print Instructor Label** buttons, or, for batch printing, use the **Add to Queue** button.

# **5 PRINT CERTIFICATES**

## 5.1 Certificate types

There are 3 certificate shell types:

- 1. FOODSAFE Student Certificate for Level 1, Level 2 and Refresher certificates
- 2. FOODSAFE Student Wallet Cards for students for Level 1, Level 2 and Refresher certificates

FOODSAFE Registry User Manual (YT), Queen's Printer, Electronic Publishing, Victoria, B.C.

- 3. FOODSAFE Instructor Certificate for Level 1 and Level 2 course levels
- 4. MarketSafe Certificate for student and instructor

# 5.2 Print settings for Adobe Acrobat Reader

When printing certificates, wallet cards and labels a PDF document is generated and the document opened in Acrobat Reader. Use the Acrobat Reader print function to send a print request to your printer.

Please ensure the following settings are applied in the Acrobat Print dialogue. These settings can affect the placement of the variable data (e.g. name, course level, people ID) onto the certificates. To follow are examples of the print dialogue for the most recent versions of Adobe Reader: Version IX, Version X and Version XI:

## **5.2.1 Adobe IX**

Set Page Scaling to "None".

Ensure the boxes are **unchecked** for:

□ Auto-Rotate and Center

□ Choose paper source by PDF page size.

| rinter                      |                                                                                               |                                               |
|-----------------------------|-----------------------------------------------------------------------------------------------|-----------------------------------------------|
| Name:                       | QPEP-9040 •                                                                                   | Properties Help                               |
| Status:<br>Type:            | Ready<br>HP Universal Printing PS                                                             | Comments and Forms:<br>Document and Markups   |
| Print Rang<br>All<br>Currer | je<br>nt <u>vi</u> ew                                                                         | Preview: Composite                            |
| O Cyrrer                    | nt page                                                                                       |                                               |
| O Pages                     | 1-2                                                                                           |                                               |
| Subset:                     | All pages in range 🔹                                                                          |                                               |
| Rever                       | se pages                                                                                      |                                               |
| Page Hand<br>Copies:        | aling                                                                                         | 11                                            |
| Page Scal                   | ing: None 🔹                                                                                   |                                               |
| Cho                         | o-gotate and Center<br>ose paper source by PDF page size<br>Jse custom paper size when needed | *                                             |
| Print to                    | fie                                                                                           | Document: 8.5 x 11.0in<br>Paper: 8.5 x 11.0in |
| Print col                   | or as black                                                                                   | 1/2                                           |

## 5.2.2 Adobe X

Select "Actual Size".

Ensure the box is **unchecked** for:

 $\hfill\square$  Choose paper source by PDF page size.

| Print                                   | ×                      |
|-----------------------------------------|------------------------|
| Printer.   Properties Advanced          | Help 🚱                 |
| Copies: 1                               |                        |
| Pages to Print                          | Comments & Forms       |
| All                                     | Document and Markups 👻 |
| O Current page                          | Summarize Comments     |
| O Pages 1                               | Summarize comments     |
| More Options                            | 8.5 x 11 Inches        |
| Page Sizing & Handling 👔                |                        |
| Size Poster 🗊 Multiple 🖻 Booklet        |                        |
| Size Options:                           |                        |
| © Fit                                   |                        |
| Actual size                             |                        |
| O Shrink oversized pages                |                        |
| Choose paper source by PDF page size    |                        |
| Print on both sides of paper            |                        |
| Orientation:                            |                        |
| Auto portrait/landscape                 |                        |
| Portrait                                |                        |
| 🗇 Landscape                             |                        |
| Want to print colors as gray & black? 👔 |                        |
|                                         | Page 1 of 1            |
| Page Setup                              | Print Cancel           |

## 5.2.3 Adobe XI

Select "Actual Size".

Ensure the box is unchecked for:

□ Choose paper source by PDF page size.

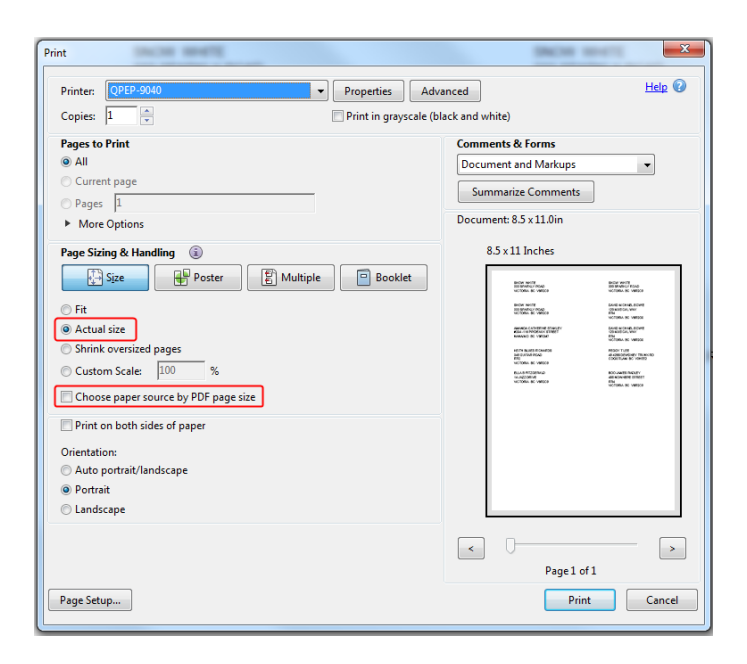

## 5.3 Print a certificate or replacement certificate

You can print a single student certificate, wallet card or label from the Student Details page using the **Print Certificate**, **Print Card** and **Print Label** buttons. This applies to printing **replacement certificates** for students in **any** Health Authority service area. Regardless of which Health Authority the student exam is registered under you may print the student a replacement certificate using the Print Certificate, Print Card and Print Label buttons below the student's Exam Details. **TIP:** If the student exam is not registered under your Health Authority service area, you will **not** have access to the Add to Queue function for that exam. You will have access to the following print functions:

|  | Print Certificate | Print Card | Print Label |
|--|-------------------|------------|-------------|
|--|-------------------|------------|-------------|

#### 5.3.1 Print Single Certificate

To print a certificate or replacement certificate for a single student:

1. Open a student's record:

| Student Detail     | s: 'PETER PAN'                          | Exam History        |            |                                         |  |
|--------------------|-----------------------------------------|---------------------|------------|-----------------------------------------|--|
|                    |                                         | Exam Status E       | xpires     | Health Authority                        |  |
| Last Name:         | PAN                                     | Level 1 Pass 2      | 018-07-29  | FHA - Simon Fraser Service Area         |  |
| First Name:        | PETER                                   | Level 2 Pass        |            | VIHA - Central Van. Island Service Area |  |
| Middle Name:       | MAGICAL                                 | Exam Details        |            |                                         |  |
| People ID:         | 827087                                  | Exam Details        |            |                                         |  |
| Birth Date         | 1990-05-31                              | Health Authority:   | FHA - Sim  | on Fraser Service Area                  |  |
| Oradan             |                                         | Occupation          | Food Serv  | rice Worker 🗸 🗸                         |  |
| Gender:            |                                         | Area of             | Food Serv  | rice Indust                             |  |
| Address 1:         | 24 MYSTERIOUS WAY                       | Employment          |            |                                         |  |
| Address 2:         |                                         | Type of Exam:       | Level 1    |                                         |  |
| City:              | BELLA COOLA                             | Offered By:         | Open Sch   | ool                                     |  |
| Province:          | BC                                      | Language            | English    | $\checkmark$                            |  |
| Postal Code:       | V8R2H0                                  | Exam Date:          | 2013-07-0  | 5                                       |  |
| Area Code - Phone: | 240 - 3338888                           | Exam Mark:          | 90         |                                         |  |
| Email:             | peter@gmail.com                         | Pass / Fail:        | Pass       |                                         |  |
|                    |                                         | Last Printed:       | 2013-07-10 | 6                                       |  |
| Comments:          | Good Student.                           | Commonto            |            | ~                                       |  |
|                    | × • • • • • • • • • • • • • • • • • • • | Comments.           |            | ×                                       |  |
| Edit Student Make  | e this student an instructor            | Print Certificate F | Print Card | Print Label                             |  |

2. Under Exam History, select the exam:

| Exam I  | History |            |                                         |
|---------|---------|------------|-----------------------------------------|
| Exam    | Status  | Expires    | Health Authority                        |
| Level 1 | Pass    | 2018-07-29 | FHA - Simon Fraser Service Area         |
| Level 2 | Pass    |            | VIHA - Central Van. Island Service Area |

3. Now you will see the highlighted exam in the Exam Details box:

| Exam Details          |                                 |
|-----------------------|---------------------------------|
| Health Authority:     | FHA - Simon Fraser Service Area |
| Occupation            | Food Service Worker             |
| Area of<br>Employment | Food Service Indust.            |
| Type of Exam:         | Level 1                         |
| Offered By:           | Open School                     |
| Language              | English                         |
| Exam Date:            | 2013-07-05                      |
| Exam Mark:            | 90                              |
| Pass / Fail:          | Pass                            |
| Last Printed:         | 2013-07-16                      |
| Comments:             | \$                              |
| Print Certificate     | Print Card Print Label          |

4. Under Exam Details, click on the Print Certificate button:

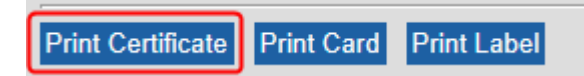

5. A PDF document is created of the certificate. At the prompt you will be asked if you want to Open or Save the document. For this example, we will select **Open** first. (Alternatively, you can save the document first and open the document for printing afterwards).

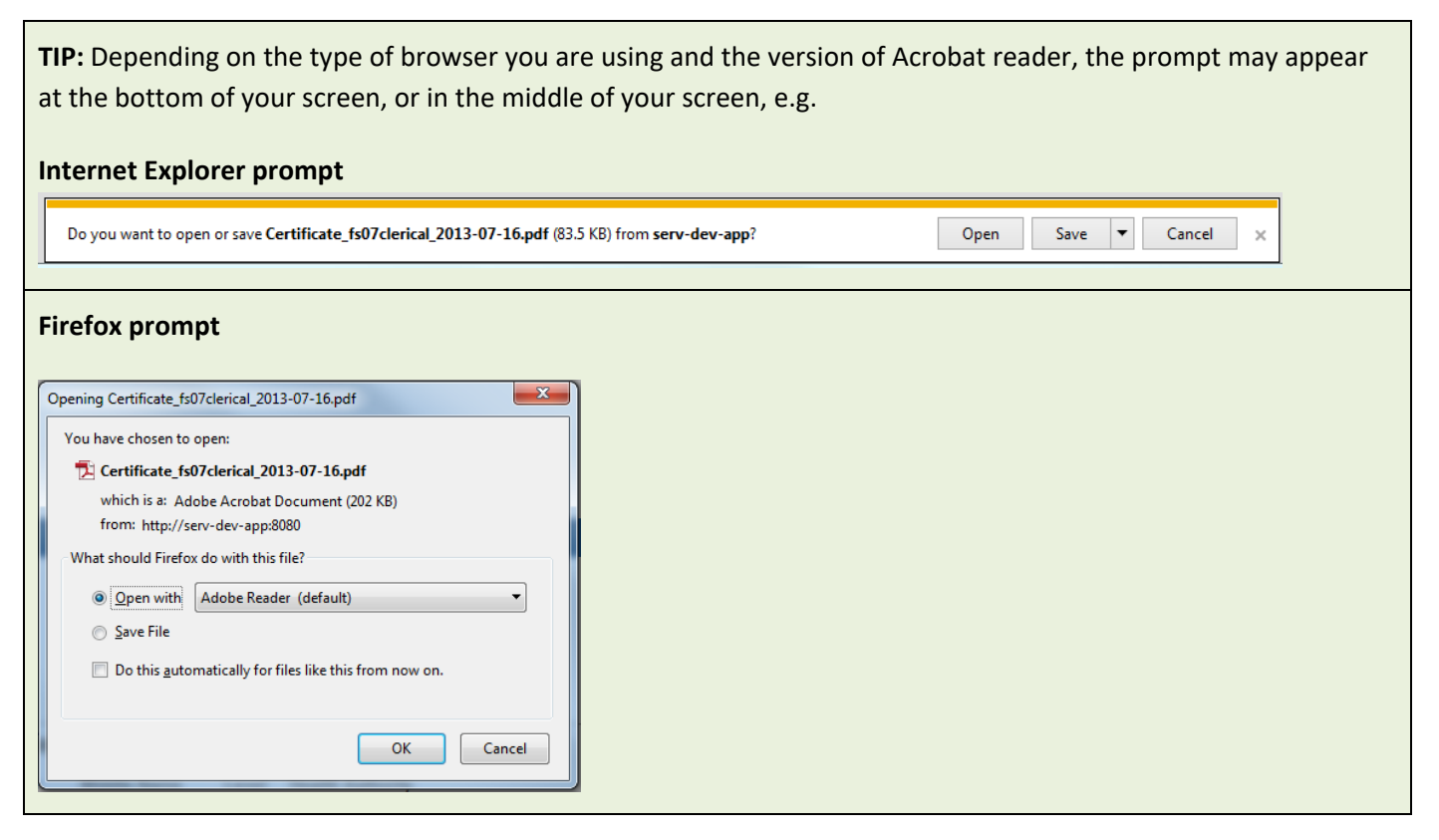

6. A PDF certificate document opens in Acrobat Reader. A file name has been automatically applied to the document (indicated by the arrow) containing the certificate type, the user who printed the certificate and the print date.

The variable data to be printed on the certificate includes the student first name, middle name and last name, their unique people ID number, the FOODSAFE exam level, the original issuing health authority logo and the logo for the BC Centre for Disease Control:

| 🔁 Ce | rtificat | e_fs07     | clerical_201    | L3-07-22.pdf       | - Adob         | e Reader 🔺               | $\leftarrow$   |         | _         |                            | <u> </u> |
|------|----------|------------|-----------------|--------------------|----------------|--------------------------|----------------|---------|-----------|----------------------------|----------|
| File | Edit     | View       | Window          | Help               |                |                          |                |         |           |                            | ×        |
| J    | B        | Ø          | <b>∲</b>        |                    | 1 / 1          | 1 47%                    | •              | ₹       | Tools     | Sign                       | Comment  |
|      |          |            |                 |                    |                |                          |                |         |           |                            | ^        |
| Ø    |          |            |                 |                    |                |                          |                |         |           |                            |          |
|      |          |            |                 |                    |                |                          |                |         | People II | D 827087                   |          |
|      |          |            |                 |                    |                |                          |                |         |           |                            |          |
|      |          | Fir<br>nai | st, middl<br>me | e, last            | PI             | ETER                     | MAGIC          | AL PAN  | 1         |                            |          |
|      |          |            | Exam lev        | vel                | (              | FOOD                     | SAFE I         | level 1 |           |                            |          |
|      |          |            | Level<br>date   | l 1 expiry         |                | Valid u                  | antil: July 29 | , 2018  |           |                            |          |
|      |          |            | 🛠 fra           | aser <b>health</b> | lssui<br>Autho | ing Health<br>ority logo | 1              | BCCDC   | logo C    | Contro for Discuse Control |          |
|      |          |            |                 |                    |                |                          |                |         |           |                            | -        |

- 7. If you need to still need save this document for your records, use Acrobat's **Save As** function.
- 8. When you are ready to print, load a blank certificate shell into your printer, and use Acrobat's **Print** function:

| 🔁 Certificate_fs07clerical_2013-07-22.pdf - Ado | be Reader |                      | Į                            | - C X   |
|-------------------------------------------------|-----------|----------------------|------------------------------|---------|
| File Edit View Window Help                      |           |                      |                              | ×       |
| <u> О</u> реп                                   | Ctrl+0    |                      | Tools Sign                   | Comment |
| 🔁 C <u>r</u> eatePDF Online                     |           |                      | 1                            | A       |
| 💾 Save                                          | Ctrl+S    |                      |                              |         |
| Save <u>A</u> s Shift                           | t+Ctrl+S  |                      |                              |         |
| Save As Ot <u>h</u> er                          | •         |                      |                              |         |
| General Share Files Using SendNow Online        |           |                      | 827087                       |         |
| 🖂 Send Fi <u>l</u> e                            |           |                      |                              |         |
| 📝 Get Documents Signed                          |           |                      |                              |         |
| Re <u>v</u> ert                                 |           | MAGICAL PAN          |                              |         |
| <u>C</u> lose                                   | Ctrl+W    |                      |                              |         |
| Prop <u>e</u> rties                             | Ctrl+D    | DSAFE Level 1        |                              |         |
| 🖨 <u>P</u> rint ↔                               | Ctrl+P    |                      |                              |         |
| 1 C:\Certificate_fs07ccal_2013-07-22.pdf        |           |                      |                              |         |
| 2 C:\\Wallet_fs07clerical_2013-07-22.pdf        |           | until: July 29, 2018 |                              |         |
| 3 C:\\Wallet_fs07clerical_2013-07-22.pdf        |           |                      |                              |         |
| 4 C:\Certificate_fs07ccal_2013-07-22.pdf        |           |                      |                              |         |
| 5 C:\Certificate_fs07ccal_2013-07-22.pdf        |           |                      | BC Centre for Discase Centre |         |
| E <u>x</u> it                                   | Ctrl+Q    |                      |                              |         |
|                                                 |           | 2                    |                              | -       |
|                                                 | _         |                      |                              |         |

9. In the **Print dialogue**, check the Acrobat Reader settings and click on the **Print** button: See **Section 5.2** *Print settings for Adobe Acrobat Reader* 

| Print                                                                                                    |                                                                                           |
|----------------------------------------------------------------------------------------------------|-------------------------------------------------------------------------------------------|
| Printer: QPEP-9040  Properties Adv Copies: 1  Print in grayscale (bl                                                                                                    | anced Help 🕜<br>lack and white)                                                           |
| Pages to Print       ● All       ○ Current page       ● Pages       1       ▶ More Options                                                                                                    | Comments & Forms Document and Markups Summarize Comments Document: 11.0 x 8.5in           |
| Page Sizing & Handling<br>Size Poster Multiple Booklet<br>Fit<br>Actual size<br>Shrink oversized pages<br>Custom Scale: 100 %<br>Choose paper source by PDF page size<br>Print on both sides of paper<br>Orientation:<br>Auto portrait/landscape | 11 x 8.5 Inches<br>rec<br>PETER MACRAL JAN<br>POODAFE Lord 1<br>Verwar (249.200<br>Verman |
| Portrait  Landscape Page Setup                                                                                                    | Page 1 of 1<br>Print Cancel                                                               |

- 10. When the certificate is printed, close the certificate document.
- 11. The next time you open the student's record the **Last Printed By** field will display the user name of the person who printed the certificate; and, the **Last Printed Date** field will display the date the certificate was downloaded for printing. These fields are automatically populated upon printing of the certificate(s) and do not require any data entry.

| Pass / Fail:       | Pass         |  |
|--------------------|--------------|--|
| Last Printed By:   | FS07CLERICAL |  |
| Last Printed Date: | 2013-10-23   |  |
| Comments:          |              |  |

### 5.3.2 Print Single Wallet Card

To print a single student wallet card, open the Student's record and select the exam for which you are printing a certificate:

- 1. Open the student's record.
- 2. Under Exam History, select the exam:

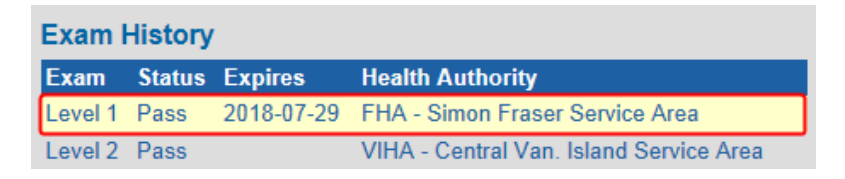

3. Under Exam Details, click on the Print Card button:

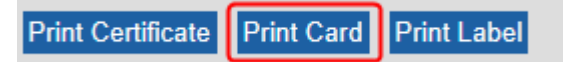

4. At the Acrobat prompt, **Open** (or Save) the PDF document:

| Do you want to open or save Wallet_fs07clerical_2013-07-22.pdf (38.7 KB) from serv-dev-app? | Open | Save 🔻 | Cancel × |
|---------------------------------------------------------------------------------------------|------|--------|----------|
|---------------------------------------------------------------------------------------------|------|--------|----------|

5. A PDF wallet card document opens in Acrobat Reader. A file name has been automatically applied to the document (indicated by the arrow) containing the certificate type, the user who printed the certificate and the print date.

The variable data to be printed onto the wallet card shell includes the student first name and last name, the unique people ID number, the FOODSAFE exam level, and the name of the original issuing Health Authority:

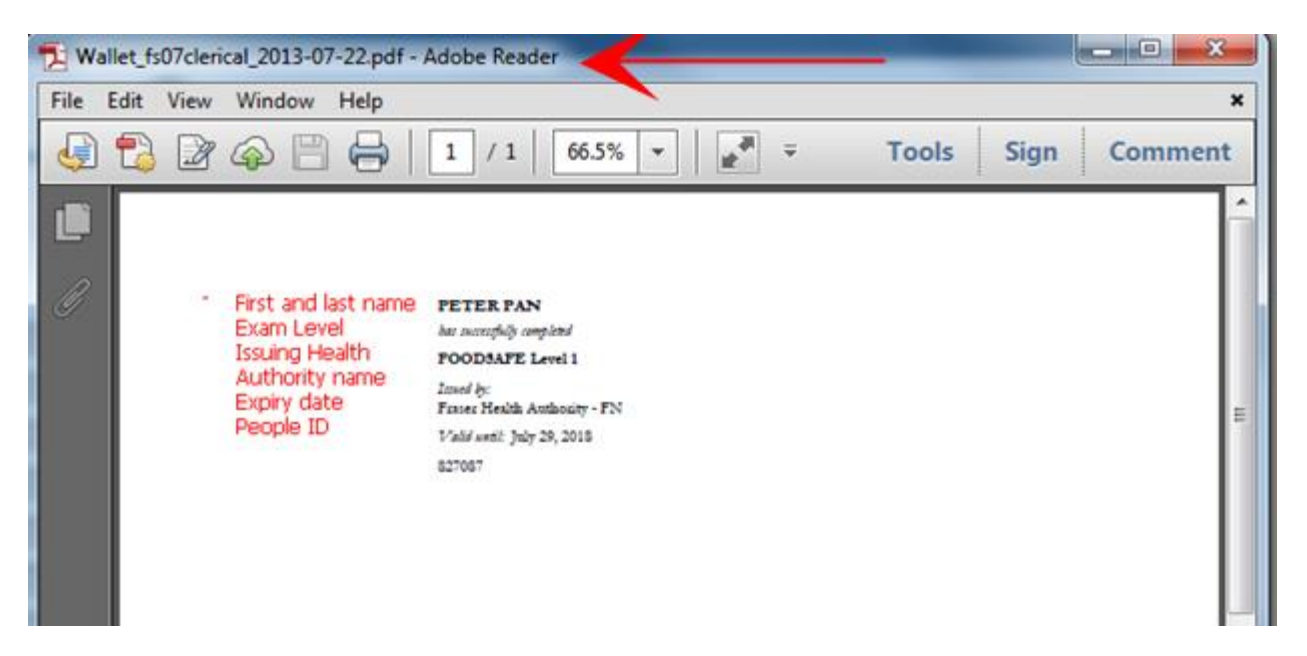

- 6. If you still need to save this document for your records, use Acrobat's **Save As** function.
- 7. When you are ready to print, load a blank wallet card shell to your printer, and use Acrobat's **Print** function:

| Wallet_fs07clerical_2013-07-22.pdf - Adobe  | Reader   | _     |   | -     |      | <b>- - X</b> |
|---------------------------------------------|----------|-------|---|-------|------|--------------|
| File Edit View Window Help                  |          |       |   |       |      | ×            |
| <u> О</u> реп                               | Ctrl+0   | % 🕶 🛃 | Ŧ | Tools | Sign | Comment      |
| CreatePDF Online                            |          |       | _ |       |      | •            |
| 🖹 Save                                      | Ctrl+S   |       |   |       |      |              |
| Save <u>A</u> s Shift                       | t+Ctrl+S |       |   |       |      |              |
| Save As Ot <u>h</u> er                      | +        |       |   |       |      |              |
| 🕞 Share Files Using Sen <u>d</u> Now Online |          |       |   |       |      |              |
| Send File                                   |          | FN    |   |       |      | E            |
| 📝 Get Documents Signed                      |          |       |   |       |      |              |
| Revert                                      |          |       |   |       |      |              |
| Close                                       | Ctrl+W   |       |   |       |      |              |
| Prop <u>e</u> rties                         | Ctrl+D   |       |   |       |      |              |
| Drint                                       | Ctrl+P   |       |   |       |      |              |
| 1 C:\\Wallet_fs07clerical_2013-07-22.pdf    |          |       |   |       |      |              |
| 2 C:\Certificate_fs07ccal_2013-07-22.pdf    |          |       |   |       |      |              |
| 3 C:\\Wallet_fs07clerical_2013-07-22.pdf    |          |       |   |       |      |              |
| 4 C:\Certificate_fs07ccal_2013-07-22.pdf    |          |       |   |       |      |              |
| 5 C:\Certificate_fs07ccal_2013-07-22.pdf    |          |       |   |       |      |              |
| E <u>x</u> it                               | Ctrl+Q   |       |   |       |      |              |
|                                             |          |       |   |       |      | -            |
|                                             | _        |       |   |       |      |              |

8. In the **Print dialogue**, check the Acrobat Reader settings, and click on the **Print** button: See **Section 5.2** *Print settings for Adobe Acrobat Reader*.

| Print                                                                                                    | X                                                                              |
|----------------------------------------------------------------------------------------------------|--------------------------------------------------------------------------------|
| Printer: QPEP-9040   Properties Adva Copies: 1  Print in grayscale (bla                                                                                                    | anced Help 🕡<br>ack and white)                                                 |
| Pages to Print<br>● All<br>Current page<br>Pages 1<br>► More Options                                                                                                    | Comments & Forms Document and Markups Summarize Comments Document: 8.5 x11.0in |
| Page Sizing & Handling<br>Size Poster<br>Fit<br>Actual size<br>Shrink oversized pages<br>Custom Scale: 100 %<br>Choose paper source by PDF page size<br>Print on both sides of paper<br>Orientation:<br>Auto portrait/landscape | 8.5 x 11 Inches                                                                |
| Page Setup                                                                                                    | Page 1 of 1<br>Print Cancel                                                    |

9. When the card is printed, (save and) close the PDF document.

| <b>TIP:</b> Depending on your printer you may need to click on the <b>Pamanual feed</b> tray: | age Setup button in the Print dialogue to select a |
|-----------------------------------------------------------------------------------------------|----------------------------------------------------|
| Page Setup                                                                                    | Print Cancel                                       |

### 5.3.3 Print Label - Avery 05161

To print a mailing label for a single student:

- 1. Open the student's record.
- 2. Under Exam History, select the exam:
- 3. Under Exam Details, click on the Print Label button:

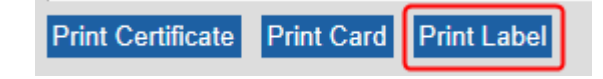

4. At the prompt select a numerical value indicating the position where the address will be printed on the sheet of labels. If you are starting with a new sheet of labels, enter position "1". If you are printing to a partially used sheet of labels, enter the first available position, and click on **OK**.

### Label position numbering

Use Avery 05161 Labels - 2 columns of 10 labels each for 20 labels total. Positions are numbered in this format:

1 2

| 3                                                                     | 4                        |
|-----------------------------------------------------------------------|--------------------------|
| 5                                                                     | 6                        |
| gov.bc.ca needs some information                                      |                          |
| Script Prompt:<br>Please enter the label to start at. Numerical value | s only between 1 and 20. |
| [6]                                                                   |                          |

5. At the prompt, **Open** (or Save) the document:

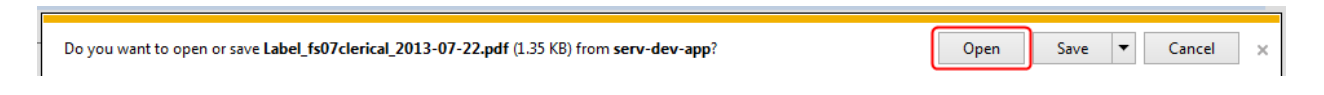

6. A PDF labels document opens in Acrobat Reader. A file name has been automatically applied to the document (indicated by the arrow) containing the document type, the user who printed the label and the print date.

The address is displayed in position 6 on the sheet of labels:

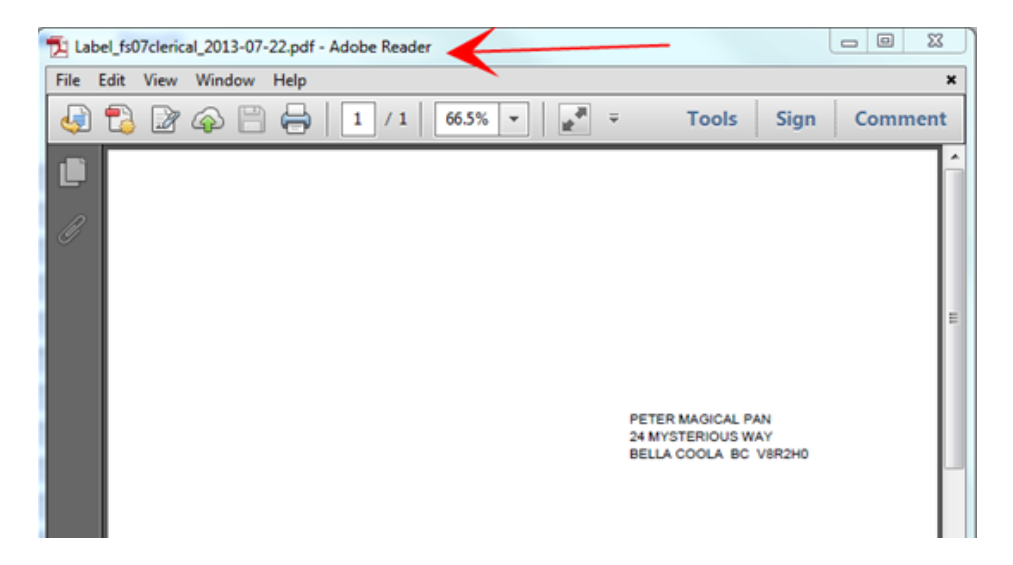

7. If you are ready to print, load the label sheet into your printer and use Acrobat's **Print** function:

| Label_fs07clerical_2013-07-22.pdf - Adobe Re | eader     |                                            |         |
|----------------------------------------------|-----------|--------------------------------------------|---------|
| File Edit View Window Help                   |           |                                            | ×       |
| <u>В О</u> реп                               | Ctrl+0    | % 🔻 🛃 🔻 Tools Sign                         | Comment |
| CreatePDF Online                             |           |                                            |         |
| 💾 Save                                       | Ctrl+S    |                                            |         |
| Save <u>A</u> s Shift                        | + Ctrl+ S |                                            |         |
| Save As Ot <u>h</u> er                       | •         |                                            |         |
| Bhare Files Using SendNow Online             |           |                                            |         |
| ⊠ Send Fi <u>l</u> e                         |           |                                            | =       |
| 📝 Get Documents Signed                       |           |                                            |         |
| Re <u>v</u> ert                              |           |                                            |         |
| <u>C</u> lose                                | Ctrl+W    | PETER MAGICAL PAN                          |         |
| Prop <u>e</u> rties                          | Ctrl+D    | 24 MYSTERIOUS WAY<br>BELLA COOLA BC V8R2H0 |         |
| ⊖ <u>P</u> rint ↔                            | Ctrl+P    |                                            |         |
| 1 C:\\Label_fs07clerical_2013-07-22.pdf      |           |                                            |         |
| 2 C:\\Wallet_fs07clerical_2013-07-22.pdf     |           |                                            |         |
| 3 C:\Certificate_fs07ccal_2013-07-22.pdf     |           |                                            |         |
| 4 C:\\Wallet_fs07clerical_2013-07-22.pdf     |           |                                            |         |
| 5 C:\Certificate_fs07ccal_2013-07-22.pdf     |           |                                            |         |
| E <u>x</u> it                                | Ctrl+Q    |                                            |         |
|                                              |           | -                                          | -       |

8. In the **Print dialogue**, check the Acrobat Reader settings, and click on the **Print** button: See **Section 5.2** *Print Settings for Adobe Acrobat Reader*.

| Print                                                                                                    | <b>—</b> ×                                               |
|----------------------------------------------------------------------------------------------------|----------------------------------------------------------|
| Printer: QPEP-9040   Properties A Conjes: 1  Printin gravstale                                                                                                    | Advanced Help 😨                                          |
| Pages 1 Pages 1 Pages | Comments & Forms Document and Markups Summarize Comments |
| <ul> <li>More Options</li> <li>Page Sizing &amp; Handling          Page Sizing &amp; Handling          Poster         Poster         Multiple         Booklet     </li> <li>Fit         Actual size         Shrink oversized pages         Custom Scale: 100 %         Choose paper source by PDF page size         Print on both sides of paper         Orientation:         Auto portrait/landscape         Portrait         </li> </ul>                                                                                                    | 8.5 x 11 Inches                                          |
| Page Setup                                                                                                    | Page 1 of 1<br>Print Cancel                              |

| <b>TIP:</b> Depending on your printer you may need to click on <b>Page</b> | Setup button in the Print dialogue to select a |
|----------------------------------------------------------------------------|------------------------------------------------|
| Page Setup                                                                 | Print Cancel                                   |

FOODSAFE Registry User Manual (YT), Queen's Printer, Electronic Publishing, Victoria, B.C.

10. When the label is printed, (save and) **close** the PDF document and return to the Student Details page:

| ſ | 🔁 La | bel_fs | )7cleric | al_2013-07 | -22.pdf - Adobe Reader |   |   | ×   |
|---|------|--------|----------|------------|------------------------|---|---|-----|
| I | File | Edit   | View     | Window     | Help                   |   |   | *   |
| ļ |      |        | _        |            |                        | 1 | 1 | -va |

### 5.3.4 Long names in Wallet Cards

When a student's first name + last name is 15 characters or less it will fit on one line in the wallet card:

If the student's name exceeds 15 characters, the second name will be bumped down to a second line in the wallet card and the font size reduced to 8 point to accommodate the extra characters.

The character limit for first names is 15 (which corresponds to the character limit for entering names in the first name field in the student details form). The wallet card character limit for last name is 23. Last names longer than 23 characters will be truncated:

#### Wallet card result for names over 15 characters

| FQQD | ANNABELLALALALA<br>THELONGESTLASTNAMEEVERR<br>bas successfully completed<br>FOODSAFE Level 1<br>Issued by:<br>Fraser Health Authority<br>Valid until: January 1, 2018<br>123456 |
|------|----------------------------------------------------------------------------------------------------|
|      | 120400                                                                                                    |

### 5.3.5 Print a single instructor certificate

To print a single instructor certificate for Level 1 or Level 2 teaching levels, use the **Print** functions in the **Instructor Qualifications** box. The same instructor certificate shell is used for both course level certificates.

|             | Antinen               |                      |                                         |                |
|-------------|-----------------------|----------------------|-----------------------------------------|----------------|
|             | Active                | 2015-01-31           | VIHA - Central Van. Island Service Area |                |
| Edit Delete | Print Instructor Cert | ificate Print Instru | ctor Label Add to Queue                 |                |
|             |                       |                      |                                         | ( <del>)</del> |

You may only print an Instructor certificate if you are logged in under the same Health Authority service area as the instructor. If the instructor is certified in another Health Authority, you will be able to view their qualification information, but you will not be able to print a certificate for them.

See **Section 5.3.1** *Print Single Certificate* and **Section 5.3.3** *Print Label,* for details about the print certificate and print label process.

# 5.4 Certificate Queues - Print Batches of Certificates

Certificate Queue My Students My Instructors My Marketsafe Students My Marketsafe Instructors All HA-SA Students All HA-SA Instructors All HA-SA Marketsafe Students All HA-SA Marketsafe Instructors

Users with the **clerical** role in the registry have access to the following certificate print queues. These queues contain all the certificates added to the queue for exams registered under the same Health Authority service area as that of the clerical user.

- A. My Students FOODSAFE Level 1 and Level 2 certificates
- B. My Instructors FOODSAFE Instructor Level 1 and Level 2 teaching certificates
- C. My MarketSafe Students MarketSafe certificates
- D. My MarketSafe Instructors MarketSafe teaching certificates

In addition, clerical users can view the following combined queues:

- A. All Health Authority Service Area Students displays FOODSAFE Level 1 and Level 2 certificates in the queues of all users under the same Health Authority service area
- B. All Health Authority Service Area Instructors displays FOODSAFE Instructor Level 1 and Level 2 certificates in the queues of all users under the same Health Authority service area
- C. All Health Authority Service Area MarketSafe Students displays MarketSafe certificates in the queues of all users under the same Health Authority service area
- D. All Health Authority Service Area MarketSafe Instructors MarketSafe Instructor certificates in the queues of all users under the same Health Authority service area

## 5.5 Print My Students Queue

My Student Queue provides batch printing of FOODSAFE Level 1 and 2 certificates.

| My Student Queue                           |                                                                                                    |             |       |                                         |               |               |  |  |  |
|--------------------------------------------|----------------------------------------------------------------------------------------------------|-------------|-------|-----------------------------------------|---------------|---------------|--|--|--|
| There are 5 items in the My Student queue. |                                                                                                    |             |       |                                         |               |               |  |  |  |
| Last Name                                  | First Name                                                                                                 | Middle Name | Level | Health Authority                        | Created By    | Modified By   |  |  |  |
| PAN                                        | PETER                                                                                                    | MAGICAL     | 2     | VIHA - Central Van. Island Service Area | FS07CLERICAL  |               |  |  |  |
| FITZGERALD                                 | ELLA                                                                                                    | В           | 2     | VIHA - Central Van. Island Service Area | FS07CLERICAL  |               |  |  |  |
| ARMSTRONG                                  | LOUIS                                                                                                    |             | 1     | VIHA - Central Van. Island Service Area | FS07CLERICALR |               |  |  |  |
| KENT                                       | CLARK                                                                                                    | SUPERMAN    | 1     | VIHA - Central Van. Island Service Area | FS07CLERICALB | FS07CLERICALB |  |  |  |
| BONNELL                                    | ALEXANDER                                                                                                  | MATTHEW     | 1     | VIHA - Central Van. Island Service Area | FS07CLERICALB |               |  |  |  |
|                                            |                                                                                                    |             |       |                                         |               |               |  |  |  |
| Print My Student                           | Print My Student Certificates Print My Student Wallet Cards Print My Student Labels Clear My Student Queue |             |       |                                         |               |               |  |  |  |

To print all the student certificates in the queue:

1. Click on the Print My Student Certificates button:

| Print My Student Certificates | Print My Student Wallet Cards | Print My Student Labels | Clear My Student Queue |
|-------------------------------|-------------------------------|-------------------------|------------------------|
|                               |                               |                         |                        |

2. At the download prompt, click **OK**:

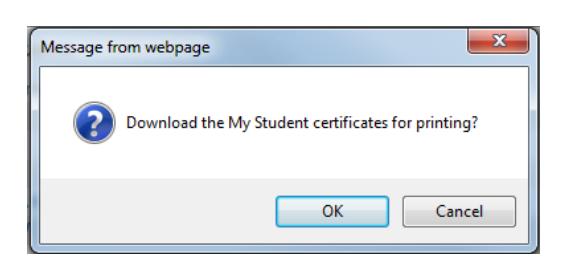

3. At the Acrobat prompt, **Open** (or Save) the PDF document:

| Г |                                                                                                 |      |      |   |        |   |
|---|-------------------------------------------------------------------------------------------------|------|------|---|--------|---|
| ſ | Do you want to open or save Certificate_fs07clerical_2013-07-26.pdf (155 KB) from serv-dev-app? | Open | Save | • | Cancel | × |
| 1 |                                                                                                 |      |      |   |        |   |

4. A PDF document opens in Adobe Acrobat Reader, containing certificates (or wallet cards / labels) for all the students in the queue. If necessary, review the certificates by using the Acrobat Reader navigation tools:

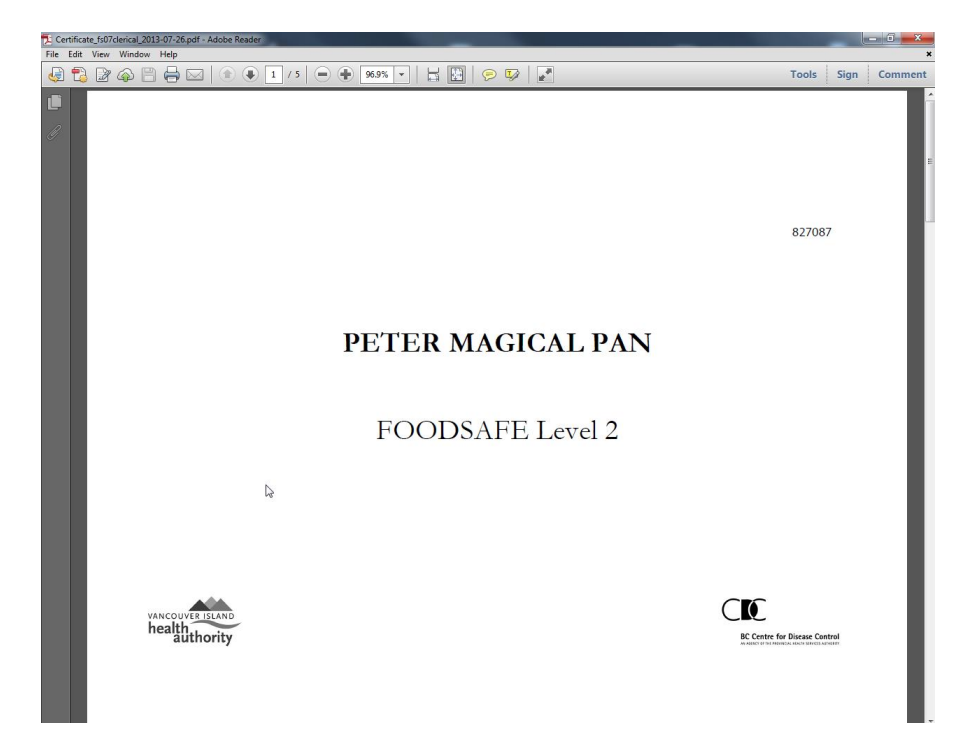

5. When you are ready to print the document, load the **certificate shells** (or wallet card shells / labels) into your printer and use the Acrobat **Print** function to send the certificates (wallet cards / addresses) to the printer.

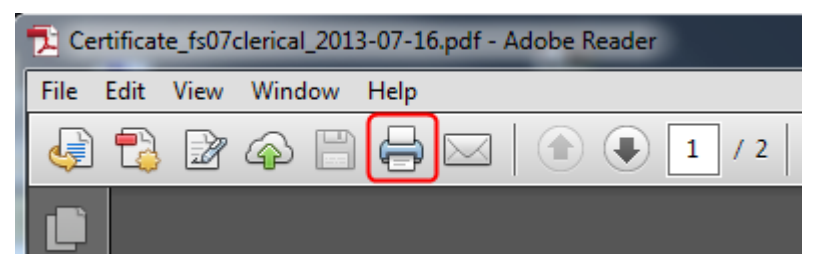

6. In the **Print dialogue**, check the Acrobat Reader settings and click on the **Print** button: See **Section 5.2** *Print settings for Adobe Acrobat Reader*.

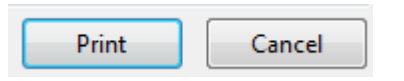

- 7. When you are finished printing, **close** the PDF document and return to the certificate queue.
- 8. To print the wallet cards, click on **Print My Student Wallet Cards** and repeat steps 2 to 7.

 Print My Student Certificates
 Print My Student Wallet Cards
 Print My Student Labels
 Clear My Student Queue

 9. To print the mailing labels, click on Print My Student Labels, and repeat steps 2 to 7.

Print My Student Certificates Print My Student Wallet Cards Print My Student Labels Clear My Student Queue

10. When you have finished printing the labels, return to the print queue and click on **Clear My Student Queue**:

Print My Student Wallet Cards

Print My Student Labels

Clear My Student Queue

11. At the prompt, click **OK**:

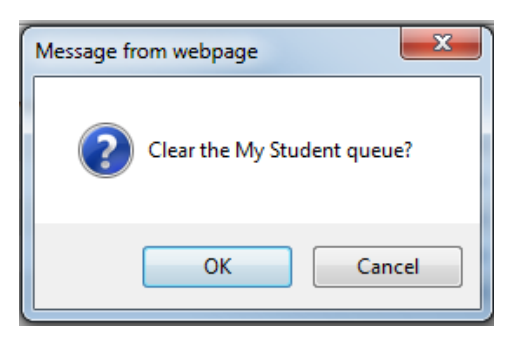

## 5.6 Print My Instructor Queue

My Instructor Queue provides batch printing of FOODSAFE Instructor Level 1 and Level 2 certificates.

| My Instructor Queue |                                               |                    |           |                                 |                |             |  |  |  |  |  |
|---------------------|-----------------------------------------------|--------------------|-----------|---------------------------------|----------------|-------------|--|--|--|--|--|
| There are 3         | There are 3 items in the My Instructor queue. |                    |           |                                 |                |             |  |  |  |  |  |
| Last Name           | First Name                                    | Middle Name        | Level     | Health Authority                | Created By     | Modified By |  |  |  |  |  |
| SIHOTA              | KRIS                                          | С                  | 1         | FHA - Simon Fraser Service Area | FS06CLERICALOR |             |  |  |  |  |  |
| SIHOTA              | KRIS                                          | С                  | 2         | FHA - Simon Fraser Service Area | FS06CLERICALOR |             |  |  |  |  |  |
| MCQUEEN             | DAVID                                         |                    | 1         | FHA - Simon Fraser Service Area | FS06CLERICALOR |             |  |  |  |  |  |
|                     |                                               |                    |           |                                 |                |             |  |  |  |  |  |
| Print My Instru     | ictor Certificates                            | Print My Instructo | or Labels | Clear My Instructor Queue       |                |             |  |  |  |  |  |

To print all the Level 1 and Level 2 instructor certificates in the queue, follow the steps in **Section 5.5** *My Student Queue*, skipping the steps for the wallet card:

1. These are the actions available in My Instructor Queue

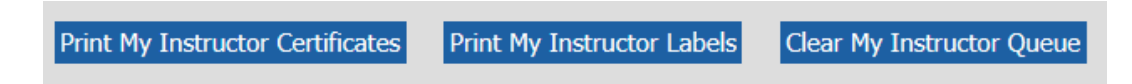

2. This is the variable data printed onto the FOODSAFE Instructor certificate shell:

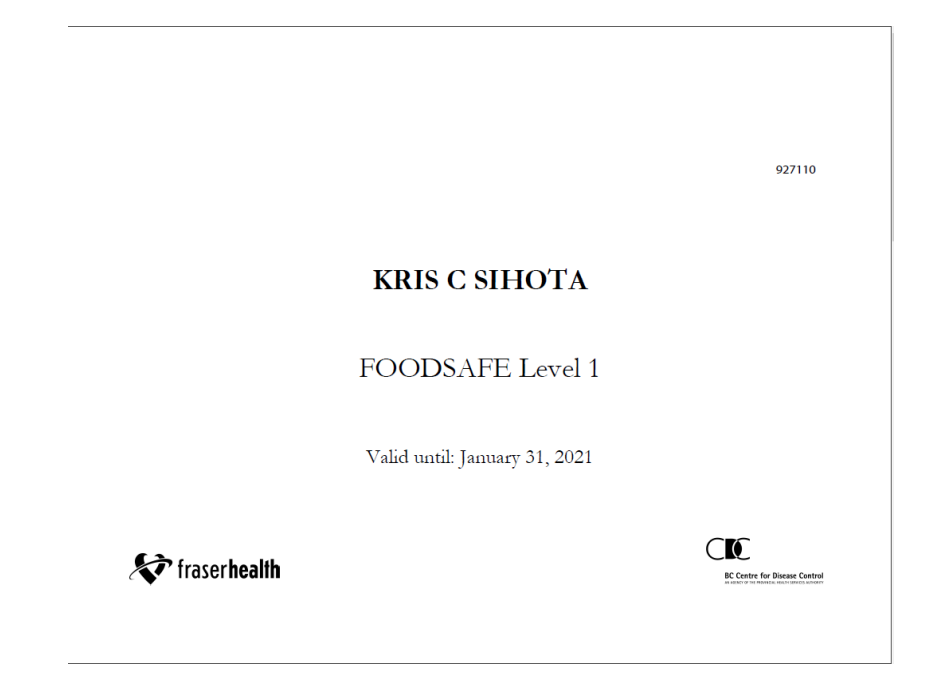

3. This is the FOODSAFE Instructor certificate **shell**:

| TOOD -     | INSTRUCTOR CERTIFICATE  |
|------------|-------------------------|
| SAFE C     |                         |
|            | is certified to teach   |
|            | in the province of B.C. |
| Issued by: |                         |

#### TIPS

- When printing FOODSAFE Instructor Certificates use the Instructor Certificate Shells.
- To print an instructor certificate or add an instructor to the Instructor queue you must be logged in under the same Health Authority service area in which the instructor is certified.
- There are no wallet cards for FOODSAFE Instructors.

# 5.7 My MarketSafe Student Queue

My MarketSafe Student Queue provides batch printing of MarketSafe certificates.

| My Marketsafe Student Queue                           |                   |                    |            |                                       |                 |               |  |  |  |  |
|-------------------------------------------------------|-------------------|--------------------|------------|---------------------------------------|-----------------|---------------|--|--|--|--|
| There are 2 items in the My Marketsafe Student queue. |                   |                    |            |                                       |                 |               |  |  |  |  |
| Last Name                                             | First Name        | Middle Name        | Level      | Health Authority                      | Created By      | Modified By   |  |  |  |  |
| CHAPLIN                                               | CHARLENE          |                    | М          | FHA - Simon Fraser Service Area       | FS06CLERICALO   | FS06CLERICALO |  |  |  |  |
| DRAKE                                                 | FRANCIS           | D                  | Μ          | FHA - Simon Fraser Service Area       | FS06CLERICALOR  |               |  |  |  |  |
| Print My Marke                                        | etsafe Student Ce | rtificates Print I | My Markets | afe Student Labels Clear My Marketsaf | e Student Queue |               |  |  |  |  |

To print all the MarketSafe certificates in the queue, follow the steps in **Section 5.5** *My Student Queue*, skipping the steps for the wallet card.

These are the actions available in My MarketSafe Student Queue

1. Click on the **Print My MarketSafe Student Certificates** button:

Print My Marketsafe Student Certificates Print My Marketsafe Student Labels Clear My Marketsafe Student Queue

2. This is the variable data printed onto the MarketSafe Student certificate shell:

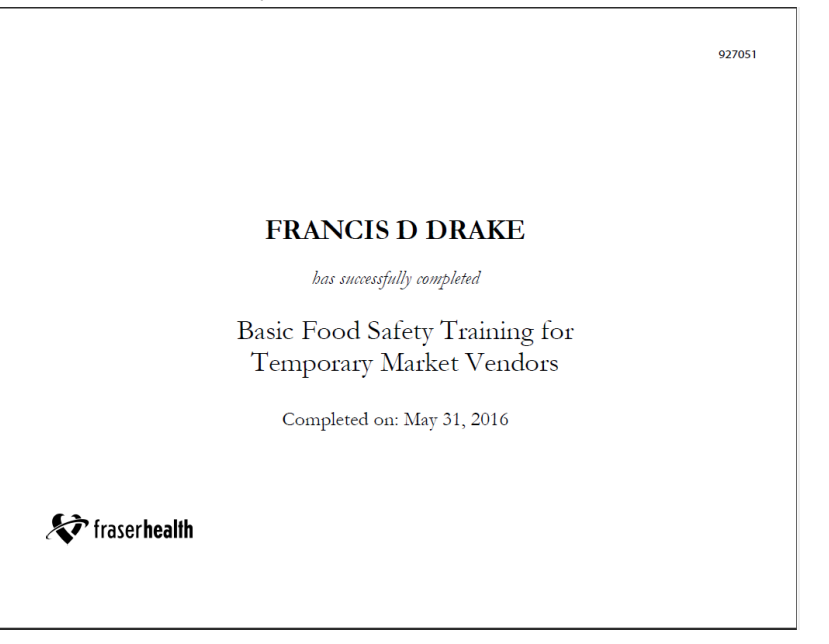

3. This is the MarketSafe Certificate shell:

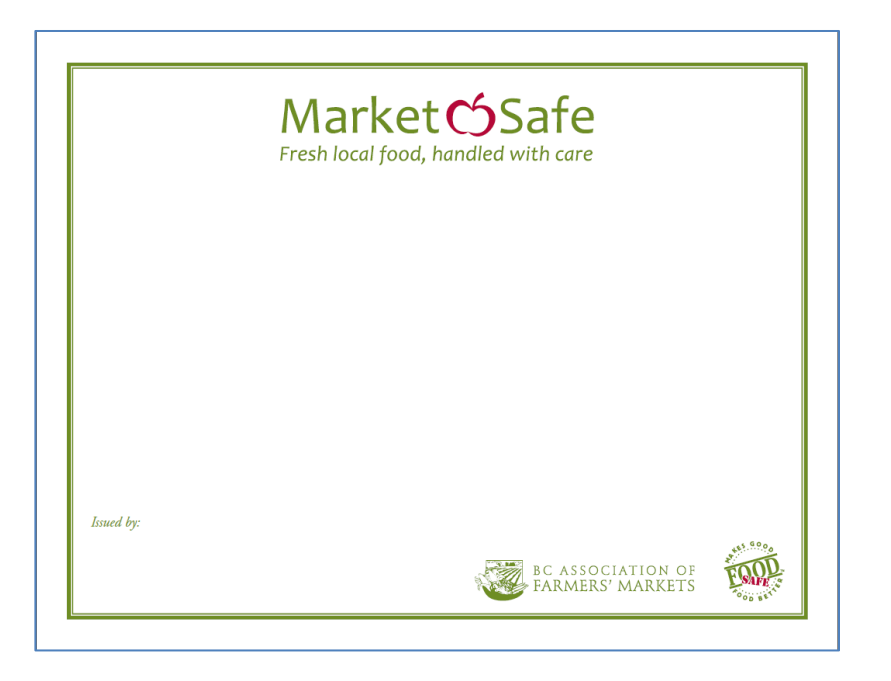

#### TIPS

- The same MarketSafe certificate shell is used for both students and instructors.
- To add a certificate to My MarketSafe Student queue, you must be logged in under the same Health Authority service area the student's exam is registered under.
- To print a single instructor certificate or to add an instructor to My MarketSafe Instructor queue you must be logged in under the same Health Authority service area in which the instructor is certified.
- There are no wallet cards for MarketSafe students.

## 5.8 Print My MarketSafe Instructor Queue

My MarketSafe Instructor Queue provides batch printing for MarketSafe Instructor certificates.

| My Marketsafe Instructor Queue                                                                                         |            |             |       |                                 |                |                |  |  |  |  |
|----------------------------------------------------------------------------------------------------|------------|-------------|-------|---------------------------------|----------------|----------------|--|--|--|--|
| There are 2 items in the My Marketsafe Instructor queue.                                                               |            |             |       |                                 |                |                |  |  |  |  |
| Last Name                                                                                                    | First Name | Middle Name | Level | Health Authority                | Created By     | Modified By    |  |  |  |  |
| HENDERSON                                                                                                    | JIMMY      |             | М     | FHA - Simon Fraser Service Area | FS06CLERICALO  | FS06CLERICALOR |  |  |  |  |
| FARMER                                                                                                    | FRANCES    | D           | М     | FHA - Simon Fraser Service Area | FS06CLERICALOR | FSADMIN        |  |  |  |  |
|                                                                                                    |            |             |       |                                 |                |                |  |  |  |  |
| Print My Marketsafe Instructor Certificates Print My Marketsafe Instructor Labels Clear My Marketsafe Instructor Queue |            |             |       |                                 |                |                |  |  |  |  |

To print all the MarketSafe Instructor certificates in the queue, follow the steps for under **Section 5.5** *Print My Student Queue*, skipping the steps for the wallet card.

1. These are the actions available in My MarketSafe Instructor Queue:

Print My Marketsafe Instructor Certificates Print My Marketsafe Instructor Labels Clear My Marketsafe Instructor Queue

2. This is the **variable data** printed onto the MarketSafe certificate shell:

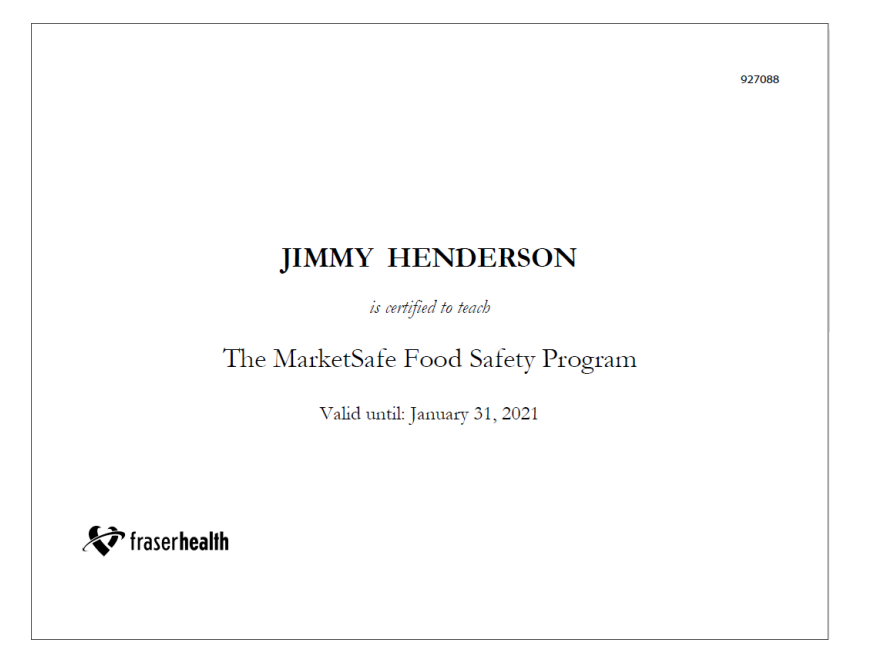

3. This is the MarketSafe Certificate **shell**:

|            | Market Safe<br>Fresh local food, handled with care |
|------------|----------------------------------------------------|
|            |                                                    |
|            |                                                    |
|            |                                                    |
| Issued by: | -1 <sup>, 60</sup> 0-                              |
|            | BC ASSOCIATION OF<br>FARMERS' MARKETS              |

#### TIPS

- The same MarketSafe certificate shell is used for both MarketSafe students and instructors.
- To print an instructor certificate or add an instructor certificate to the MarketSafe Instructor queue you must be logged in under the same Health Authority service area that the instructor is certified under.
- There are no wallet cards for MarketSafe instructors.

# 6 The HA-SA QUEUES

# 6.1 All Heath Authority Service Area Queues (HA-SA)

**Note to Yukon users:** The term "service area" applies to the BC Health Authorities only, who are set up in the Foodsafe Registry with multiple service areas within in each Health Authority.

There are four All HA-SA queues:

- All HA-SA Students (FOODSAFE)
- All HA-SA Instructors (FOODSAFE)
- All HA-SA MarketSafe Students
- All HA-SA MarketSafe Instructors

The All HA-SA queues allow you to view all the certificates in a Health Authority service area queue, including your certificate queue and the queues of all other clerical users under the same Health Authority service area. These are **view-only queues**. You cannot print certificates from these queues.

The **All HA-SA Student Queue** shows all the **FOODSAFE Student** certificates in your queue and the queues of all other **clerical users** under the same Health Authority service area.

The **All HA-SA Instructors Queue** shows all the **FOODSAFE Instructor** certificates in your queue and the queues of all other **clerical users** under the same Health Authority service area.

The **All HA-SA MarketSafe Students Queue** shows all the **MarketSafe Student** certificates in your queue and the queues of all other **clerical users** under the same Health Authority service area.

The **All HA-SA MarketSafe Instructors Queue** shows all the **MarketSafe Instructor** certificates in your queue and the queues of all other clerical users under the same Health Authority service area.

# 6.2 Moving a Certificate from the All HA-SA Students Queue to My Student Queue

On occasion, you may need to determine the status of a student's certificate and expedite the printing of their certificate. If that certificate is stranded in another user's student queue, you can move the certificate to your queue for printing.

To move a student certificate from another user's queue to your queue:

1. Open the All HA-SA Students Queue:

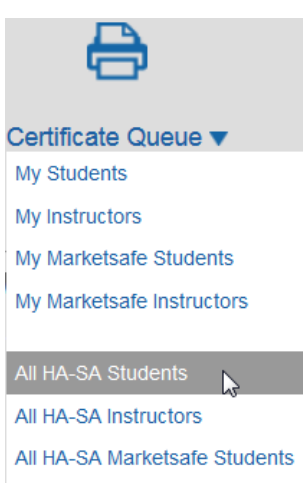

All HA-SA Marketsafe Instructors

2. Review the certificates in the HA-SA queue. When you find the client's certificate, open the record, e.g. Clark Kent created by user FS07CLERICALB:

| VIHA - Central Van. Island Service Area Student Queue                            |                                                            |             |       |            |               |               |               |  |  |  |  |
|----------------------------------------------------------------------------------|------------------------------------------------------------|-------------|-------|------------|---------------|---------------|---------------|--|--|--|--|
| There are 22 items in the VIHA - Central Van. Island Service Area Student queue. |                                                            |             |       |            |               |               |               |  |  |  |  |
| Last Name                                                                        | First Name                                                 | Middle Name | Level | Exam Date  | Created By    | Modified By   | Queued By     |  |  |  |  |
| ARMSTRONG                                                                        | LOUIS                                                      |             | 1     | 2013-07-01 | FS07CLERICALR |               | FS07CLERICAL  |  |  |  |  |
| WINDSOR                                                                          | WILLIAM                                                    | PRINCE      | 1     | 2013-07-01 | FS07CLERICAL  |               | FS07CLERICAL  |  |  |  |  |
| PAN                                                                              | PETER                                                      | MAGICAL     | 2     | 2013-06-01 | FS07CLERICAL  |               | FS07CLERICAL  |  |  |  |  |
| RICHARDS                                                                         | KEITH                                                      | ROCKSTAR    | 1     | 2013-04-30 | FS07CLERICAL  |               | FS07CLERICAL  |  |  |  |  |
| BONNELL                                                                          | ALEXANDER                                                  | MATTHEW     | 1     | 2013-07-17 | FS07CLERICALB |               | FS07CLERICAL  |  |  |  |  |
| SMITH                                                                            | AARON                                                      | CORWEN      | 1     | 2013-07-10 | FS07CLERICALB |               | FS07CLERICALB |  |  |  |  |
| SMITH                                                                            | COURTNEY                                                   | RAE         | 1     | 2013-07-16 | FS07CLERICALB |               | FS07CLERICALB |  |  |  |  |
| KENT                                                                             | CLARK                                                      | SUPERMAN    | 1     | 2013-05-30 | FS07CLERICALB | FS07CLERICALB | FS07CLERICALB |  |  |  |  |
| RICHARDS                                                                         | KEITH                                                      | ROCKSTAR    | 2     | 2013-05-31 | FS07CLERICAL  |               | FS07CLERICALO |  |  |  |  |
| BONNELL                                                                          | ALEXANDER                                                  | MATTHEW     | 1     | 2013-05-31 | FS07CLERICALR | FS07CLERICALB | FS07CLERICALR |  |  |  |  |
| 1 to 10 out of 22 re                                                             | 1 to 10 out of 22 results. <u>next &gt;   end &gt;&gt;</u> |             |       |            |               |               |               |  |  |  |  |

3. Under Exam Details, click on the Add to Queue button:

| Exam H             | listory   |                  |                                         |
|--------------------|-----------|------------------|-----------------------------------------|
| Exam               | Status    | Expires          | Health Authority                        |
| Level 1            | Pass      | 2018-07-29       | VIHA - Central Van. Island Service Area |
| Level 1            | Pass      | 2018-07-29       | VIHA - Central Van. Island Service Area |
| Level 2            | Pass      |                  | VIHA - Central Van. Island Service Area |
| Level R            | Pass      | 2018-07-29       | VIHA - Central Van. Island Service Area |
| Exam [             | Details   |                  |                                         |
| Health A           | uthority: | VIHA - Ce        | entral Van. Island Service Area         |
| Occupat            | ion       | Food Ser         | vice Worker 🗸                           |
| Area of<br>Employn | nent      | Food Ser         | vice Indust.                            |
| Type of I          | Exam:     | Level 1          |                                         |
| Offered            | By:       | Open Sch         | iool                                    |
| Languag            | je        | English          | ×                                       |
| Exam Da            | ate:      | 2013-05-3        | 30                                      |
| Exam M             | ark:      | 93               |                                         |
| Pass / F           | ail:      | Pass             |                                         |
| Last Prin          | nted:     | n/a              |                                         |
| Commer             | nts:      | test             | C                                       |
| Delete E           | xam E     | dit Exam         |                                         |
| Add to Q           | lueue     | Print Certificat | te Print Card Print Label               |

4. At the prompt select **OK**:

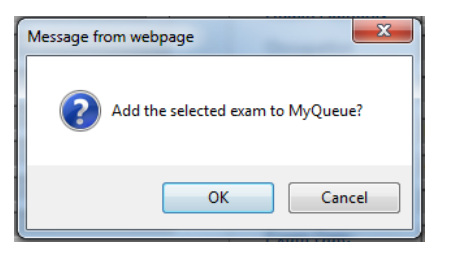

5. Open My Student Queue. Clark Kent is now in your queue:

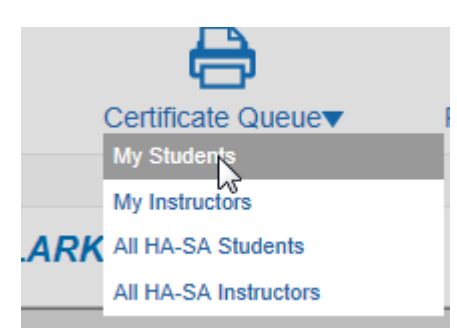

| There are 6 it | ems in the My | Student queue | D. (  |                                         |               |               |
|----------------|---------------|---------------|-------|-----------------------------------------|---------------|---------------|
| Last Name      | First Name    | Middle Name   | Level | Health Authority                        | Created By    | Modified By   |
| KENT           | CLARK         | SUPERMAN      | 10    | VIHA - Central Van. Island Service Area | FS07CLERICALB | FS07CLERICALE |
| ARMSTRONG      | LOUIS         |               | 1     | VIHA - Central Van. Island Service Area | FS07CLERICALR |               |
| WINDSOR        | WILLIAM       | PRINCE        | 1     | VIHA - Central Van. Island Service Area | FS07CLERICAL  |               |
| PAN            | PETER         | MAGICAL       | 2     | VIHA - Central Van. Island Service Area | FS07CLERICAL  |               |
| RICHARDS       | KEITH         | ROCKSTAR      | 1     | VIHA - Central Van. Island Service Area | FS07CLERICAL  |               |
| BONNELL        | ALEXANDER     | MATTHEW       | 1     | VIHA - Central Van. Island Service Area | FS07CLERICALB |               |

6. Print the certificates in My Student Queue.

| VIHA - Central Van. Island Service Area Student Queue                            |            |             |       |            |               |               |              |  |  |  |
|----------------------------------------------------------------------------------|------------|-------------|-------|------------|---------------|---------------|--------------|--|--|--|
| There are 22 items in the VIHA - Central Van. Island Service Area Student queue. |            |             |       |            |               |               |              |  |  |  |
| Last Name                                                                        | First Name | Middle Name | Level | Exam Date  | Created By    | Modified By   | Queued By    |  |  |  |
| KENT                                                                             | CLARK      | SUPERMAN    | 1     | 2013-05-30 | FS07CLERICALB | FS07CLERICALB | FS07CLERICAL |  |  |  |

7. Student Clark Kent has been removed from the My Student Queue for user FS07CLERICALB:

| OD BES      |                |                          |       |                                         | fs07clericalb Sig | <u>In out</u> |
|-------------|----------------|--------------------------|-------|-----------------------------------------|-------------------|---------------|
| FOODSA      | FE Registry    |                          |       |                                         |                   |               |
| 0           | 4              | 8                        |       | Ĝ                                       |                   |               |
| Search      | Add Client     | ient Certificate Queue 🔻 |       | Reports                                 |                   |               |
| My Stude    | nt Queue       |                          |       |                                         |                   |               |
| There are 2 | items in the I | My Student que           | ve.   |                                         |                   |               |
| Last Name   | First Name     | Middle Name              | Level | Health Authority                        | Created By        | Mod           |
| SMITH       | AARON          | CORWEN                   | 1     | VIHA - Central Van. Island Service Area | FS07CLERICALB     |               |
| SMITH       | COURTNEY       | RAE                      | 1     | VIHA - Central Van. Island Service Area | FS07CLERICALB     |               |

#### TIPS

- Use the same process to move a certificate to your queue from the All HA-SA MarketSafe Student Queue.
- Until you clear certificate queue, Clark Kent will still appear in the All HA-SA Queue. In the **Queued By** column your user name (FS07CLERICAL), will be displayed instead of the other user's name (FS07CLERICAL**B**).

# 6.3 Move a Certificate from the All HA-SA Instructors Queue to My Instructor Queue

**Note to Yukon users:** The term "service area" applies to the BC Health Authorities only, who originally had multiple service areas within in each Health Authority.

On occasion, you may need to determine the status of an instructor's certificate and expedite the printing of their certificate. If that certificate is stranded in another user's instructor queue, you can move the certificate to your queue for printing.

To move an instructor certificate from another user's queue to your queue:

1. Open the All HA-SA Instructors Queue:

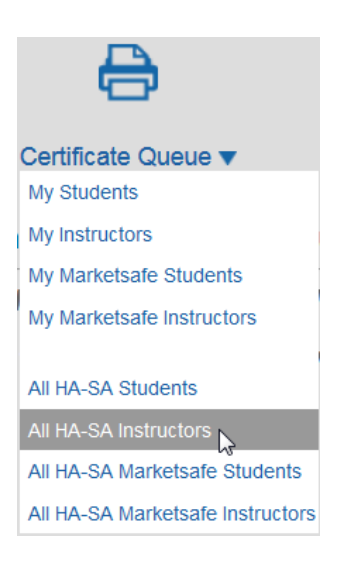

2. Review the certificates in the HA-SA queue. When you find the instructor's certificate, open the record, e.g. Jane Austen created by TESTUSER2.

| VIHA - Central Van. Island Service Area Instructor Queue                           |            |             |       |             |              |             |              |  |
|------------------------------------------------------------------------------------|------------|-------------|-------|-------------|--------------|-------------|--------------|--|
| There are 3 items in the VIHA - Central Van. Island Service Area Instructor queue. |            |             |       |             |              |             |              |  |
| Last Name                                                                          | First Name | Middle Name | Level | Expiry Date | Created By   | Modified By | Queued By    |  |
| DICKINSON                                                                          | EMILY      | С           | 1     | 2017-12-31  | FS07CLERICAL |             | fs07clerical |  |
| HARDY                                                                              | THOMAS     | F           | 1     | 2018-03-31  | FS07CLERICAL |             | fs07clerical |  |
| AUSTEN                                                                             | JANE       | С           | 1     | 2018-01-31  | TESTUSER2    |             | testuser2    |  |

3. In the Instructor Qualifications area, click on the Add to Queue button:

|           | Qualifications<br>Status | Expiry                     | Health Authority                        |                  |
|-----------|--------------------------|----------------------------|-----------------------------------------|------------------|
| 1         | Active                   | 2018-01-31                 | VIHA - Central Van. Island Service Area |                  |
| Edit Dele | te Print Instructor C    | ertificate Print Instructo | or Label Add to Queue                   |                  |
|           |                          |                            |                                         | ( <del>+</del> ) |
|           |                          |                            |                                         | Add New Level    |

4. At the prompt select **OK**:

| Add the selected qua | lifications to My l | nstructor Queue? |
|----------------------|---------------------|------------------|
|                      | ОК                  | Cancel           |

5. Open My Instructors Queue. Jane Austen is now included in your queue:

| <b>۔۔</b><br>Certificate | <b>P</b><br>Queue▼ |                  |            |                                         |              |             |
|--------------------------|--------------------|------------------|------------|-----------------------------------------|--------------|-------------|
| My Student               | s                  |                  |            |                                         |              |             |
| My Instructo             | ors 📐              |                  |            |                                         |              |             |
| My Markets               | afe Students       |                  |            |                                         |              |             |
| My Markets               | afe Instructor     | rs               |            |                                         |              |             |
|                          |                    |                  |            |                                         |              |             |
| My Instruct              | tor Queue          |                  |            |                                         |              |             |
| There are 3 i            | items in the N     | ly Instructor qu | eue.       |                                         |              |             |
| Last Name                | First Name         | Middle Name      | Level      | Health Authority                        | Created By   | Modified By |
| AUSTEN                   | JANE               | С                | 1          | VIHA - Central Van. Island Service Area | TESTUSER2    |             |
| HARDY                    | THOMAS             | F                | 1          | VIHA - Central Van. Island Service Area | FS07CLERICAL |             |
| DICKINSON                | EMILY              | С                | 1          | VIHA - Central Van. Island Service Area | FS07CLERICAL |             |
|                          |                    |                  |            |                                         |              |             |
| Print My Instru          | ctor Certificates  | Print My Instruc | tor Labels | Clear My Instructor Queue               |              |             |

6. Print the instructor certificates in My Instructor Queue.

| VIHA - Central Van. Island Service Area Instructor Queue                           |            |             |       |             |            |             |              |  |
|------------------------------------------------------------------------------------|------------|-------------|-------|-------------|------------|-------------|--------------|--|
| There are 3 items in the VIHA - Central Van. Island Service Area Instructor queue. |            |             |       |             |            |             |              |  |
| Last Name                                                                          | First Name | Middle Name | Level | Expiry Date | Created By | Modified By | Queued By    |  |
| AUSTEN                                                                             | JANE       | С           | 1     | 2018-01-31  | TESTUSER2  |             | FS07CLERICAL |  |

### TIPS

- Use the same process to move a certificate to your queue from the All HA-SA MarketSafe Instructors Queue.
- Until you Clear My Instructor Queue, Jane Austen will still appear in the All HA-SA Instructor Queue. In the **Queued By** column your user name will be displayed.
# 7 OPEN SCHOOL AND THE FOODSAFE REGISTRY

System to system functions have been implemented in the FOODSAFE Registry which allow the Open School system to query the FOODSAFE Registry about student prerequisites for taking courses; and to allow Open School to submit student and exam information to the FOODSAFE Registry electronically:

# 7.1 Proof of Level 1 Prerequisite to take FOODSAFE Level 2

When a student attempts to register for a Level 2 course on the Open School website, the Open School pre-registration system sends a query to the FOODSAFE Registry database to check whether the student has the required Level 1 prerequisite.

If the student is found in the Registry they are advised by the Open School system:

"Congratulations, we found your FOODSAFE level 1 exam results. You will now be directed to the shopping cart to complete your purchase."

If the student is not found in the Registry or if they are found in the Registry but do not have a valid Level 1, the student is instructed as follows:

| Level 1 Exam not found.                                                                                                    | × |  |  |  |  |
|----------------------------------------------------------------------------------------------------|---|--|--|--|--|
| ▲ We are unable to verify your successful completion of FOODSAFE Level 1. Please use your Personal Identifier if you have it. If you don't, please contact your local health authority to get this number. |   |  |  |  |  |
| If you would like to register for FOODSAFE Level 1, please go here.                                                                                                    |   |  |  |  |  |
| Optionally, you may continue, but you <b><u>will not</u></b> receive a certificate upon completion.                                                                                                    |   |  |  |  |  |
| Go Back Contact Health Authority                                                                                                    |   |  |  |  |  |
| Continue with-out Certificate                                                                                                    |   |  |  |  |  |

Image: July 25, 2019

# 7.2 Proof of Level 1 Prerequisite to take FOODSAFE Level 1 Refresher

The Refresher course is only available to individuals who have a valid (non-expired) FoodSafe Level 1 certificate. In order to take the course, students must register online at Open School BC before the Level 1 certificate expiration date.

A valid FoodSafe Level 1 exam has a passing grade of 70% or greater and is unexpired.

If students took a different food safety course (not FOODSAFE) they are not eligible for the Refresher, even if the certificate is valid.

### TIPS

For more information about FoodSafe Level 1 recertification visit Open School's recertification page: *FoodSafe Level 1 Expiry and Recertification*.

### 7.3 FOODSAFE Level 1 Equivalents

For students who have met the requirements establishing a FOODSAFE Level 1 equivalency, Open School submits FOODSAFE Level 2 exam data to the Registry with the Level 1 Equivalent field marked "Yes".

Level 2 exams with a Level 1 Equivalent are automatically added to the Open School certificate queue for printing.

For a student who takes Level 2 with no Level 1 prerequisite nor a Level 1 equivalent, their personal information and exam data is submitted to the FOODSAFE Registry, but a certificate is not added to the certificate queue, and the Print Single Certificate function is disabled.

### TIPS

The BC Centre for Disease Control determines equivalencies for FOODSAFE Level 1.

For more information about out-of-province FOODSAFE Level 1 equivalents, visit the Open School <u>Frequently Asked</u> <u>Question</u> page; and, the BCCDC food protection services page at: http://www.bccdc.ca/our-services/programs/food-protection-services

### 7.4 Submission of Open School Exam Results for FOODSAFE Level 1 and Level 2

When a student completes the **online** Level 1 or Level 2 exam, Open School submits the student details and exam results electronically to the FOODSAFE Registry. For new students, new records are created. For returning students, records are updated with any changes to the student details (e.g. address or phone number) and new exam results are added. Each exam is registered under the student's Health Authority.

When exams with a passing grade are submitted to the Registry, a certificate is automatically added to the Open School Certificate Queue.

When exams with a failing grade are submitted to the Registry, a certificate is not added to the certificate queue, and the print functions are disabled for that exam.

### 7.5 Submission of Open School Exam Results for FOODSAFE Refresher

When a student completes the online **Refresher** exam, Open School submits the student details and exam results electronically to the FOODSAFE Registry. The student's record is updated with the new Refresher exam data.

When Refresher exams with a passing grade of 80% or higher are submitted to the Registry, a certificate is automatically added to the **Refresher Certificate Queue**, administered by the Fraser Health Authority under the Simon Fraser default service area.

When Refresher exams with a failing grade are submitted to the Registry, a certificate is not added to the certificate queue, and the print functions are disabled for that exam

# 7.6 Submission of Open School Exam Results for MarketSafe

When a student completes the online **MarketSafe** exam, Open School submits the student details and exam results electronically to the FOODSAFE Registry. For new students, new records are created. For returning students, records are updated with any changes to the student details (e.g. address or phone number), and new exam results are added. The exam is registered under the student's Health Authority.

When MarketSafe exams with a passing grade of 70% or higher are added to the Registry, a certificate is automatically added to the **MarketSafe Open School Queue**.

When MarketSafe exams with a failing grade are submitted to the Registry, a certificate is not added to the certificate queue, and the print functions are disabled for that exam.

### 7.7 Open School Roles in the Registry

### 7.7.1 The Open School Role (FOODSAFE Level 1and 2 and MarketSafe queues)

The **Open School** and **MarketSafe Open School** certificate queues are available to users with the **Clerical role + Open School add-on role + default HA Service Area**.

| e                         |
|---------------------------|
| Certificate Queue 太       |
| My Students               |
| My Instructors            |
| My Marketsafe Students    |
| My Marketsafe Instructors |
| OpenSchool                |
| Marketsafe OpenSchool     |

A default service area has been chosen by each Health Authority for the purpose of administering Open School's FOODSAFE Level 1 and Level 2 records and Open School's MarketSafe records in the Registry.

The **Open School add-on role** must be assigned under the **default service areas** in order for the clerical user to be able to access the Open School and MarketSafe Open School queues.

The default service areas for each Health Authority are as follows:

| Regional Health Authority                | Default Service Area          |
|------------------------------------------|-------------------------------|
| FHA (Fraser Health Authority)            | 6 Simon Fraser Service Area   |
| IHA (Interior Health Authority)          | 2 South Okanagan Service Area |
| NHA (Northern Health Authority)          | 8 Northern Interior SA        |
| VCH (Vancouver Coastal Health)           | 9 Vancouver/Richmond SA       |
| VIHA (Vancouver Island Health Authority) | 11 Capital Service Area       |

When Open School **FOODSAFE Level 1 and 2** student records are submitted to the Registry, certificates for successful students are routed to the Open School queue and their exam results are registered under the default service areas.

When Open School **MarketSafe** student records are submitted to the Registry, certificates for successful students are routed to the MarketSafe Open School queue and their exam results are registered under the default service areas.

For example, if a student lives in the East Kootenay service area, their Open School record will be posted under the default service area for Interior Health, i.e. South Okanagan service area. The Health Authority field in the Exam Details will display the default service area, South Okanagan. Regardless of which Interior Health service area the student exam is registered under, their certificates will display only the regional logo for Interior Health.

### 7.7.2 The Open School Refresher Role

The **Open School Refresher** certificate queue is available only to registry users with the **Clerical role + Refresher add-on role + Simon Fraser default HA Service Area**. Regardless of the student's Health Authority, all B.C. Refresher course exam results are submitted to the FOODSAFE Registry under the default service area for the Fraser Health Authority, which is the Simon Fraser Service Area. Fraser Health prints Refresher certificates for all B.C. students. In place of the Health Authority logo, the Open School logo is printed on all Refresher certificates.

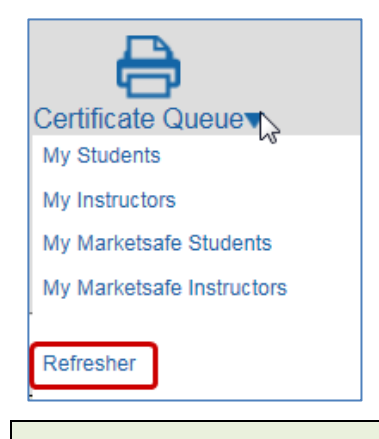

TIP: Any Health Authority can print a replacement Refresher certificate.

# 7.8 Print Open School Queue - FOODSAFE Level 1 and 2 Certificates

To open the Open School certificate queue:

1. Click on the **Certificate Queue** icon and select **Open School** from the menu:

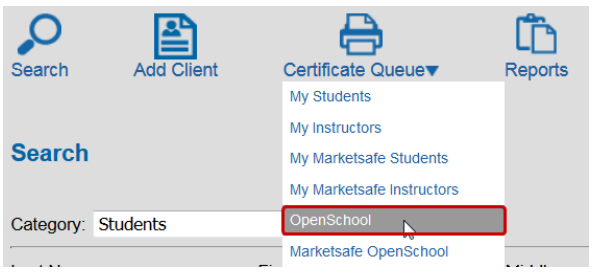

2. In the **Open School Queue**, all the records are created by Open School:

| OpenSchool o | queue. |                                 | •          |             |            |
|--------------|--------|---------------------------------|------------|-------------|------------|
| Middle Name  | Level  | Health Authority                | Created By | Modified By | Queued By  |
|              | 1      | FHA - Simon Fraser Service Area | OPENSCHOOL |             | OPENSCHOOL |
| ANNE         | 1      | FHA - Simon Fraser Service Area | OPENSCHOOL |             | OPENSCHOOL |
|              | 1      | FHA - Simon Fraser Service Area | OPENSCHOOL |             | OPENSCHOOL |
|              | 1      | FHA - Simon Fraser Service Area | OPENSCHOOL |             | OPENSCHOOL |

3. If you need to review a student's details, click in the student's row to open the record:

| OpenSchool     | Queue       |                   |       |                                         |            |             |              |
|----------------|-------------|-------------------|-------|-----------------------------------------|------------|-------------|--------------|
| There are 19 i | tems in the | <b>OpenSchool</b> | queue |                                         |            |             |              |
| Last Name      | First Name  | Middle Name       | Level | Health Authority                        | Created By | Modified By | Queued By    |
| ANSTEY         | FAYE        | LISA              | 1     | VIHA - Central Van. Island Service Area | OPENSCHOOL |             | FS07CLERICAL |
| VON DE WALL    | ANGIE       | Μ.                | 1     | VIHA - Central Van. Island Service Area | OPENSCHOOL | CAWYATT     | FS07CLERICAL |
| MCQUEEN        | STEVE       |                   | 1     | VIHA - Central Van. Island Service Area | OPENSCHOOL |             | FS07CLERICAL |
| OBAMA          | MICHELLE    | AGNES             | 1     | VIHA - Central Van. Island Service Area | OPENSCHOOL |             | FS07CLERICAL |

4. In the student record, under Exam Details, exams submitted by Open School will include "Open School" in the **Offered By** field, and, if applicable, the name of the Open School instructor in the **Instructor** field:

| Exam Details          |                                 |
|-----------------------|---------------------------------|
| Health Authority:     | FHA - Simon Fraser Service Area |
| Occupation            | Foodservice Worker              |
| Area of<br>Employment | Foodservice Industry            |
| Type of Exam:         | Level 1                         |
| Offered By:           | Open School                     |
| Language              | English                         |
| Exam Date:            | 2019-07-25                      |
| Exam Mark:            | 98                              |
| Pass / Fail:          | Pass                            |
| Instructor:           | Maniferentin Y                  |
| Last Printed By:      |                                 |
| Last Printed Date:    | n/a                             |
| Comments:             |                                 |

5. To return to the Certificate Queue, click on the **Certificate Queue breadcrumb** above the Student Details:

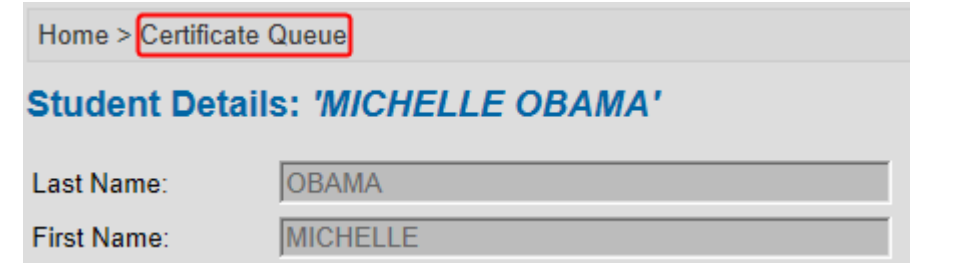

6. To print all the certificates in the queue, click on **Print Open School Certificates**:

Print OpenSchool Certificates Print OpenSchool Wallet Cards Print OpenSchool Labels

FOODSAFE Registry User Manual (YT), Queen's Printer, Electronic Publishing, Victoria, B.C.

7. When prompted to download the certificates, click **OK**:

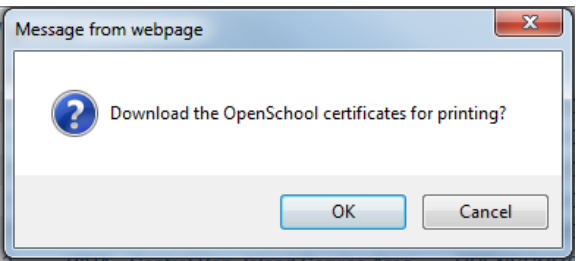

8. At the Acrobat prompt, **Open** (or Save and Open) the PDF document:

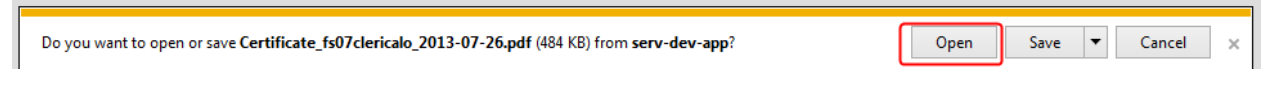

9. A PDF document opens in Adobe Acrobat Reader, containing certificates for all the students in the queue. If necessary, review the certificates using the Acrobat Reader navigation tools:

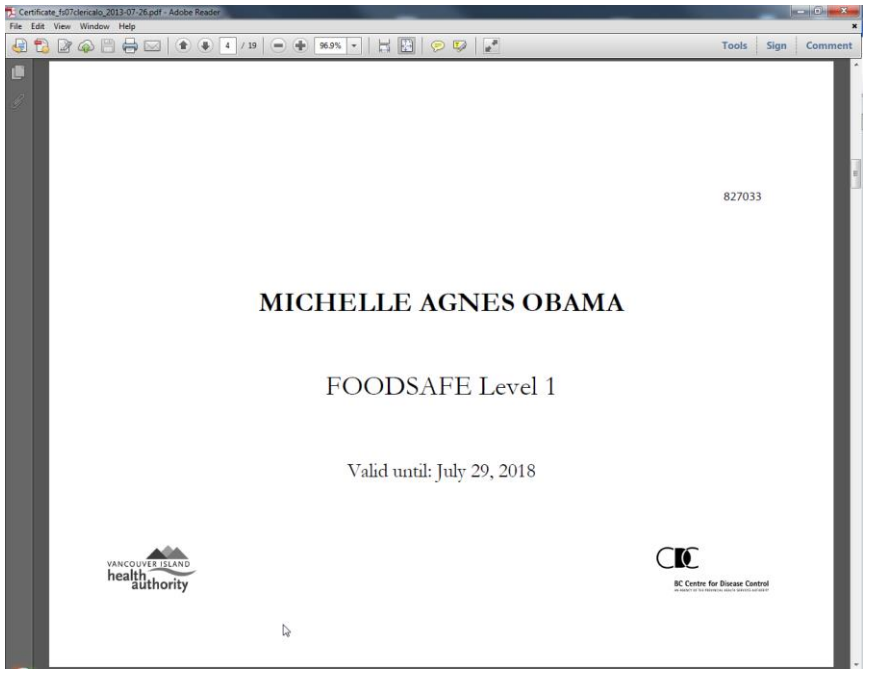

10. A document file name is automatically applied to the PDF document, containing the document type (e.g. certificate, wallet card, or label), the user who printed the queue, and the date. If you haven't already, save this document for tracking or billing purposes using the Acrobat **Save As** function:

T Certificate\_fs07clericalo\_2013-07-26.pdf - Adobe Reader

11. When you are ready to print the document, follow the print instructions in **Section 5.5** *Print My Student Queue*, substituting the actions in the Open School Certificate Queue:

Print OpenSchool Certificates Print OpenSchool Wallet Cards Print OpenSchool Labels Clear OpenSchool Queue

### TIPS

- If any Open School records have been posted to the Registry while you were processing the queue, they will be on standby until you refresh the queue. To refresh the queue (after clearing the queue) go to the **Certificate Queue menu** and select the **Open School** queue. Any new records will display in the queue.
- To gain access to the Open School Queue, you must be assigned the Open School add-on role, and the
  appropriate default Health Authority service area. A person with the Administrative role in the Registry is able to
  assign add-on roles and service areas.

# 7.9 Print Open School Refresher Queue - FOODSAFE Refresher Certificates

To open the Refresher certificate queue:

1. Click on the Certificate Queue icon and select Refresher from the menu:

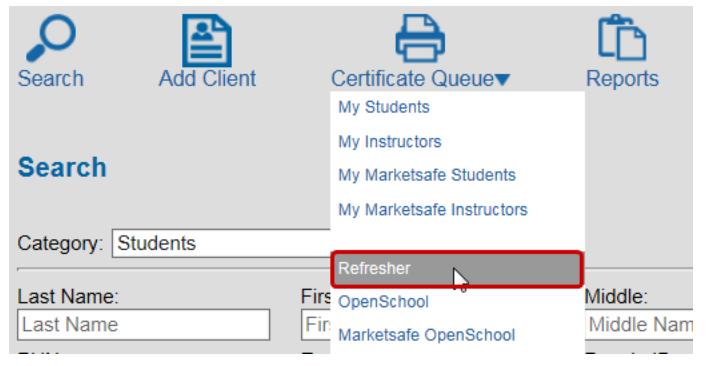

2. In the **Refresher Queue**, all the records are created by Open School; and the Health Authority is always FHA – Simon Fraser Service Area:

| Refresher que | ue.   | Ļ                               | Ļ          |             |            |
|---------------|-------|---------------------------------|------------|-------------|------------|
| Middle Name   | Level | Health Authority                | Created By | Modified By | Queued By  |
|               | R     | FHA - Simon Fraser Service Area | OPENSCHOOL |             | OPENSCHOOL |
| К.            | R     | FHA - Simon Fraser Service Area | OPENSCHOOL |             | OPENSCHOOL |
| LYNN          | R     | FHA - Simon Fraser Service Area | OPENSCHOOL |             | OPENSCHOOL |

3. If you need to review a student's details, click in the student's row to open the record:

| ANSTEY    | FAYE   | LISA  | R | VIHA - Central Van. Island Service Area |
|-----------|--------|-------|---|-----------------------------------------|
| YOUNG     | TERESA | L     | R | VIHA - Central Van. Island Service Area |
| SKYWALKER | LUKE   | VADER | R | VIHA - Central Van. Island Service Area |

4. In the student record, under Exam Details, the **Type of Exam** is "Level 1 Refresher", and **Offered By** is "Open School" because the course is only offered by Open School:

| Exam Details          |                                 |
|-----------------------|---------------------------------|
| Health Authority:     | FHA - Simon Fraser Service Area |
| Occupation            | Manager                         |
| Area of<br>Employment | Other                           |
| Type of Exam:         | Level 1 Refresher               |
| Offered By:           | Open School                     |
| Language              | English                         |
| Exam Date:            | 2019-07-30                      |
| Exam Mark:            | 89                              |
| Pass / Fail:          | Pass                            |
| Last Printed By:      |                                 |
| Last Printed Date:    | n/a                             |
| Comments:             |                                 |

5. To return to the Certificate Queue, click on the Certificate Queue breadcrumb above the Student Details:

| Home > | Certificate Queue                    |                |
|--------|--------------------------------------|----------------|
| Stude  | nt Det <mark>@ns</mark> : <i>'Ll</i> | JKE SKYWALKER' |

6. To print all the certificates follow the steps 6 to 11 in **Section 7.6** *Print Open School Queue,* substituting the actions available in the Refresher Queue:

- After you have printed the Refresher certificates you can run an R14 Report detailing the certificates posted during a given time period, and manually enter the date the certificates were printed and mailed.
   For further information, see Part 8 Reports
- 8. The Refresher certificates contain the course level **FOODSAFE Refresher**, a 5-year **expiry date**, and the **Open School logo**:

| 5. Centrale, Millional, 2013-07-20 pdf - Adole Reader                    |                                   | - 0 - X |
|--------------------------------------------------------------------------|-----------------------------------|---------|
|                                                                          | Tools Sinn                        | Comment |
| LUKE VADER SKYWALKER<br>FOODSAFE Refresher<br>Valid until: July 29, 2018 | Tools Sign                        | Comment |
| DOPEN SCHOOL BC<br>Educational Resources and Services                    | CIC<br>IC Costo for Discus Canton |         |

### TIPS

- If any Open School Refresher records have been posted to the Registry while you were processing the Refresher queue, they will be on standby until you refresh the queue. To refresh the queue (after clearing the queue) go to the **Certificate Queue** menu and select the **Refresher** queue. Any new records will display in the queue.
- To gain access to the Refresher Queue, you must be assigned the **Refresher add-on role**, and the FHA Simon Fraser service area. A person with the Administrative role in the Registry is able to assign add-on roles and service areas.

### 7.10 Print Open School MarketSafe Queue - MarketSafe Certificates

To open the MarketSafe Open School queue:

1. Click on the Certificate Queue icon and select MarketSafe Open School from the menu:

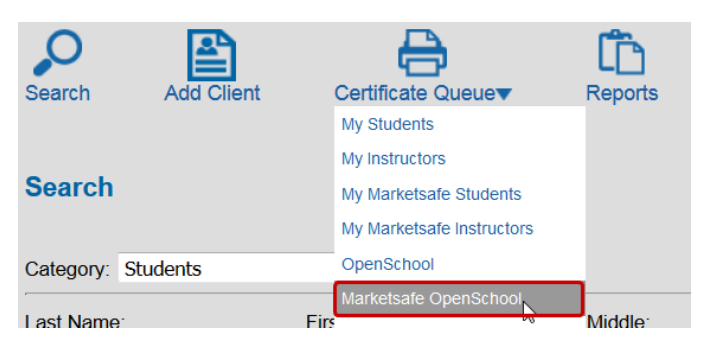

2. In the MarketSafe Open School Queue, all the records show that they have been created by Open School: FOODSAFE Registry User Manual (YT), Queen's Printer, Electronic Publishing, Victoria, B.C.

| eue                                                   |                                                             |                                                                                                    |                                                                                                    |                                                                                                    |  |  |  |
|-------------------------------------------------------|-------------------------------------------------------------|----------------------------------------------------------------------------------------------------|----------------------------------------------------------------------------------------------------|----------------------------------------------------------------------------------------------------|--|--|--|
| There are 2 items in the Marketsafe OpenSchool queue. |                                                             |                                                                                                    |                                                                                                    |                                                                                                    |  |  |  |
| ame Leve                                              | I Health Authority                                          | Created By                                                                                                    | Modified By                                                                                                    | Queued By                                                                                                    |  |  |  |
| М                                                     | VIHA - Central Van. Island Service Area                     | OPENSCHOOL                                                                                                    |                                                                                                    | OPENSCHOOL                                                                                                    |  |  |  |
| M OC                                                  | VIHA - Central Van. Island Service Area                     | OPENSCHOOL                                                                                                    | FS07CLERICAL                                                                                                    | OPENSCHOOL                                                                                                    |  |  |  |
|                                                       |                                                             |                                                                                                    |                                                                                                    |                                                                                                    |  |  |  |
| es Print I                                            | 1arketsafe OpenSchool Labels Clear Market                   | etsafe OpenSchool Q                                                                                                    | ueue                                                                                                    |                                                                                                    |  |  |  |
|                                                       | Jeue<br>tsafe Open<br>Name Leve<br>M<br>DO M<br>tes Print N | Jeue         tsafe OpenSchool queue.         Name       Level       Health Authority         M       VIHA - Central Van. Island Service Area         DO       M       VIHA - Central Van. Island Service Area         tes       Print Marketsafe OpenSchool Labels       Clear Marketsafe | Jeue         tsafe OpenSchool queue.         Name       Level       Health Authority       Created By         M       VIHA - Central Van. Island Service Area       OPENSCHOOL         DO       M       VIHA - Central Van. Island Service Area       OPENSCHOOL         Print Marketsafe OpenSchool Labels       Clear Marketsafe OpenSchool Q | Jeue         tsafe OpenSchool queue.         Name       Level       Health Authority       Created By       Modified By         M       VIHA - Central Van. Island Service Area       OPENSCHOOL       PS07CLERICAL         DO       M       VIHA - Central Van. Island Service Area       OPENSCHOOL       FS07CLERICAL         Print Marketsafe OpenSchool Labels       Clear Marketsafe OpenSchool Queue |  |  |  |

3. To print all the certificates in the queue, follow steps 6 to 11 in Section 7.6 Print Open School queue, substituting the actions available in the MarketSafe Open School Queue:

| Print Marketsafe OpenSchool Certificates | Print Marketsafe OpenSchool Labels    | Clear Marketsafe OpenSchool Queue |
|------------------------------------------|---------------------------------------|-----------------------------------|
|                                          | · · · · · · · · · · · · · · · · · · · |                                   |

4. The MarketSafe certificates contain the course level **Basic Food Training Level for Temporary Market Vendors**, the date of completion, and the **Health Authority logo**:

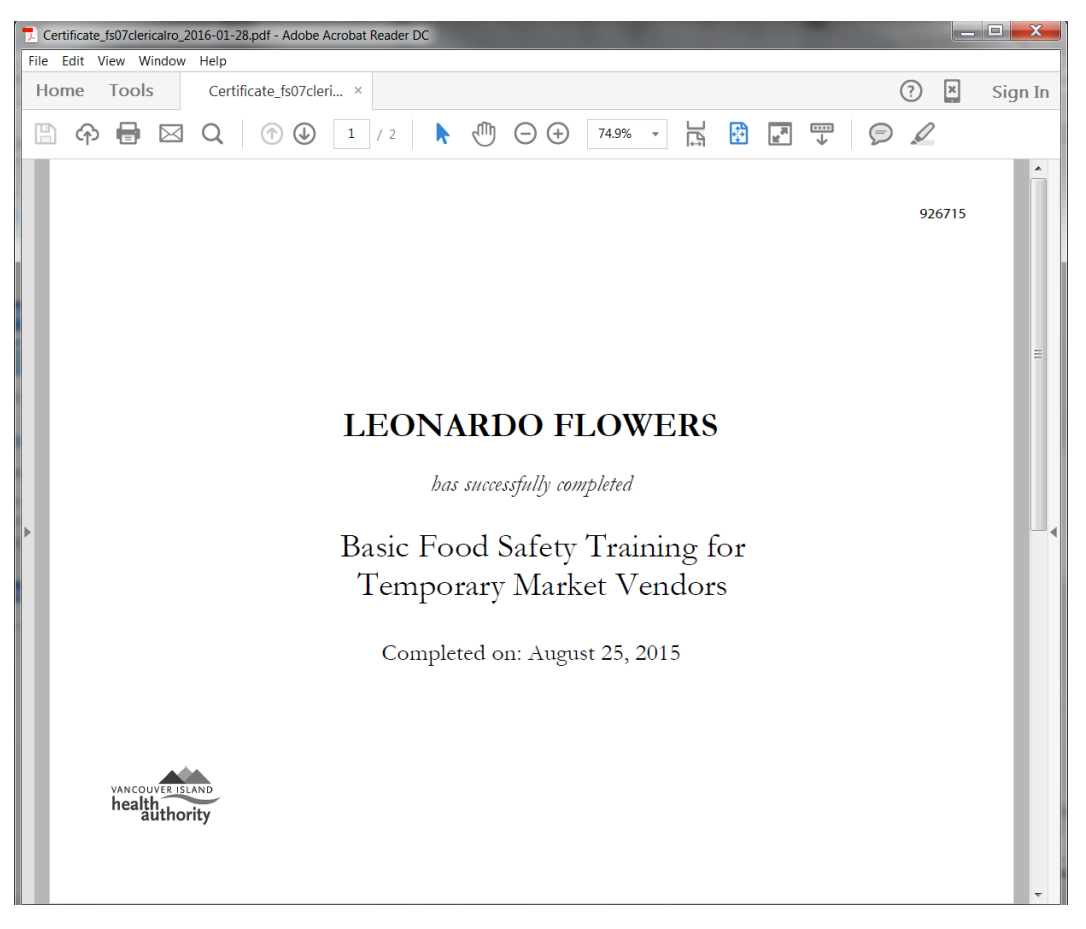

### TIPS

• If any Open School MarketSafe records have been posted to the Registry by Open School while you were processing the queue, they will be on standby until you refresh the queue. To refresh the queue (after clearing the queue) go to the Certificate Queue menu and select the MarketSafe Open School queue. Any new records will display in the queue.

# 7.11 BC CIPHI - Processing Open School Out-of-Province Records

Users at BC CIPHI are assigned a clerical role plus an add-on role called BCCIPHI which enables manual entry of Open School exam records into the Registry for non-BC students who have taken exams for **FOODSAFE** Level 1, Level 2 and Refresher, and MarketSafe.

7.11.1 Add Client (Student)

1. Click the Add Client button:

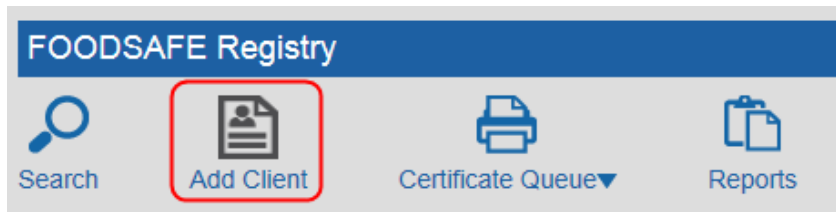

### 2. The Student Details form opens.

Follow steps 3 to 15 in **Section 4.1** Add Client.

| Home > New Stude   | nt                |
|--------------------|-------------------|
| Student Detail     | s:                |
| Last Name:         | WAYNE             |
| First Name:        | JOHN              |
| Middle Name:       | EVELYN            |
| Birth Date:        | 1960-10-31        |
| Gender:            | Male 🗸            |
| Address 1:         | 123 COWBOY DRIVE  |
| Address 2:         | Address 2         |
| City:              | SEATTLE           |
| Province:          | WA                |
| Postal Code:       | 98281             |
| Area Code - Phone: | AC - Phone Number |
| Email:             | Email             |
| Comments:          | Comments          |
| Save Clear Form    |                   |

#### TIPS

- The **Province** field accepts 2 characters for a Canadian province or US state abbreviation (or the two digits "00" to denote addresses without a province or state).
- The **Postal Code** field accepts a 6 digit postal code or a 5-digit zip code (or the five digits 00000 to denote addresses without a postal code in the required format).
- The **Telephone** field accepts 7 digits, with no space.

### 7.11.2 Add New Exam

Once the student details form has been successfully submitted, the **Add New Exam** box displays in the student record. To add a new exam:

1. Click on Add New Exam:

| Add New Exam | Hew Exam |
|--------------|----------|
|--------------|----------|

2. In the **Type of Exam** field you have 4 options to choose from: Level 1, Level 2, Refresher and MarketSafe:

| Add New Exam<br>Type of Exam:<br>Occupation:<br>Area of Employment:<br>Language: | ▼<br>Level 1<br>Level 2<br>Level 1 Refresher<br>Marketsafe | Comments: | Submit Cancel |
|----------------------------------------------------------------------------------|------------------------------------------------------------|-----------|---------------|
| Exam Date:                                                                       | yyyy-mm-dd                                                 |           |               |
| Exam Mark (%):                                                                   |                                                            | h         |               |

3. In the **Occupation** field, select a menu option:

| Occupation:         |                                                             |
|---------------------|-------------------------------------------------------------|
| Area of Employment: | Foodservice Worker                                          |
| Language:           | Volunteer/Church                                            |
| Exam Date:          | Student <sup>15</sup><br>Dietician/Food Safety Professional |
|                     | Self Interest                                               |
| Exam Mark (%):      | Other<br>Teacher/Trainer                                    |

4. In the Area of Employment field, select a menu option:

| Area of Employment: |                                                   |    |
|---------------------|---------------------------------------------------|----|
| Language:           | Foodservice Industry<br>Voluntary Sector          | 15 |
| Exam Date:          | Care Facility/Hospital<br>Educational Institution |    |
| Exam Mark (%):      | Unemployed<br>Other                               |    |

5. In the **Language** field, select a menu option:

| Occupation:                      |                                  |
|----------------------------------|----------------------------------|
| Area of Employment:<br>Language: | English<br>Chinese<br>French     |
| Exam Date:                       | Punjabi<br>Spanish<br>Vietnamese |
| Exam Mark (%):                   | Japanese<br>Tagalog              |
|                                  | German<br>Farsi                  |
|                                  | Arabic<br>Other                  |

6. In the **Exam Date** field, enter the exam date in yyyy-mm-dd format, including hyphens, or select the date from the pop-up calendar:

| Comments:                          | 0       | J    | anu | ary 2 | 016 |    | 0  |
|------------------------------------|---------|------|-----|-------|-----|----|----|
| Edit Student Make this             | Su      | Мо   | Tu  | We    | Th  | Fr | Sa |
|                                    |         |      |     |       |     | 1  | 2  |
|                                    | 3       | 4    | 5   | 6     | 7   | 8  | 9  |
| Add New Exam                       | 10      | 11   | 12  | 13    | 14  | 15 | 16 |
| Type of Exam:                      | 17      | 18   | 19  | 20    | 21  | 22 | 23 |
| Occupation:<br>Area of Employment: | 24      | 25   | 26  | 27    | 28  | 29 | 30 |
| Language:                          | 31      |      |     |       |     |    |    |
| Exam Date:                         | уууу-ті | m-dd |     |       |     |    |    |

7. In the **Exam Mark** field, enter the mark percentage:

| Add New Exam        |                         |   |
|---------------------|-------------------------|---|
| Type of Exam:       | Level 1                 | ~ |
| Occupation:         | Foodservice Worker      | ~ |
| Area of Employment: | Educational Institution | ~ |
| Language:           | French                  | ~ |
| Exam Date:          | 2015-10-14              |   |
| Exam Mark (%):      | 86                      | × |

8. If an Open School instructor name has been submitted with the exam results emailed by Open School, enter the name in the **Comments** field:

| Add New Exam        |                         |   |
|---------------------|-------------------------|---|
| Type of Exam:       | Level 1                 | ~ |
| Occupation:         | Foodservice Worker      | ~ |
| Area of Employment: | Educational Institution | ~ |
| Language:           | French                  | ~ |
| Exam Date:          | 2015-10-14              |   |
| Exam Mark (%):      | 86                      |   |

9. When you have finished entering the exam data, click on **Submit**:

| Add New Exam        |                         |                                                                                                    |                 |        |               |         |        |
|---------------------|-------------------------|----------------------------------------------------------------------------------------------------|-----------------|--------|---------------|---------|--------|
| Type of Exam:       | Level 1                 | -                                                                                                    | -               |        | $\rightarrow$ | $\odot$ | C      |
| Occupation:         | Foodservice Worker      | <ul> <li>Image: A set of the set of the</li></ul> | Comments:       |        |               | Submit  | Cancel |
| Area of Employment: | Educational Institution | ~                                                                                                    | Instructor name | ~      |               |         |        |
| Language:           | French                  | -                                                                                                    |                 |        |               |         |        |
| Exam Date:          | 2015-10-14              |                                                                                                    |                 | $\sim$ |               |         |        |
| Exam Mark (%):      | 86                      |                                                                                                    |                 |        |               |         |        |

10. Once the exam is submitted, the Student Details page will display a summary of the exam(s) under **Exam History**, and the details of the selected exam under **Exam Details**:

| Exam History          |                         |                  |          |  |
|-----------------------|-------------------------|------------------|----------|--|
| Exam Status           | Expires                 | Health Authority | L1 Equiv |  |
| Level 1 Pass          | 2020-10-14              | Out of Province  |          |  |
| Exam Details          |                         |                  |          |  |
| Health Authority:     | Out of Province         | Out of Province  |          |  |
| Occupation            | Foodservice Wo          | orker            | $\sim$   |  |
| Area of<br>Employment | Educational Institution |                  | $\sim$   |  |
| Type of Exam:         | Level 1                 |                  |          |  |
| Offered By:           | Open School             |                  |          |  |
| Language              | French                  |                  | $\sim$   |  |
| Exam Date:            | 2015-10-14              |                  |          |  |
| Exam Mark:            | 86                      |                  |          |  |
| Pass / Fail:          | Pass                    |                  |          |  |
| Last Printed By:      |                         |                  |          |  |
| Last Printed Date:    | n/a                     |                  |          |  |
| Comments:             | Instructor r            | name             |          |  |

11. Under Exam History and Exam Details, the **Pass / Fail** grade status is generated automatically based on the mark entered:

| Exam H  | istory |            |                  |          |
|---------|--------|------------|------------------|----------|
| Exam    | Status | Expires    | Health Authority | L1 Equiv |
| Level 1 | Pass   | 2020-10-14 | Out of Province  |          |

12. Under Exam History, the **expiry dates** for Level 1 and Level 1 Refresher are generated automatically based on the date of exam plus 5 years. There are no expiry dates on Level 2 and MarketSafe certifications.

| Exam Histo | ory    |            |                  |          |
|------------|--------|------------|------------------|----------|
| Exam       | Status | Expires    | Health Authority | L1 Equiv |
| Level 1    | Pass   | 2020-10-14 | Out of Province  |          |
| Level 2    | Pass   |            | Out of Province  |          |
| Level R    | Pass   | 2024-08-01 | Out of Province  |          |
| Marketsafe | Pass   |            | Out of Province  |          |

13. Under Exam History and Exam Details, the **Out of Province** code is entered automatically under Health Authority:

| Exam Histo | ory    |            | •                |          |
|------------|--------|------------|------------------|----------|
| Exam       | Status | Expires    | Health Authority | L1 Equiv |
| Level 1    | Pass   | 2020-10-14 | Out of Province  |          |

14. Under the **Offered By** field the Open School value is entered automatically.

| Exam Details          |                                      |
|-----------------------|--------------------------------------|
| Health Authority:     | Out of Province                      |
| Occupation            | Foodservice Worker                   |
| Area of<br>Employment | Educational Institution              |
| Type of Exam:         | Level 1                              |
| Offered By:           | Open School                          |
| 1                     | Parent of                            |
| Delete Exam Edit      | Exam                                 |
| Add to Queue Prin     | t Certificate Print Card Print Label |

15. When FOODSAFE Level 1 or 2 exam with a passing grade is submitted, a certificate is automatically sent to My Students Queue for printing. When a MarketSafe exam with a passing grade is submitted, a certificate is automatically sent to the My MarketSafe Students queue. When a Refresher exam a passing grade is submitted, a certificate is automatically sent to the My Refresher Queue.

| Passing Grades                                                                     |
|------------------------------------------------------------------------------------|
| A minimum mark of 70% is required to generate a pass for a Level 1 exam.           |
| A minimum mark of 80% is required to generate a pass for a Level 2 exam.           |
| A minimum mark of 80% is required to generate a pass for a Level 1 Refresher exam. |
| A minimum mark of 70% is required to generate a pass for a MarketSafe exam.        |

### 7.11.3 BC CIPHI Print Queues

To print the certificates in the queues:

1. Click on the Certificate Queue icon to select a queue:

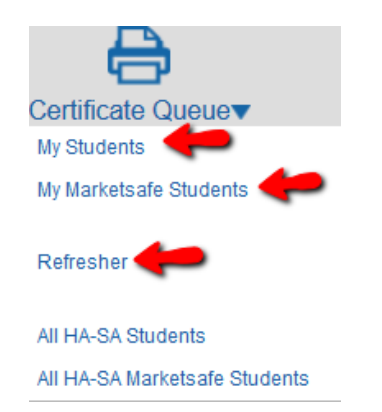

 My Students Queue: Print FOODSAFE Level 1 and 2 certificates. See Section 5.5 Print My Student Queue My MarketSafe Student Queue: Print MarketSafe certificates. See Section 5.7 Print My MarketSafe Student Queue Refresher Queue: Print FOODSAFE Refresher certificates. See Section 5.5 Print My Student Queue, substituting the Refresher Queue buttons:

| Print Refresher Certificates | Print Refresher Wallet Cards | Print Refresher Labels | Clear Refresher Queue |
|------------------------------|------------------------------|------------------------|-----------------------|
|------------------------------|------------------------------|------------------------|-----------------------|

For information on the All HA-SA queues, see Part 6 The HA-SA Queues

#### TIPS

- To print FOODSAFE certificates use the same FOODSAFE certificate shell for all levels (1, 2 and Refresher)
- To print MarketSafe certificates use the MarketSafe certificate shell.

### 7.11.4 BC CIPHI Certificates

| FOODSAFE Level 1 and 2 Certificates                                                                                              |                               |  |
|----------------------------------------------------------------------------------------------------|-------------------------------|--|
| Display the BC CIPHI Logo                                                                                                    |                               |  |
|                                                                                                    | 836307                        |  |
| JOHN EVELYN WAYNE                                                                                                    |                               |  |
| FOODSAFE Level 1                                                                                                    |                               |  |
| Valid until: October 1, 2018                                                                                                    |                               |  |
| CLy CIPHI<br>british columbia                                                                                                    | BC Centre for Disease Central |  |
| FOODSAFE Level 1 and Level 2 wallet cards                                                                                        |                               |  |
| Displays the "BC Branch – CIPHI" name                                                                                            |                               |  |
| JOHN WAYNE<br>has successfully completed<br>FOODSAFE Level 1<br>Issued by:<br>BC Branch - CIPHI<br>Valid until: October 14, 2020 |                               |  |

| The FOODSAFE Refresher Certificate                                                                                                    |                                                                            |  |
|----------------------------------------------------------------------------------------------------|----------------------------------------------------------------------------|--|
| Displays the Open School logo                                                                                                    |                                                                            |  |
|                                                                                                    |                                                                            |  |
|                                                                                                    |                                                                            |  |
|                                                                                                    | 927048                                                                     |  |
| GEORGE C ELLIC                                                                                                    | OTT                                                                        |  |
| FOODSAFE Refree                                                                                                    | sher                                                                       |  |
| Valid until: October 30, 20                                                                                                    | .020                                                                       |  |
| OPEN SCHOOL BC<br>Educational Resources and Services                                                                                               | EC Centre for Disease Control<br>in success of the same discussion dataset |  |
| The FOODSAFE Refresher Wallet Card<br>Displays the Open School name                                                                                |                                                                            |  |
| GEORGE ELLIOTT<br>has successfully completed<br>FOODSAFE Level 1 Refresher<br>Issued by:<br>Open School<br>Valid until: October 30, 2020<br>927048 |                                                                            |  |

For more information on printing certificates, see Part 5 Print Certificates

### **8 REPORTS**

The following reports can be created in the FOODSAFE Registry. Access is determined by the user role. See the Security Matrix in the Appendix for user role parameters.

To run a report:

1. Click on the **Reports** icon to go to the Reports page:

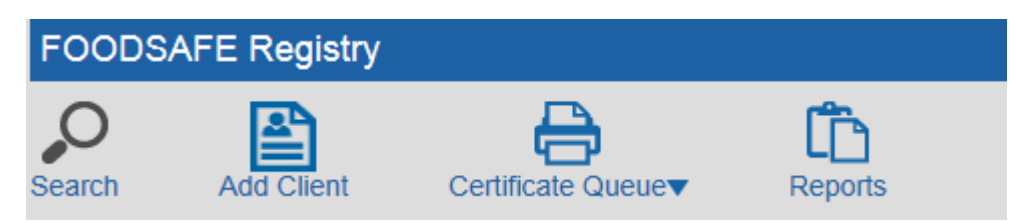

2. On the Reports page, select a Report from the **Report Type** drop down menu:

| Reports     |   |  |
|-------------|---|--|
| Report Type | Y |  |

FOODSAFE Registry User Manual (YT), Queen's Printer, Electronic Publishing, Victoria, B.C.

| Report Type | ▼                                           |   |
|-------------|---------------------------------------------|---|
|             |                                             |   |
|             | R01 - Student Registry Report               | T |
|             | R02 - Student Statistical Breakdown         |   |
|             | R03 - Instructor Registry Report            |   |
|             | R04 - Expired Instructors Report for Region | ł |
|             | R13 - Instructor E-mail Bounce-back Report  | I |

3. If prompted, enter a start and end date, e.g. 2015-04-01 and 2013-04-30. You may enter the dates manually. Include hyphens.

| Start Date: yyyy-mm-dd | End Date: yyyy-mm-dd |
|------------------------|----------------------|
|------------------------|----------------------|

Or, select a date using the **Calendar**:

| Start Date: | 2015-04-02 | End Date:  | 2015-04 | 4-07 |     |        |    |    |    |
|-------------|------------|------------|---------|------|-----|--------|----|----|----|
|             |            |            | 0       |      | Арг | ril 20 | 15 |    | 0  |
|             | FOODSAF    | E Homepage | Su      | Мо   | Tu  | We     | Th | Fr | Sa |
|             |            |            |         |      |     | 1      | 2  | 3  | 4  |
|             |            |            | 5       | 6    | 7   | 8      | 9  | 10 | 11 |
|             |            |            | 12      | 13   | 14  | 15     | 16 | 17 | 18 |
|             |            |            | 19      | 20   | 21  | 22     | 23 | 24 | 25 |
|             |            |            | 26      | 27   | 28  | 29     | 30 |    |    |
|             | 2          |            |         |      |     |        |    |    |    |

4. Click on the **Submit** button:

| Reports                                   |   |                        |           |            |        |
|-------------------------------------------|---|------------------------|-----------|------------|--------|
| Report Type R01 - Student Registry Report | • | Start Date: 2015-04-02 | End Date: | 2015-04-07 |        |
|                                           |   |                        |           |            | Submit |

5. Adobe Acrobat Reader will launch and a PDF report document will be generated in Acrobat Reader. At the prompt, **Open** (or Save) the document:

| Do you want to open or save R01_fs07clerical_2013-07-25.pdf (116 KB) from serv-dev-app? | Open | Save 🔻 | Cancel | × |
|-----------------------------------------------------------------------------------------|------|--------|--------|---|
|-----------------------------------------------------------------------------------------|------|--------|--------|---|

6. When the document opens, note that a **file name** has been automatically applied to the document, which includes the type of report, the user name and the date:

| R    | )1_fs07 | clerical | _2015-04-0 | 7-1.pdf | - Adobe Reader |
|------|---------|----------|------------|---------|----------------|
| File | Edit    | View     | Window     | Help    |                |
|      | Open    |          | ) 🔁 📝      | @ E     |                |

7. Review the report using the navigation tools in Adobe Acrobat Reader:

| 07clerical_2015-04-07-1.pdf - Adobe | Reader                                            |                                                                                        |                                          |                                    |                                               |    |
|-------------------------------------|---------------------------------------------------|----------------------------------------------------------------------------------------|------------------------------------------|------------------------------------|-----------------------------------------------|----|
| it View Window Help                 |                                                   |                                                                                        |                                          |                                    |                                               |    |
| en 🛛 😓 🔁 🍙 🖹 🖨                      | 🖂   🗈 🗣 🚺 / 2   😑 🖶 100% 💌                        | ] 🗄 🗄   🖻 🐺                                                                            | 1. 1. 1. 1. 1. 1. 1. 1. 1. 1. 1. 1. 1. 1 |                                    | Tools Fill & Sign                             | Co |
|                                     |                                                   |                                                                                        |                                          |                                    |                                               |    |
| R01.rpt<br>Ver 3.00                 | FOODSA<br>S<br>Cent                               | FE Registry Information Sys<br>Student Registry Report<br>ral Van. Island Service Area | stem                                     |                                    | April 07, 2015<br>1:09 PM                     |    |
| FOODSAFE 1                          | Students who wrote FOOD                           | SAFE I or II between Apr 02                                                            | , 2015 and Apr 07, 2                     | 015                                |                                               |    |
| Student                             | Address                                           | Phone #                                                                                | Exam Date /<br>Exam Mark                 | Area of Employment /<br>Language   | Occupation /<br>Offered By                    |    |
| CALLAS, MARIA HONOUR                | E 89 SHERBROOKE STREET<br>#5<br>DUNCAN BC V8V 2Y9 | (250) 981-2345                                                                         | Apr 03, 2015<br>94%                      | Care Facility/Hospital<br>French   | Volunteer/Church<br>Health Authority          |    |
| CARUSO, ENRICO GIOVAI               | NNI RR#4<br>C23<br>SAANICH BC V8N 2H0             | (250) 938-3839                                                                         | Apr 03, 2015<br>98%                      | Educational Institution<br>Spanish | Dietician/Food Safet <del>y</del><br>Employer |    |
| DOMINGO, PLACIDO JON                | 20 POPLAR STREET<br>#4<br>NANAIMO BC V8R 2C0      | (250) 388-1234                                                                         | Apr 02, 2015<br>90%                      | Foodservice Industry<br>English    | Foodservice Worker<br>Community               |    |
| FORRESTER, MAUREEN T                | EST 18 RIVER ROAD<br>LANGFORD BC V8N 2H0          | (250) 939-3811                                                                         | Apr 02, 2015<br>88%                      | Unemployed<br>Vietnamese           | Self Interest<br>go2 (formerly HIEAC)         |    |
| FRANKLIN, ARETHA MAY                | 1828 SPRUCE ROAD<br>#8                            | (250) 393-8181                                                                         | Apr 04, 2015<br>95%                      | Educational Institution<br>Arabic  | Teacher/Trainer<br>Community                  |    |

8. You may save and print the document, using the Adobe Acrobat Reader save and print functions:

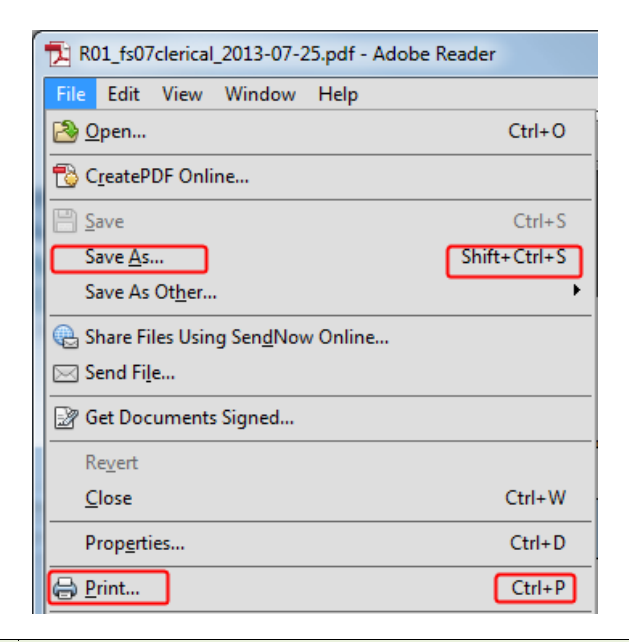

### TIPS

- Reports R01, R02, and R10 require a date range to be entered.
- Reports R03, R04, and R11, simply press **Submit** to generate the report.

### 8.1 R01 Student Registry Report

The R01 report lists all students (in alphabetical order) in the users Health Authority service area who wrote their exams (Level 1, Level 2 and Refresher) during the date range selected. The report includes name, address, telephone number, exam date, exam mark, area of employment, language, occupation and where the exams were offered. The Level 1 students are listed first, followed by the Level 2 students and the Level 1 Refresher students.

| R01.rpt<br>Ver 3.00     | FOODSAF<br>St<br>Centr                            | 'E Registry Information Sys<br>udent Registry Report<br>al Van. Island Service Area | stem                     |                                    | April 07, 2015<br>1:09 PM                 |
|-------------------------|---------------------------------------------------|-------------------------------------------------------------------------------------|--------------------------|------------------------------------|-------------------------------------------|
| FOODSAFE 1              | Students who wrote FOODS                          | AFE I or II between Apr 02                                                          | , 2015 and Apr 07, 2     | :015                               |                                           |
| Student                 | Address                                           | Phone #                                                                             | Exam Date /<br>Exam Mark | Area of Employment /<br>Language   | Occupation /<br>Offered By                |
| CALLAS, MARIA HONOURE   | 89 SHERBROOKE STREET<br>#5<br>DUNCAN BC V8V 2Y9   | (250) 981-2345                                                                      | Apr 03, 2015<br>94%      | Care Facility/Hospital<br>French   | Volunteer/Church<br>Health Authority      |
| CARUSO, ENRICO GIOVANNI | RR#4<br>C23<br>SAANICH BC V8N 2H0                 | (250) 938-3839                                                                      | Apr 03, 2015<br>98%      | Educational Institution<br>Spanish | Dietician/Food Safety<br>Employer         |
| DOMINGO, PLACIDO JON    | 20 POPLAR STREET<br>#4<br>NANAIMO BC V8R 2C0      | (250) 388-1234                                                                      | Apr 02, 2015<br>90%      | Foodservice Industry<br>English    | Foodservice Worker<br>Community           |
| FORRESTER, MAUREEN TEST | 18 RIVER ROAD<br>LANGFORD BC V8N 2H0              | (250) 939-3811                                                                      | Apr 02, 2015<br>88%      | Unemployed<br>Vietnamese           | Self Interest<br>go2 (formerly HIEAC)     |
| FRANKLIN, ARETHA MAY    | 1828 SPRUCE ROAD<br>#8<br>VICTORIA BC V8N 2B0     | (250) 393-8181                                                                      | Apr 04, 2015<br>95%      | Educational Institution<br>Arabic  | Teacher/Trainer<br>Community              |
| JOPLIN, JANIS MARY      | RR#1<br>PORT ALBERNI BC V8R 2C9                   | (250) 440-1110                                                                      | Apr 04, 2015<br>92%      | Educational Institution<br>German  | Dietician/Food Safety<br>Health Authority |
| MERCURY, FREDDIE Q      | 9383 PINE STREET<br>#80<br>DUNCAN BC V8R 2N9      | (250) 937-1717                                                                      | Apr 03, 2015<br>98%      | Other<br>Japanese                  | Other<br>Private Enterprise               |
| PAVOROTTI, LUCIANO TEST | 93 DAVIE STREET<br>APT 394<br>VICTORIA BC V8R 2N9 | (250) 938-7847                                                                      | Apr 03, 2015<br>82%      | Educational Institution<br>Punjabi | Student<br>School District                |
| PRESLEY, ELVIS J        | 8 MEMPHIS AVENUE<br>DUNCAN BC V8R 2C8             | (250) 937-4737                                                                      | Apr 03, 2015<br>92%      | Other<br>Tagalog                   | Teacher/Trainer<br>Other                  |
| TURNER, TINA KATHRYN    | 97 PARIS STREET<br>VICTORIA BC V8V 2C9            | (250) 338-2020                                                                      | Apr 04, 2015<br>92%      | Educational Institution<br>Farsi   | Student<br>School District                |

#### FOODSAFE 2

| Student              | Address                                      | Phone #        | Exam Date /<br>Exam Mark | Area of Employment /<br>Language | Occupation /<br>Offered By      |
|----------------------|----------------------------------------------|----------------|--------------------------|----------------------------------|---------------------------------|
| DOMINGO, PLACIDO JON | 20 POPLAR STREET<br>#4<br>NANAIMO BC V8R 2C0 | (250) 388-1234 | Apr 03, 2015<br>92%      | Voluntary Sector<br>Chinese      | Manager<br>Health Authority     |
| MERCURY, FREDDIE Q   | 9383 PINE STREET<br>#80<br>DUNCAN BC V8R 2N9 | (250) 937-1717 | Apr 06, 2015<br>90%      | Foodservice Industry<br>English  | Foodservice Worker<br>Community |

#### FOODSAFE R

| Student             | Address                              | Phone #        | Exam Date /<br>Exam Mark | Area of Employment /<br>Language | Occupation /<br>Offered By |
|---------------------|--------------------------------------|----------------|--------------------------|----------------------------------|----------------------------|
| STARSKY, BILLY TEST | C/O APEX REFORESTATION GE<br>V2L 3L0 | (902) 255-5555 | Feb 02, 2015<br>90%      | Foodservice Industry<br>English  | Student<br>Open School     |

### 8.2 R02 Student Statistical Breakdown

The R02 report lists the following student data for the user's Health Authority service area:

**Part One** counts the number and percentage of students who passed FOODSAFE Level 1, Level 2 and Refresher exams according to their Occupation and their Area of Employment

Part Two counts the number and percentage of passes and fails for Level 1 Level 2 and Refresher exams.

**Part Three** counts the number and percentage of Level 1, Level 2 and Refresher exams taken according to the type of facility where the exam was offered.

Part Four lists the number and percentage of Level 1, Level 2 and Refresher exams by the language of the exam.

| FOODSAFE Registry Information System<br>FOODSAFE Student Statistical Breakdown | Apr 07, 2015<br>02:09 PM                                                                                                    |
|--------------------------------------------------------------------------------|----------------------------------------------------------------------------------------------------|
| Central Van. Island Service Area                                               |                                                                                                    |
| For exams written between Apr 2, 2015 and Apr 7, 2015                          |                                                                                                    |
|                                                                                |                                                                                                    |
|                                                                                | FOODSAFE Registry Information System<br>FOODSAFE Student Statistical Breakdown<br>Central Van. Island Service Area<br>For exams written between Apr 2, 2015 and Apr 7, 2015 |

Part One - Occupation versus Area of Employment

| Occupation             | Dieticia<br>Safety Pre | m/Food<br>ofessional | Foods<br>Wo | service<br>rker | Mar    | ager   | Ot     | her    | Self I | nterest | Stu    | dent   | Teacher | /Trainer | Voluntee | r/Church |
|------------------------|------------------------|----------------------|-------------|-----------------|--------|--------|--------|--------|--------|---------|--------|--------|---------|----------|----------|----------|
| Employee Location      | # Pass                 | % Pass               | # Pass      | % Pass          | # Pass | % Pass | # Pass | % Pass | # Pass | % Pass  | # Pass | % Pass | # Pass  | % Pass   | # Pass   | % Pass   |
| Care Facility/Hospital | 0                      | 0.0%                 | 0           | 0.0%            | 0      | 0.0%   | 0      | 0.0%   | 0      | 0.0%    | 0      | 0.0%   | 0       | 0.0%     | 1        | 100.0%   |
| Educational            | 2                      | 100.0%               | 0           | 0.0%            | 0      | 0.0%   | 0      | 0.0%   | 0      | 0.0%    | 2      | 100.0% | 1       | 100.0%   | 0        | 0.0%     |
| Foodservice Industry   | 0                      | 0.0%                 | 2           | 100.0%          | 0      | 0.0%   | 0      | 0.0%   | 0      | 0.0%    | 2      | 100.0% | 0       | 0.0%     | 0        | 0.0%     |
| Other                  | 0                      | 0.0%                 | 0           | 0.0%            | 0      | 0.0%   | 1      | 100.0% | 0      | 0.0%    | 0      | 0.0%   | 1       | 100.0%   | 0        | 0.0%     |
| Unemployed             | 0                      | 0.0%                 | 0           | 0.0%            | 0      | 0.0%   | 0      | 0.0%   | 1      | 100.0%  | 0      | 0.0%   | 0       | 0.0%     | 0        | 0.0%     |
| Voluntary Sector       | 0                      | 0.0%                 | 0           | 0.0%            | 1      | 100.0% | 0      | 0.0%   | 0      | 0.0%    | 0      | 0.0%   | 0       | 0.0%     | 0        | 0.0%     |

Part Two - Cross Table of Pass/Fail for each FOODSAFE Course Level

| Course           | # Pass | % Pass | # Fail | % Fail | Total Taken |
|------------------|--------|--------|--------|--------|-------------|
| FOODSAFE Level 1 | 10     | 100.0% | 0      | 0.0%   | 10          |
| FOODSAFE Level 2 | 2      | 100.0% | 0      | 0.0%   | 2           |
| FOODSAFE Level R | 2      | 100.0% | 0      | 0.0%   | 2           |
| Total            | 14     |        | 0      |        | 14          |

Part Three - Where exams were taken (offered by locations)

| Offered By              | # of Exams | % of Exams |
|-------------------------|------------|------------|
|                         | Taken      | Taken      |
| Community College/Post- | 3          | 21.4%      |
| Health Authority        | 3          | 21.4%      |
| School District         | 2          | 14.3%      |
| Employer                | 1          | 7.1%       |
| go2 (formerly HIEAC)    | 1          | 7.1%       |
| Private Enterprise      | 1          | 7.1%       |
| Other                   | 1          | 7.1%       |
| Open School             | 2          | 14.3%      |

#### Part Four - Languages of Exam

| Language   | # of Exams<br>Taken | % of Exams<br>Taken |
|------------|---------------------|---------------------|
| English    | 4                   | 28.6%               |
| Chinese    | 1                   | 7.1%                |
| French     | 1                   | 7.1%                |
| Punjabi    | 1                   | 7.1%                |
| Spanish    | 1                   | 7.1%                |
| Vietnamese | 1                   | 7.1%                |
| Japanese   | 1                   | 7.1%                |
| Tagalog    | 1                   | 7.1%                |
| German     | 1                   | 7.1%                |
| Farsi      | 1                   | 7.1%                |
| Arabic     | 1                   | 7.1%                |
| Other      | 0                   | 0.0%                |
| Italian    | 0                   | 0.0%                |
| Taiwanese  | 0                   | 0.0%                |

### 8.3 R03 Instructor Registry Report

The R03 report lists all the people who are certified to teach in the user's Health Authority service area. The report shows the name, address, telephone number, teachable languages, expiry date, and the other Health Authority service areas in which the person is authorized to teach. No date range is required to run this report.

| R03.npt<br>Ver3.00                        | FC       | FOODSAFE Registry Information System<br>Instructor Registry Report<br>Central Van. Island Service Area |                                                                                                    |  |  |
|-------------------------------------------|----------|----------------------------------------------------------------------------------------------------|----------------------------------------------------------------------------------------------------|--|--|
| Instructor Name:<br>B <sup>-</sup> , E    | Address: | 4 K<br>VICTORIA BC<br>V: 4                                                                             | Phone: (250) 4                                                                                             |  |  |
| Level 1 Expiry Date: 2015-01-01           |          |                                                                                                    | Level 2 Expiry Date: 2015-01-01                                                                            |  |  |
| Teachable Languages:<br>English<br>French |          |                                                                                                    | Health Authorities Registered At:<br>Central Van. Island<br>Capital Service Area<br>North Vancouver Island |  |  |
| Instructor Name:                          | Address: | 6: C.<br>NANAIMO BC                                                                                    | Phone: (250) 751-7521                                                                                      |  |  |
| 0 , C                                     |          | V!                                                                                                    |                                                                                                    |  |  |
| Level 1 Expiry Date: 2015-01-01           |          |                                                                                                    | Level 2 Expiry Date: 2017-11-28                                                                            |  |  |
| Teachable Languages:<br>English           |          |                                                                                                    | Health Authorities Registered At:<br>Central Van. Island                                                   |  |  |

## 8.4 R04 Expired Instructors Report for Region

The R04 report lists the expired instructors in the user's Health Authority service area. It includes the instructor name, address, telephone number, teachable languages, all the Health Authorities they are registered to teach and the expiry dates for their Level 1 and Level 2 certifications.

| R04.rpt<br>Ver3.00                                                                                 | FO<br>E  | ODSAFE Registry Inform<br>xpired Instructors Report<br>Central Van. Island Serv | Jul 25, 2013<br>03:54 PM                        |                     |
|----------------------------------------------------------------------------------------------------|----------|---------------------------------------------------------------------------------|-------------------------------------------------|---------------------|
| Instructor Name:<br>M , R.                                                                         | Address: | IC ST.<br>NANAIMO, BC VC ST.                                                    | 2                                               | Phone: (250)        |
| Teachable Languages: English                                                                       |          |                                                                                 |                                                 |                     |
| Health Authorities Registered at:<br>Central Van. Island Service Area                              |          |                                                                                 | Level 1 Expiry Date<br>2010-05-22               | Level 2 Expiry Date |
| Instructor Name:                                                                                   | Address: | 6. /E<br>PARKSVILLE, BC V                                                       |                                                 | Phone: (250) 2. 21  |
| Teachable Languages: English                                                                       |          |                                                                                 |                                                 |                     |
| Health Authorities Registered at:<br>Central Van. Island Service Area                              |          |                                                                                 | Level 1 Expiry Date<br>2012-03-01               | Level 2 Expiry Date |
| Instructor Name:<br>R( A                                                                           | Address: | 2<br>SURREY, BC V: 3                                                            |                                                 | Phone: (604) 52     |
| Teachable Languages: English                                                                       |          |                                                                                 |                                                 |                     |
| Health Authorities Registered at:<br>Central Van. Island Service Area<br>South Fraser Service Area |          |                                                                                 | Level 1 Expiry Date<br>2013-06-20<br>2013-06-17 | Level 2 Expiry Date |

### 8.5 R10 Provincial Breakdown of Student Exam Report

**Part One** counts the number and percentage of passing FOODSAFE Level 1 and 2 exams for each Heath Authority Service Area, by the Offered By location (e.g. Community College, Health Authority, Open School).

**Part Two** counts the number and percentage of FOODSAFE Level 1 and 2 exams with passing grades by Health Authority Service Area.

To generate the R10 Report you must specify an examination date range. Totals do not include Level 1 Refresher exams.

| ension 1.00 FOODSAFE Registry Information System<br>leport - R10 Provincial Breakdown of Student Exam Report<br>For exams written between Apr 1, 2013 and Apr 30, 2013                                                                                                    |        |        |        |        |        |        |            |                      |  |          |  |                     |  |        |
|----------------------------------------------------------------------------------------------------|--------|--------|--------|--------|--------|--------|------------|----------------------|--|----------|--|---------------------|--|--------|
| Part One         Ine number and percentage of passing FOODSAFE exams for each fleatin Authonity versus each Onered By location           Offered By         Community         Employer         Health         Open School           College         Authority         Employer         Health         Open School |        |        |        |        |        |        | Offered By | Community<br>College |  | Employer |  | Health<br>Authority |  | School |
| Health Authority                                                                                                    | # Pass | % Pass | # Pass | % Pass | # Pass | % Pass | # Pass     | % Pass               |  |          |  |                     |  |        |
| Okanagan North Service Area                                                                                                    | 19     | 100%   | 0      | 0%     | 0      | 0%     | 0          | 0%                   |  |          |  |                     |  |        |
| South Okanagan Service Area                                                                                                    | 18     | 100%   | 0      | 0%     | 0      | 0%     | 0          | 0%                   |  |          |  |                     |  |        |
| Thompson, Cariboo, Shuswap                                                                                                    | 20     | 100%   | 0      | 0%     | 0      | 0%     | 0          | 0%                   |  |          |  |                     |  |        |
| Fraser Valley Service Area                                                                                                    | 40     | 100%   | 0      | 0%     | 0      | 0%     | 0          | 0%                   |  |          |  |                     |  |        |
| South Fraser Service Area                                                                                                    | 47     | 98%    | 2      | 100%   | 43     | 83%    | 0          | 0%                   |  |          |  |                     |  |        |
| Simon Fraser Service Area                                                                                                    | 12     | 100%   | 0      | 0%     | 47     | 94%    | 0          | 0%                   |  |          |  |                     |  |        |
| Central Van. Island Service Area                                                                                                    | 95     | 99%    | 5      | 100%   | 0      | 0%     | 2          | 100%                 |  |          |  |                     |  |        |
| Northern Interior Service Area                                                                                                    | 0      | 0%     | 0      | 0%     | 0      | 0%     | 0          | 0%                   |  |          |  |                     |  |        |
| Vancouver/Richmond Service Area                                                                                                    | 49     | 92%    | 21     | 100%   | 0      | 0%     | 0          | 0%                   |  |          |  |                     |  |        |
| North Shore Service Area                                                                                                    | 11     | 100%   | 7      | 100%   | 0      | 0%     | 0          | 0%                   |  |          |  |                     |  |        |
| Capital Service Area                                                                                                    | 45     | 100%   | 35     | 100%   | 0      | 0%     | 0          | 0%                   |  |          |  |                     |  |        |
| East Kootenay Service Area                                                                                                    | 63     | 98%    | 0      | 0%     | 0      | 0%     | 0          | 0%                   |  |          |  |                     |  |        |
| Kootenay Boundary Service Area                                                                                                    | 18     | 100%   | 0      | 0%     | 0      | 0%     | 0          | 0%                   |  |          |  |                     |  |        |
| Coast Ganibaldi Service Area                                                                                                    | 12     | 100%   | 0      | 0%     | 0      | 0%     | 0          | 0%                   |  |          |  |                     |  |        |
| North Vancouver Island Service Area                                                                                                    | 82     | 100%   | 0      | 0%     | 0      | 0%     | 0          | 0%                   |  |          |  |                     |  |        |
| Cariboo Service Area                                                                                                    | 18     | 100%   | 0      | 0%     | 0      | 0%     | 0          | 0%                   |  |          |  |                     |  |        |
| North West Service Area                                                                                                    | 20     | 100%   | 0      | 0%     | 1      | 100%   | 0          | 0%                   |  |          |  |                     |  |        |
| Peace Liard Service Area                                                                                                    | 36     | 100%   | 0      | 0%     | 7      | 100%   | 0          | 0%                   |  |          |  |                     |  |        |
| Health Canada                                                                                                    | 0      | 0%     | 0      | 0%     | 0      | 0%     | 0          | 0%                   |  |          |  |                     |  |        |
| Out of Province                                                                                                    | 0      | 0%     | 0      | 0%     | 0      | 0%     | 0          | 0%                   |  |          |  |                     |  |        |
| Total:                                                                                                    | 605    | 99%    | 70     | 100%   | 98     | 89%    | 2          | 100%                 |  |          |  |                     |  |        |

Version 1

Report -

Jul 26, 2013 08:35 AM

Part Two - The number of percentage of passing FOODSAFE exams for each Health Authority and each course level

| Course Level                        | Lev    | vel 1  | Level 2 |        | Total  |        |
|-------------------------------------|--------|--------|---------|--------|--------|--------|
| Health Authority                    | # Pass | % Pass | # Pass  | % Pass | # Pass | % Pass |
| Capital Service Area                | 481    | 100%   | 13      | 100%   | 494    | 100%   |
| Cariboo Service Area                | 20     | 100%   | 0       | 0%     | 20     | 100%   |
| Central Van. Island Service Area    | 422    | 100%   | 18      | 100%   | 440    | 100%   |
| Coast Garibaldi Service Area        | 47     | 98%    | 0       | 0%     | 47     | 98%    |
| East Kootenay Service Area          | 114    | 98%    | 0       | 0%     | 114    | 98%    |
| Fraser Valley Service Area          | 248    | 100%   | 0       | 0%     | 248    | 100%   |
| Health Canada                       | 17     | 100%   | 0       | 0%     | 17     | 100%   |
| Kootenay Boundary Service Area      | 104    | 100%   | 0       | 0%     | 104    | 100%   |
| North Shore Service Area            | 108    | 100%   | 0       | 0%     | 108    | 100%   |
| North Vancouver Island Service Area | 154    | 100%   | 1       | 100%   | 155    | 100%   |
| North West Service Area             | 37     | 100%   | 0       | 0%     | 37     | 100%   |
| Northern Interior Service Area      | 216    | 99%    | 0       | 0%     | 216    | 99%    |
| Okanagan North Service Area         | 80     | 99%    | 1       | 100%   | 81     | 99%    |
| Out of Province                     | 3      | 100%   | 0       | 0%     | 3      | 100%   |
| Peace Liard Service Area            | 77     | 97%    | 0       | 0%     | 77     | 97%    |
| Simon Fraser Service Area           | 468    | 99%    | 9       | 90%    | 477    | 99%    |
| South Fraser Service Area           | 435    | 94%    | 9       | 100%   | 444    | 94%    |
| South Okanagan Service Area         | 179    | 98%    | 5       | 100%   | 184    | 98%    |
| Thompson, Canboo, Shuswap           | 127    | 100%   | 2       | 100%   | 129    | 100%   |
| Vancouver/Richmond Service Area     | 660    | 95%    | 3       | 100%   | 663    | 95%    |
| Total:                              | 3,997  | 98%    | 61      | 98%    | 4,058  | 98%    |

# 8.6 R11 Provincial Breakdown of Instructors Statistical Report

**Part One** counts the number of active instructors (not expired) who are certified to teach FOODSAFE Level 1 and Level 2 in each Health Authority Service Area.

Part Two counts the number of instructors certified in each Health Authority Service Area by teachable language.

A date range is not required to generate this report.

| and an end of the second second second second second second second second second second second second second se                                                                                                    |                                                                                                    | F0<br>Provinc                                                                                                    | OODSAFE Registry<br>ial Breakdown of Is                                                                                                    | ry Information<br>Instructors Sta                                                                                                    | n System<br>atistical repo                                                                                                    | rt                                                                                               |                                                                                                    |                                                                                                    | Jul 26,<br>05:29                                                                                                    |
|----------------------------------------------------------------------------------------------------|----------------------------------------------------------------------------------------------------|----------------------------------------------------------------------------------------------------|----------------------------------------------------------------------------------------------------|----------------------------------------------------------------------------------------------------|----------------------------------------------------------------------------------------------------|--------------------------------------------------------------------------------------------------|----------------------------------------------------------------------------------------------------|----------------------------------------------------------------------------------------------------|----------------------------------------------------------------------------------------------------|
| Part One - The number of instructors c                                                                                                    | ertified at each                                                                                                    | Health Authori                                                                                                    | ty that hold instruct                                                                                                    | tor certificate                                                                                                    |                                                                                                    |                                                                                                  |                                                                                                    |                                                                                                    |                                                                                                    |
|                                                                                                    |                                                                                                    | Health Author                                                                                                    | nity/Instructor Cou                                                                                                    | urse Levy                                                                                                    | ell Leve                                                                                                    | 12                                                                                               |                                                                                                    |                                                                                                    |                                                                                                    |
|                                                                                                    |                                                                                                    | Okanagan Nort                                                                                                    | th Service Area                                                                                                    |                                                                                                    | 14                                                                                                    | 0                                                                                                |                                                                                                    |                                                                                                    |                                                                                                    |
|                                                                                                    |                                                                                                    | South Okanaga                                                                                                    | n Service Area                                                                                                    |                                                                                                    | 33                                                                                                    | 6                                                                                                |                                                                                                    |                                                                                                    |                                                                                                    |
|                                                                                                    |                                                                                                    | Thompson, Ca                                                                                                    | aboo. Shuwao                                                                                                    |                                                                                                    | 44                                                                                                    | 5                                                                                                |                                                                                                    |                                                                                                    |                                                                                                    |
|                                                                                                    |                                                                                                    | Fraser Valley Se                                                                                                    | ervice Acea                                                                                                    |                                                                                                    | 13                                                                                                    | 5                                                                                                |                                                                                                    |                                                                                                    |                                                                                                    |
|                                                                                                    |                                                                                                    | South Fraser Se                                                                                                    | arvice Azea                                                                                                    |                                                                                                    | 114                                                                                                    | 38                                                                                               |                                                                                                    |                                                                                                    |                                                                                                    |
|                                                                                                    |                                                                                                    | Simon Fraser S                                                                                                    | ervice Area                                                                                                    |                                                                                                    | 76                                                                                                    | 7                                                                                                |                                                                                                    |                                                                                                    |                                                                                                    |
|                                                                                                    |                                                                                                    | Central Van. Is                                                                                                    | land Service Area                                                                                                    |                                                                                                    | 33                                                                                                    | 3                                                                                                |                                                                                                    |                                                                                                    |                                                                                                    |
|                                                                                                    |                                                                                                    | Northem Inten                                                                                                    | ios Service Area                                                                                                    |                                                                                                    | 36                                                                                                    | 2                                                                                                |                                                                                                    |                                                                                                    |                                                                                                    |
|                                                                                                    |                                                                                                    | Vancouver/Ric                                                                                                    | hmond Service Area                                                                                                    | () ()                                                                                                    | 95                                                                                                    | 6                                                                                                |                                                                                                    |                                                                                                    |                                                                                                    |
|                                                                                                    |                                                                                                    | North Shore Se                                                                                                    | arvice Area                                                                                                    |                                                                                                    | 16                                                                                                    | 1                                                                                                |                                                                                                    |                                                                                                    |                                                                                                    |
|                                                                                                    |                                                                                                    | Capital Service                                                                                                    | Area                                                                                                    |                                                                                                    | 42                                                                                                    | 5                                                                                                |                                                                                                    |                                                                                                    |                                                                                                    |
|                                                                                                    |                                                                                                    | East Kootenay                                                                                                    | Service Area                                                                                                    |                                                                                                    | 10                                                                                                    | 1                                                                                                |                                                                                                    |                                                                                                    |                                                                                                    |
|                                                                                                    |                                                                                                    | Kootenay Bour                                                                                                    | sdary Service Area                                                                                                    |                                                                                                    | 9                                                                                                    | 0                                                                                                |                                                                                                    |                                                                                                    |                                                                                                    |
|                                                                                                    |                                                                                                    | Coast Ganbald                                                                                                    | Service Area                                                                                                    |                                                                                                    | 20                                                                                                    | 5                                                                                                |                                                                                                    |                                                                                                    |                                                                                                    |
|                                                                                                    |                                                                                                    | North Vancous                                                                                                    | rer Island Service Are                                                                                                    | ea                                                                                                    | 32                                                                                                    | 1                                                                                                |                                                                                                    |                                                                                                    |                                                                                                    |
|                                                                                                    |                                                                                                    | Camboo Service                                                                                                    | е Алеа                                                                                                    |                                                                                                    | 1                                                                                                    | 1                                                                                                |                                                                                                    |                                                                                                    |                                                                                                    |
|                                                                                                    |                                                                                                    | North West Ser                                                                                                    | wice Area                                                                                                    |                                                                                                    | 23                                                                                                    | 4                                                                                                |                                                                                                    |                                                                                                    |                                                                                                    |
|                                                                                                    |                                                                                                    | Peace Liard Ser                                                                                                    | vice Area                                                                                                    | 1                                                                                                    | 15                                                                                                    | 1                                                                                                |                                                                                                    |                                                                                                    |                                                                                                    |
|                                                                                                    |                                                                                                    | Health Canada                                                                                                    |                                                                                                    |                                                                                                    | 12                                                                                                    | 12                                                                                               |                                                                                                    |                                                                                                    |                                                                                                    |
|                                                                                                    |                                                                                                    | Out of Provine                                                                                                    | ¢                                                                                                    |                                                                                                    | 0                                                                                                    | 0                                                                                                |                                                                                                    |                                                                                                    |                                                                                                    |
|                                                                                                    |                                                                                                    | Central Office                                                                                                    |                                                                                                    |                                                                                                    | 0                                                                                                    | 1                                                                                                |                                                                                                    |                                                                                                    |                                                                                                    |
|                                                                                                    |                                                                                                    |                                                                                                    |                                                                                                    |                                                                                                    |                                                                                                    |                                                                                                  |                                                                                                    |                                                                                                    |                                                                                                    |
| Number of people who are certified to teas<br>Number of people who are certified to teas<br>Number of people certified as instructors i                                                                                                    | ch Level i FOOI<br>ch Level 2 FOOI<br>n B.C.:                                                                                                    | DSAFE:<br>DSAFE:                                                                                                    |                                                                                                    | 606<br>96<br>610                                                                                                    |                                                                                                    |                                                                                                  |                                                                                                    |                                                                                                    |                                                                                                    |
| Number of people who are certified to tear<br>Number of people who are certified to tear<br>Number of people certified as instructors in                                                                                                    | ch Level 1 FOOI<br>ch Level 2 FOOI<br>n B.C.:                                                                                                    | DSAFE:<br>DSAFE:                                                                                                    | OODSAFE Review                                                                                                    | 606<br>96<br>610                                                                                                    | Suzzan                                                                                                    |                                                                                                  |                                                                                                    |                                                                                                    | Id 26.2                                                                                                    |
| Number of people who are certified to teas<br>Number of people who are certified to teas<br>Number of people certified as instructors i<br>ension 100<br>epset - R11                                                                                                    | ch Level i FOOI<br>ch Level 2 FOOI<br>n B.C.:                                                                                                    | DSAFE:<br>DSAFE:<br>FC<br>Provinc                                                                                                    | OODSAFE Registry                                                                                                    | 606<br>96<br>610<br>y Information<br>nstructors Stat                                                                                                    | a System<br>stistical repor                                                                                                    | a                                                                                                |                                                                                                    |                                                                                                    | Jul 26, 2<br>05:29                                                                                                    |
| humber of people who are certified to tea<br>humber of people who are certified as instructors in<br>humber of people certified as instructors in<br>resion 1.00<br>speer - RII<br>art Two The number of instructors of                                                                                                    | ch Level 1 FOOI<br>ch Level 2 FOOI<br>n B.C.:<br>ertified at each                                                                                                    | DSAFE:<br>DSAFE:<br>FC<br>Provinc<br>Health Authori                                                                                                    | DODSAFE Registry<br>ial Breakdown of In<br>ty by teachable lang                                                                                                    | 606<br>96<br>610<br>y Information<br>nstructors Stat                                                                                                    | a System<br>stistical repor                                                                                                    | rt                                                                                               |                                                                                                    |                                                                                                    | Jul 26, 2<br>08:29 /                                                                                                    |
| umber of people who are certified to teas<br>number of people who are certified as instructors in<br>number of people certified as instructors in<br>nion 1.00<br>pert - R11<br>ut Two The number of instructors co<br>leakth Authority                                                                                                    | ch Level i FOOI<br>ch Level 2 FOOI<br>n B.C.:<br>ertified at each<br>English                                                                                                    | DSAFE:<br>DSAFE:<br>Provinc<br>Health Authorit<br>Chinese                                                                                                    | OODSAFE Registry<br>ial Breakdown of In<br>ty by teachable lang<br>French F                                                                                                    | 606<br>96<br>610<br>y Information<br>nstructors Stat<br>guage<br>Punjabi                                                                                                    | System<br>tistical repor                                                                                                    | Vietnamese                                                                                       | Japanese                                                                                           | Tagalog                                                                                                    | Jul 26, 2<br>08:29                                                                                                    |
| unber of people who are certified to tead<br>unber of people who are certified as instructors in<br>mion L00<br>pert - R11<br>at Two The number of instructors of<br>cellth Authority<br>Ranagan North Service Area                                                                                                    | ch Level 1 FOOI<br>ch Level 2 FOOI<br>a B.C.:<br>ertified at each<br>English<br>12                                                                                                    | DSAFE:<br>DSAFE:<br>Provinc<br>Health Authorit<br>Chinese<br>0                                                                                                    | DODSAFE Registry<br>ial Breakdown of In<br>ty by teachable lang<br>French F<br>0                                                                                                    | 606<br>96<br>610<br>y Information<br>nstructors Star<br>guage<br>Punjabi                                                                                                    | System<br>stistical report                                                                                                    | vietnamese<br>0                                                                                  | Japanese<br>0                                                                                      | Tagalog<br>0                                                                                                    | Jul 26, 2<br>05:29<br>German<br>0                                                                                          |
| unber of people who are certified to teas<br>unber of people who are certified as instructors in<br>nion 1.00<br>pert - R11<br>at Two The number of instructors of<br>ealth Authority<br>Kanagan North Service Area<br>with Okanagan Service Area                                                                                                    | ertified at each<br>English<br>12<br>28<br>27<br>28<br>28<br>28<br>28<br>28<br>28<br>28<br>28<br>28<br>28                                                                                                    | DSAFE:<br>DSAFE:<br>Provinc<br>Health Authorit<br>Chinese<br>0<br>0                                                                                                    | DODSAFE Registry<br>ial Breakdown of In<br>ty by teachable lang<br>French F<br>0<br>0                                                                                                    | 606<br>96<br>610<br>y Information<br>nstructors Star<br>guage<br>Punjabi<br>0<br>1                                                                                           | System<br>tistical report<br>Spanish<br>0<br>0                                                                                                    | ti<br>Vietnamese<br>0<br>0                                                                       | Japanese<br>0<br>0                                                                                 | Tagalog<br>0<br>0                                                                                                    | Jul 26, 2<br>08:29 /<br>German<br>0<br>0                                                                                   |
| umber of people who are certified to teas<br>umber of people who are certified as instructors in<br>nion 1.00<br>pert - R11<br>et Two<br>The number of instructors or<br>ealth Authority<br>kanagan North Service Area<br>umb Okanagan Service Area<br>umb Okanagan Service Area                                                                                                    | ch Level 1 FOOI<br>ch Level 2 FOOI<br>a B.C.:<br>ertified at each<br><u>English</u><br>12<br>28<br>34                                                                                                    | DSAFE:<br>DSAFE:<br>FC<br>Provinc<br>Health Authorit<br>Chinese<br>0<br>0<br>0                                                                                                    | DODSAFE Registry<br>ial Breakdown of In<br>ty by teachable lang<br>French F<br>0<br>1<br>0                                                                                                    | 606<br>96<br>610<br>y Information<br>nstructors Stat<br>guage<br>Punjabi<br>0<br>1                                                                                           | System<br>Spanish<br>0<br>0<br>0                                                                                                    | tt<br>Vietnamese<br>0<br>0<br>0                                                                  | Japanese<br>0<br>0                                                                                 | Tagalog<br>0<br>0                                                                                                    | Jul 26, 2<br>08,29<br>0<br>0<br>0                                                                                          |
| unber of people who are certified to teas<br>unber of people who are certified to teas<br>unber of people certified as instructors in<br>sion 1.00<br>per - R11<br>at Two<br>The number of instructors or<br>ealth Authority<br>Earagen North Service Area<br>with Okanagen Service Area<br>compton, Caiboo, Shuwap<br>aser Valley Service Area                                                                                                    | ertified at each<br>English<br>12<br>28<br>34<br>13                                                                                                    | DSAFE:<br>DSAFE:<br>DSAFE:<br>Provinc<br>Health Authoni<br>Chinese<br>0<br>0<br>0<br>1<br>2                                                                                                    | DODSAFE Registry<br>ial Breakdown of In<br>ty by teachable lang<br>French F<br>0<br>1<br>0<br>0                                                                                                    | 606<br>96<br>610<br>y Information<br>nstructors Star<br>guage<br>Punjabi<br>0<br>1<br>1<br>1<br>1<br>1                                                                       | System<br>Spanish<br>0<br>0<br>0<br>0<br>1                                                                                                    | Vietnamese<br>0<br>0<br>0<br>0                                                                   | Japanese<br>0<br>0<br>0<br>0                                                                       | <b>Tagalog</b><br>0<br>0<br>0<br>0<br>0                                                                                                    | Jul 26, 2<br>08:29,<br>0<br>0<br>0<br>0<br>0                                                                               |
| umber of people who are certified to teas<br>umber of people who are certified as instructors in<br>nion 1.00<br>pert - R11<br>at Two<br>The number of instructors of<br>ealth Authority<br>Ealth Authority<br>Ealth Authority<br>Ealth Service Area<br>sompson, Cariboo, Shuwwap<br>area Valley Service Area<br>unth France Service Area                                                                                                    | ch Level 1 FOOI<br>ch Level 2 FOOI<br>a B.C.:<br>ertified at each<br>12<br>28<br>34<br>13<br>114<br>73                                                                                                    | DSAFE:<br>DSAFE:<br>Provinc<br>Health Authorit<br>Chinese<br>0<br>0<br>1<br>1<br>2<br>4                                                                                                    | DODSAFE Registry<br>ial Breakdown of In<br>ty by teachable lang<br>French F<br>0<br>1<br>0<br>0<br>0                                                                                                    | 606<br>96<br>610<br>y Information<br>instructors Stat<br>guage<br>0<br>1<br>1<br>1<br>1<br>0                                                                                 | Spanish<br>0<br>0<br>0<br>0<br>1<br>0                                                                                                    | Vietnamese<br>0<br>0<br>0<br>0<br>0<br>0                                                         | Japanese<br>0<br>0<br>0<br>0<br>0<br>0<br>0                                                        | Tagalog<br>0<br>0<br>0<br>0<br>0<br>0                                                                                                    | Jul 26, 2<br>08:29<br>0<br>0<br>0<br>0<br>0<br>0<br>0<br>0                                                                 |
| umber of people who are certified to teas<br>umber of people who are certified as instructors in<br>people certified as instructors in<br>nion 1.00<br>peet - R11<br>ut Two<br>The number of instructors or<br>lealth Authority<br>fanagan North Service Area<br>unb Okanagan Service Area<br>passer Valley Service Area<br>mon Fraser Service Area<br>mon Fraser Service Area<br>mon Fraser Service Area                                                                                                    | ertified at each<br>English<br>12<br>28<br>34<br>114<br>73<br>29                                                                                                    | DSAFE:<br>DSAFE:<br>Province<br>Health Authorit<br>Chinese<br>0<br>0<br>0<br>1<br>2<br>4<br>4                                                                                                    | DODSAFE Registry<br>ial Breakdown of In<br>ty by teachable lang<br>French F<br>0<br>1<br>0<br>0<br>0<br>0<br>0                                                                                                    | 606<br>96<br>610<br>y Information<br>nstructors Stat<br>guage<br>Punjabi<br>0<br>1<br>1<br>1<br>1<br>1<br>1<br>0<br>0                                                        | System<br>Spanish<br>0<br>0<br>0<br>0<br>1<br>1<br>0<br>2                                                                                                    | t<br>Vietnamese<br>0<br>0<br>0<br>0<br>0<br>0<br>0<br>0<br>0                                     | Japanese<br>0<br>0<br>0<br>0<br>0<br>0<br>0<br>0                                                   | Tagalog<br>0<br>0<br>0<br>0<br>0<br>0<br>0                                                                                                    | Jul 26, 2<br>08,29<br>0<br>0<br>0<br>0<br>0<br>0<br>0<br>0<br>0<br>0<br>0                                                  |
| umber of people who are certified to teas<br>number of people who are certified to teas<br>number of people certified as instructors in<br>people certified as instructors in<br>nison 1.00<br>pert - R11<br>ut Two The number of instructors or<br>leakth Authority<br>Kanagan North Service Area<br>hompron, Cariboo, Shuwap<br>rater Valley Service Area<br>poth Fraser Service Area<br>mon Fraser Service Area<br>mon Fraser Service Area<br>mon Fraser Service Area<br>mental Van. Hand Service Area                                                                                                    | ch Level 1 FOOI<br>ch Level 2 FOOI<br>a B.C.:<br>ertified at each<br>English<br>12<br>28<br>34<br>13<br>114<br>73<br>29<br>29                                                                                                    | DSAFE:<br>DSAFE:<br>DSAFE:<br>Provinc<br>Health Authoni<br>Chinese<br>0<br>0<br>0<br>1<br>1<br>2<br>4<br>4<br>1<br>0                                                                                                    | DODSAFE Registry<br>ial Breakdown of In<br>ty by teachable lang<br>French I<br>0<br>1<br>0<br>0<br>0<br>0<br>0<br>0<br>0<br>0<br>0<br>0<br>0<br>0<br>0<br>0<br>0<br>0<br>0                                                                                                    | 606<br>96<br>610<br>y Information<br>nstructors Star<br>guage<br>Punjabi<br>0<br>1<br>1<br>1<br>1<br>5<br>0<br>0                                                             | Spanish<br>0<br>0<br>0<br>0<br>1<br>0<br>2<br>0                                                                                                    | Vietnamese<br>0<br>0<br>0<br>0<br>0<br>0<br>0<br>0<br>0<br>0<br>0                                | Japanese<br>0<br>0<br>0<br>0<br>0<br>0<br>0<br>0<br>0<br>0                                         | Tagalog<br>0<br>0<br>0<br>0<br>0<br>0<br>0<br>0<br>0                                                                                                    | Jul 26, 2<br>08:29,<br>0<br>0<br>0<br>0<br>0<br>0<br>0<br>0<br>0<br>0<br>0                                                 |
| umber of people who are certified to teas<br>umber of people who are certified as instructors in<br>uniter of people certified as instructors in<br>uniter of people certified as instructors in<br>people certified as instructors of<br>the second second second second second<br>people certified as instructors of<br>the second second second second<br>second second second second second<br>transformer second second second second<br>people certified second second second<br>second second second second second<br>second second second second second<br>second second second second second<br>second second second second second second<br>second second second second second second second<br>second second secon | ch Level 1 FOOI<br>ch Level 2 FOOI<br>a B.C.:<br>ertified at each<br>12<br>28<br>34<br>13<br>114<br>73<br>29<br>25<br>05                                                                                                    | DSAFE:<br>DSAFE:<br>Provinc<br>Health Authorit<br>Chinese<br>0<br>0<br>0<br>1<br>1<br>2<br>4<br>4<br>1<br>0<br>0                                                                                                    | DODSAFE Registry<br>ial Breakdown of In<br>ty by teachable lang<br>Prench F<br>0<br>1<br>0<br>1<br>0<br>0<br>0<br>0<br>0<br>0<br>0<br>0<br>0<br>0<br>0<br>0<br>0<br>0<br>0                                                                                                    | 606<br>96<br>610<br>y Information<br>nstructors Stat<br>guage<br>0<br>1<br>1<br>1<br>1<br>5<br>0<br>0<br>0<br>0<br>3                                                         | System<br>tristical report<br>0<br>0<br>0<br>1<br>1<br>0<br>2<br>2<br>0<br>2                                                                                                    | Vietnamese<br>0<br>0<br>0<br>0<br>0<br>0<br>0<br>0<br>0<br>0<br>0<br>0<br>0<br>0                 | Japanese<br>0<br>0<br>0<br>0<br>0<br>0<br>0<br>0<br>0<br>0<br>0<br>0<br>0                          | Tagalog<br>0<br>0<br>0<br>0<br>0<br>0<br>0<br>1<br>1<br>0<br>0                                                                                                    | Jul 26, 2<br>08:29<br>0<br>0<br>0<br>0<br>0<br>0<br>0<br>0<br>0<br>0<br>0<br>0<br>0<br>0<br>0<br>0<br>0<br>0<br>0          |
| umber of people who are certified to teas<br>umber of people who are certified as instructors in<br>people certified as instructors in<br>mion 1.00<br>peer - R11<br>art Two<br>The number of instructors or<br>lealth Authority<br>Wanagan North Service Area<br>outh Olanagan Service Area<br>bompson, Canboo, Shuwap<br>rater Valley Service Area<br>mion Feaser Service Area<br>mion Feaser Service Area<br>entral Van. Island Service Area<br>ancourse/, Richmond Service Area<br>ancourse/, Richmond Service Area<br>ancourse/, Richmond Service Area                                                                                                    | ch Level 1 FOOI<br>ch Level 2 FOOI<br>a B.C.:<br>ertified at each<br>12<br>28<br>34<br>13<br>114<br>73<br>29<br>25<br>95<br>10                                                                                                    | DSAFE:<br>DSAFE:<br>Province<br>Health Authorit<br>Chinese<br>0<br>0<br>0<br>1<br>2<br>4<br>4<br>1<br>0<br>8<br>8                                                                                                    | DODSAFE Registry<br>ial Breakdown of In<br>ty by teachable lang<br>French F<br>0<br>1<br>0<br>0<br>0<br>0<br>0<br>0<br>0<br>0<br>1<br>0<br>0<br>0<br>0<br>0<br>0<br>0<br>0                                                                                                    | 606<br>96<br>610<br>y Information<br>nstructors Stat<br>guage<br>Punjabi<br>0<br>1<br>1<br>1<br>1<br>1<br>1<br>0<br>0<br>0<br>0<br>3<br>0                                    | System<br>Spanish<br>0<br>0<br>0<br>0<br>1<br>1<br>0<br>2<br>0<br>2<br>0<br>0<br>2<br>0                                                                                                    | t<br>Vietnamese<br>0<br>0<br>0<br>0<br>0<br>0<br>0<br>0<br>0<br>0<br>0<br>0<br>0                 | Japanese<br>0<br>0<br>0<br>0<br>0<br>0<br>0<br>0<br>0<br>0<br>0<br>0                               | Tagalog<br>0<br>0<br>0<br>0<br>0<br>0<br>0<br>1<br>0<br>0<br>0                                                                                                    | Jul 28, 2<br>08,29,<br>0<br>0<br>0<br>0<br>0<br>0<br>0<br>0<br>0<br>0<br>0<br>0<br>0<br>0<br>0<br>0<br>0<br>0<br>0         |
| umber of people who are certified to teas<br>umber of people who are certified as instructors i<br>mion L00<br>pert - R11<br>art Two<br>The number of instructors of<br>leath Authority<br>Ranagan North Service Area<br>outh Okanagan Service Area<br>south Okanagan Service Area<br>non Fraser Service Area<br>entral Valley Service Area<br>entral Van. Taland Service Area<br>context Service Area<br>context Service Area<br>entral Van. Taland Service Area<br>context Service Area<br>context Service Area<br>context Service Area<br>context Service Area<br>context Service Area<br>context Service Area<br>context Service Area<br>context Service Area<br>context Service Area<br>context Service Area                                                                                                    | ch Level 1 FOOI<br>ch Level 2 FOOI<br>n B.C.:<br>ertified at each<br>12<br>28<br>34<br>13<br>114<br>114<br>29<br>29<br>25<br>95<br>10                                                                                                    | DSAFE:<br>DSAFE:<br>DSAFE:<br>Provinc<br>Health Authoni<br>Chinese<br>0<br>0<br>0<br>1<br>2<br>4<br>4<br>1<br>0<br>8<br>1<br>2<br>4<br>1<br>0<br>8                                                                                                    | DODSAFE Registry<br>ial Breakdown of In<br>ty by teachable lang<br>French I<br>0<br>1<br>0<br>0<br>0<br>0<br>3<br>2<br>1<br>1<br>0<br>3                                                                                                    | 606<br>96<br>610<br>y Information<br>nstructors Stat<br>guage<br>Punjabi<br>0<br>1<br>1<br>1<br>1<br>1<br>1<br>0<br>0<br>0<br>0<br>3<br>0<br>0                               | Spanish<br>0<br>0<br>0<br>0<br>1<br>0<br>2<br>2<br>0<br>2<br>0<br>0                                                                                                    | Vietnamese<br>0<br>0<br>0<br>0<br>0<br>0<br>0<br>0<br>0<br>0<br>0<br>0<br>0                      | Japanese<br>0<br>0<br>0<br>0<br>0<br>0<br>0<br>0<br>0<br>0<br>0<br>0<br>0<br>0<br>0                | Tagalog           0           0           0           0           0           0           0           0           0           0           0           0           0           0           0           0           0                                                                                                    | Jul 26, 2<br>08:29,<br>0<br>0<br>0<br>0<br>0<br>0<br>0<br>0<br>0<br>0<br>0<br>0<br>0<br>0<br>0<br>0<br>0<br>0<br>0         |
| unher of people who are certified to teas<br>unber of people certified as instructors in<br>nion L00<br>pert - R11<br>at Two. The number of instructors ce<br>ealth Authority<br>Easagan North Service Area<br>such Okanagan Service Area<br>such Okanagan Service Area<br>such Okanagan Service Area<br>such Okanagan Service Area<br>such Fasser Service Area<br>und Fasser Service Area<br>mon Fasser Service Area<br>non Fasser Service Area<br>onthern Intesion Service Area<br>onthern Intesion Service Area<br>ancourser/Richmond Service Area<br>april Service Area<br>piral Service Area                                                                                                    | ch Level 1 FOOI<br>ch Level 2 FOOI<br>a B.C.:<br>ertified at each<br>12<br>28<br>34<br>13<br>114<br>73<br>29<br>25<br>95<br>10<br>36                                                                                                    | DSAFE:<br>DSAFE:<br>Provinc<br>Health Authorit<br>Chinese<br>0<br>0<br>0<br>1<br>2<br>4<br>4<br>1<br>0<br>8<br>1<br>1<br>2<br>2<br>4                                                                                                    | DODSAFE Registry<br>ial Breakdown of In<br>ty by teachable lang<br>0<br>1<br>0<br>0<br>0<br>0<br>0<br>0<br>0<br>1<br>0<br>0<br>0<br>0<br>0<br>0<br>0<br>0<br>0                                                                                                    | 606<br>96<br>610<br>y Information<br>nstructors Star<br>guage<br>0<br>1<br>1<br>1<br>15<br>0<br>0<br>0<br>3<br>0<br>0<br>0<br>0<br>0<br>0<br>0<br>0<br>0<br>0<br>0<br>0<br>0 | System<br>tistical report<br>0<br>0<br>0<br>1<br>0<br>2<br>2<br>0<br>0<br>0<br>0<br>0<br>0<br>0<br>0<br>0<br>0<br>0<br>0<br>0                                                                                                    | t<br>Vietnamese<br>0<br>0<br>0<br>0<br>0<br>0<br>0<br>0<br>0<br>0<br>0<br>0<br>0                 | <b>Japanese</b> 0 0 0 0 0 0 0 0 0 0 0 0 0 0 0 0 0 0 0                                              | Tagalog<br>0<br>0<br>0<br>0<br>0<br>0<br>1<br>0<br>0<br>0<br>0<br>0<br>0<br>0                                                                                                    | Jul 26, 2<br>08:29<br>0<br>0<br>0<br>0<br>0<br>0<br>0<br>0<br>0<br>0<br>0<br>0<br>0<br>0<br>0<br>0<br>0<br>0<br>0          |
| umber of people who are certified to teas<br>umber of people who are certified as instructors in<br>people certified as instructors in<br>nion 1.00<br>peet - R11<br>ut Two<br>The number of instructors or<br>lealth Authority<br>Kanagan Neth Service Area<br>suth Olanagan Service Area<br>bompson, Caaboo, Shuwrap<br>raser Valley Service Area<br>mon Fraser Service Area<br>mon Fraser Service Area<br>mon Fraser Service Area<br>ancourty Richmond Service Area<br>ancourty Richmond Service Area<br>ancourty Richmond Service Area<br>ancourter Area<br>ant Kootenay Service Area<br>ast Kootenay Service Area                                                                                                    | ch Level 1 FOOI<br>ch Level 2 FOOI<br>a B.C.:<br>ertified at each<br>12<br>28<br>34<br>114<br>73<br>29<br>95<br>10<br>36<br>8<br>8                                                                                                    | DSAFE:<br>DSAFE:<br>DSAFE:<br>Health Authonic<br>Chinese<br>0<br>0<br>0<br>1<br>2<br>2<br>4<br>1<br>0<br>0<br>8<br>1<br>1<br>2<br>2<br>0<br>0<br>0<br>0<br>0<br>0<br>0<br>0<br>0<br>1<br>2<br>2<br>4<br>0<br>0<br>0<br>0<br>0<br>0<br>0<br>0<br>0<br>0<br>0<br>0<br>0<br>0<br>0<br>0<br>0                                                                                                    | DODSAFE Registry<br>ial Breakdown of In<br>ty by teachable lang<br>0<br>1<br>0<br>0<br>0<br>0<br>0<br>0<br>0<br>1<br>0<br>0<br>0<br>0<br>0<br>0<br>0<br>0<br>0                                                                                                    | 606<br>96<br>610<br>y Information<br>nstructors Stat<br>guage<br>Punjabi<br>0<br>1<br>1<br>1<br>1<br>1<br>1<br>0<br>0<br>0<br>0<br>0<br>0<br>0<br>0<br>0<br>0<br>0<br>0      | System<br>Spanish<br>0<br>0<br>0<br>0<br>0<br>1<br>1<br>0<br>2<br>0<br>0<br>2<br>0<br>0<br>0<br>0<br>0<br>0<br>0<br>0                                                                                                    | rt<br>Vietnamese<br>0<br>0<br>0<br>0<br>0<br>0<br>0<br>0<br>0<br>0<br>0<br>0<br>0                | Japanese<br>0<br>0<br>0<br>0<br>0<br>0<br>0<br>0<br>0<br>0<br>0<br>0<br>0<br>0<br>0<br>0<br>0<br>0 | Tagalog<br>0<br>0<br>0<br>0<br>0<br>0<br>0<br>0<br>0<br>0<br>0<br>0<br>0<br>0<br>0<br>0<br>0<br>0<br>0                                                                                                    | Jul 28, 2<br>08,29,<br>0<br>0<br>0<br>0<br>0<br>0<br>0<br>0<br>0<br>0<br>0<br>0<br>0<br>0<br>0<br>0<br>0<br>0<br>0         |
| umber of people who are certified to teas<br>umber of people who are certified as instructors i<br>nion 1.00<br>pert - Rtl<br>at Two<br>The number of instructors of<br>cells Authority<br>fanagan North Service Area<br>outh Okanagan Service Area<br>outh Okanagan Service Area<br>non Faser Service Area<br>non Faser Service Area<br>entral Van. Island Service Area<br>entral Van. Island Service Area<br>onthe Shore Service Area<br>onthe Shore Service Area<br>onthe Shore Service Area<br>onthe Shore Service Area<br>onthe Shore Service Area<br>onthe Shore Service Area<br>onthe Shore Service Area<br>onthe Shore Service Area<br>onthe Shore Service Area<br>onthe Shore Service Area<br>onthe Shore Service Area<br>onthe Shore Service Area<br>onthe Shore Service Area                                                                                                    | ch Level 1 FOOI<br>ch Level 2 FOOI<br>n B.C.:<br>ertified at each<br>12<br>28<br>34<br>13<br>114<br>12<br>29<br>25<br>95<br>10<br>36<br>8<br>8<br>9                                                                                                    | DSAFE:<br>DSAFE:<br>DSAFE:<br>DSAFE:<br>Provinc<br>Health Authoni<br>O<br>O<br>O<br>O<br>O<br>O<br>O<br>O<br>O<br>O<br>O<br>O<br>O<br>O<br>O<br>O<br>O<br>O<br>O                                                                                                    | DODSAFE Registry<br>ial Breakdown of In<br>ty by teachable lang<br>Trench I<br>0<br>0<br>0<br>0<br>0<br>0<br>0<br>0<br>0<br>0<br>0<br>0<br>0<br>0<br>0<br>0<br>0<br>0<br>0                                                                                                    | 606<br>96<br>610<br>y Information<br>nstructors Stat<br>guage<br>Punjabi<br>0<br>1<br>1<br>1<br>1<br>1<br>1<br>0<br>0<br>0<br>0<br>0<br>0<br>0<br>0<br>0<br>0<br>0<br>0      | Spanish<br>0<br>0<br>0<br>0<br>0<br>1<br>0<br>2<br>0<br>0<br>2<br>0<br>0<br>0<br>0<br>0<br>0<br>0<br>0<br>0<br>0<br>0<br>0<br>0                                                                                                    | t<br>0<br>0<br>0<br>0<br>0<br>0<br>0<br>0<br>0<br>0<br>0<br>0<br>0<br>0<br>0<br>0<br>0<br>0<br>0 | Japanese<br>0<br>0<br>0<br>0<br>0<br>0<br>0<br>0<br>0<br>0<br>0<br>0<br>0<br>0<br>0<br>0<br>0<br>0 | Tagalog<br>0<br>0<br>0<br>0<br>0<br>0<br>0<br>0<br>0<br>0<br>0<br>0<br>0                                                                                                    | Jul 26, 2<br>08:29,<br>0<br>0<br>0<br>0<br>0<br>0<br>0<br>0<br>0<br>0<br>0<br>0<br>0<br>0<br>0<br>0<br>0<br>0<br>0         |
| umber of people who are certified to teas<br>umber of people who are certified as instructors in<br>people certified as instructors in<br>nsion 1.00<br>peet - R11<br>art Two<br>The number of instructors or<br>leadth Authority<br>(Kanagan North Service Area<br>orth Okanagan Service Area<br>orth Okanagan Service Area<br>orth Okanagan Service Area<br>orth Okanagan Service Area<br>orth Faser Service Area<br>orthern Interior Service Area<br>orthern Interior Service Area<br>onth Shore Service Area<br>anacourey (Richmond Service Area<br>onth Shore Service Area<br>and Service Area<br>and Service Area<br>and Service Area<br>and Shore Service Area<br>onth Shore Service Area<br>outh Service Area<br>out Gaubaldi Service Area                                                                                                    | ch Level 1 FOOI<br>ch Level 2 FOOI<br>a B.C.:<br>ertified at each<br>12<br>28<br>34<br>13<br>114<br>73<br>29<br>25<br>95<br>10<br>36<br>8<br>9<br>9<br>111                                                                                                    | DSAFE:<br>DSAFE:<br>DSAFE:<br>Provinc<br>Health Authorit<br>Chinese<br>0<br>0<br>0<br>1<br>2<br>4<br>4<br>1<br>0<br>8<br>1<br>1<br>2<br>0<br>8<br>1<br>1<br>2<br>0<br>0<br>0<br>0<br>0<br>0<br>0<br>0<br>0<br>0<br>0<br>0<br>0<br>0<br>0<br>0<br>0                                                                                                    | DODSAFE Registry<br>ial Breakdown of In<br>ty by teachable lang<br>0<br>1<br>0<br>0<br>0<br>0<br>0<br>0<br>0<br>0<br>0<br>0<br>0<br>0<br>0<br>0<br>0<br>0<br>0                                                                                                    | 606<br>96<br>610<br>y Information<br>nstructors Stat<br>guage<br>Punjabi<br>0<br>1<br>1<br>1<br>1<br>5<br>0<br>0<br>0<br>0<br>0<br>0<br>0<br>0<br>0<br>0<br>0<br>0<br>0<br>0 | System<br>Spanish<br>0<br>0<br>0<br>0<br>1<br>0<br>2<br>0<br>0<br>0<br>0<br>0<br>0<br>0<br>0<br>0<br>0<br>0<br>0<br>0                                                                                                    | t<br>Vietnamese<br>0<br>0<br>0<br>0<br>0<br>0<br>0<br>0<br>0<br>0<br>0<br>0<br>0                 | Japanese<br>0<br>0<br>0<br>0<br>0<br>0<br>0<br>0<br>0<br>0<br>0<br>0<br>0<br>0<br>0<br>0<br>0<br>0 | Tagalog<br>0<br>0<br>0<br>0<br>0<br>0<br>0<br>0<br>0<br>0<br>0<br>0<br>0<br>0<br>0<br>0<br>0<br>0<br>0                                                                                                    | Jul 26, 2<br>0%29/<br>0%29/<br>0<br>0<br>0<br>0<br>0<br>0<br>0<br>0<br>0<br>0<br>0<br>0<br>0<br>0<br>0<br>0<br>0<br>0<br>0 |
| umber of people who are certified to teas<br>umber of people who are certified as instructors in<br>people certified as instructors in<br>nion 1.00<br>peet - R11<br>at Two<br>The number of instructors or<br>leakh Authority<br>kanagan Neth Service Area<br>suth Okanagan Service Area<br>bompson, Caaboo, Shuwrap<br>raser Valley Service Area<br>mon Fraser Service Area<br>mon Fraser Service Area<br>mon Fraser Service Area<br>ancourser/Richanood Service Area<br>ancourser/Richanood Service Area<br>ancourser/Richanood Service Area<br>antal Van. Inland Service Area<br>ancourser/Richanood Service Area<br>ancourser/Richanood Service Area<br>ant Kooterary Service Area<br>ast Kooterary Service Area<br>cottary Boundary Service Area<br>cost Guabald Service Area                                                                                                    | ertified at each<br>English<br>12<br>28<br>34<br>13<br>114<br>73<br>29<br>55<br>10<br>36<br>8<br>9<br>9<br>111<br>31                                                                                                    | DSAFE:<br>DSAFE:<br>DSAFE:<br>Health Authorit<br>Chinese<br>0<br>0<br>0<br>1<br>2<br>2<br>4<br>1<br>0<br>0<br>8<br>1<br>2<br>0<br>0<br>0<br>0<br>0<br>0<br>0<br>0<br>0<br>0<br>0<br>0<br>0<br>0<br>0<br>0<br>0<br>0                                                                                                    | DODSAFE Registry<br>ial Breakdown of In<br>ty by teachable lang<br>French F<br>0<br>1<br>0<br>0<br>0<br>0<br>2<br>1<br>0<br>3<br>0<br>1<br>0<br>0<br>2<br>1<br>0<br>0<br>0<br>0<br>0<br>0<br>0<br>0<br>0<br>0<br>0<br>0<br>0                                                                          | 606<br>96<br>610<br>y Information<br>nstructors Stat<br>guage<br>Punjabi<br>0<br>1<br>1<br>1<br>1<br>1<br>1<br>1<br>0<br>0<br>0<br>0<br>0<br>0<br>0<br>0<br>0<br>0<br>0      | System<br>(Spanish<br>0<br>0<br>0<br>0<br>1<br>0<br>2<br>0<br>0<br>2<br>0<br>0<br>0<br>0<br>0<br>0<br>0<br>0<br>0<br>0<br>0<br>0<br>0                                                                                                    | t<br>Vietnamese<br>0<br>0<br>0<br>0<br>0<br>0<br>0<br>0<br>0<br>0<br>0<br>0<br>0                 | Japanese<br>0<br>0<br>0<br>0<br>0<br>0<br>0<br>0<br>0<br>0<br>0<br>0<br>0<br>0<br>0<br>0<br>0<br>0 | Tagalog           0           0           0           0           0           0           0           0           0           0           0           0           0           0           0           0           0           0           0           0           0           0           0           0           0           0                                     | Jul 28, 2<br>08,29,<br>0<br>0<br>0<br>0<br>0<br>0<br>0<br>0<br>0<br>0<br>0<br>0<br>0<br>0<br>0<br>0<br>0<br>0<br>0         |
| umber of people who are certified to teas<br>uniber of people who are certified as instructors in<br>mion 1.00<br>pert - RII<br>nr Two The number of instructors of<br>leakth Authority<br>Rianagan North Service Area<br>outh Otanagan Service Area<br>Dompson, Cauboo, Shuswap<br>naser Valley Service Area<br>nom Fraser Service Area<br>entral Van Island Service Area<br>entral Van Island Service Area<br>entral Van Island Service Area<br>onth Shore Service Area<br>apital Service Area<br>apital Service Area<br>ooten Stroke Service Area<br>ooten Stroke Service Area<br>ooth Shore Service Area<br>ooten Stroke Service Area<br>ooten Stroke Service Area<br>ooten Stroke Service Area<br>ooten Schold Service Area<br>ooten Subaldi Service Area<br>ooten Vancouree Iland Service Area<br>ooten Vancouree Iland Service Area<br>anboo Service Area                                                                                                    | ch Level 1 FOOI<br>ch Level 2 FOOI<br>a B.C.:<br>ertified at each<br>12<br>28<br>34<br>13<br>114<br>73<br>29<br>25<br>95<br>10<br>36<br>8<br>9<br>9<br>111<br>31<br>22<br>22<br>25<br>25<br>25<br>25<br>25<br>25<br>25<br>25<br>25<br>25<br>25                                                                                               | DSAFE:<br>DSAFE:<br>Provinc<br>Health Authori<br>0<br>0<br>0<br>1<br>2<br>4<br>4<br>1<br>0<br>8<br>1<br>2<br>0<br>0<br>0<br>0<br>0<br>0<br>0<br>0<br>0<br>0<br>0<br>0<br>0<br>0<br>0<br>0<br>0<br>0                                                                                                    | DODSAFE Registry<br>ial Breakdown of In<br>ty by teachable lang<br>0<br>1<br>0<br>0<br>0<br>0<br>0<br>0<br>0<br>0<br>0<br>0<br>0<br>0<br>0<br>0<br>0<br>0<br>0                                                                                                    | 606<br>96<br>610<br>y Information<br>nstructors Stat<br>guage<br>Punjabi<br>0<br>1<br>1<br>1<br>1<br>1<br>1<br>1<br>0<br>0<br>0<br>0<br>0<br>0<br>0<br>0<br>0<br>0<br>0      | System           0           0           0           0           0           0           2           0           2           0           0           0           0           0           0           0           0           0           0           0           0           0           0           0           0           0           0           0           0                                                                                                    | t<br>Vietnamese<br>0<br>0<br>0<br>0<br>0<br>0<br>0<br>0<br>0<br>0<br>0<br>0<br>0                 | Japanese<br>0<br>0<br>0<br>0<br>0<br>0<br>0<br>0<br>0<br>0<br>0<br>0<br>0                          | Tagalog           0           0           0           0           0           0           0           0           0           0           0           0           0           0           0           0           0           0           0           0           0           0           0           0           0           0                                     | Jul 26, 2<br>05:29,<br>0<br>0<br>0<br>0<br>0<br>0<br>0<br>0<br>0<br>0<br>0<br>0<br>0<br>0<br>0<br>0<br>0<br>0<br>0         |
| number of people who are certified to teas<br>inumber of people who are certified to teas<br>inumber of people certified as instructors in<br>people certified as instructors in<br>art Two The number of instructors or<br><b>fealth Authority</b><br>Namagan North Service Area<br>outh Okanagan Service Area<br>outh Okanagan Service Area<br>outh Okanagan Service Area<br>innon Fraser Service Area<br>outh Fraser Service Area<br>outh Fraser Service Area<br>innon Fraser Service Area<br>innon Fraser Service Area<br>innon Fraser Service Area<br>innon Fraser Service Area<br>innon Fraser Service Area<br>innon Fraser Service Area<br>innon Fraser Service Area<br>innon Fraser Service Area<br>innon Fraser Service Area<br>ionth Shore Service Area<br>ionth Shore Service Area<br>ionth Shore Service Area<br>ionth Service Area<br>ionth Succe Service Area<br>ionth Succe Service Area<br>ionth Succe Service Area<br>ionth Gaudang Service Area<br>ionth Gaudang Service Area<br>ionth Gaudang Service Area<br>ionth Gaudang Service Area<br>ionth Vancourver Inland Service Area<br>ionth West Service Area                                                                                                    | ch Level 1 FOOI<br>ch Level 2 FOOI<br>a B.C.:<br>ertified at each<br>i2<br>28<br>34<br>113<br>114<br>73<br>29<br>25<br>95<br>10<br>36<br>8<br>9<br>9<br>111<br>31<br>2<br>2<br>10<br>5                                                                                                    | DSAFE:<br>DSAFE:<br>DSAFE:<br>Provinc<br>Health Authorit<br>Chinese<br>0<br>0<br>0<br>0<br>1<br>1<br>2<br>4<br>4<br>1<br>1<br>0<br>8<br>8<br>1<br>2<br>0<br>0<br>0<br>0<br>0<br>0<br>1<br>1<br>2<br>0<br>0<br>0<br>0<br>1<br>1<br>2<br>0<br>0<br>0<br>0                                                                                                    | DODSAFE Registry<br>ial Breakdown of Ir<br>ty by teachable lang<br>0<br>1<br>0<br>0<br>0<br>0<br>2<br>1<br>1<br>0<br>3<br>3<br>0<br>1<br>1<br>0<br>0<br>3<br>3<br>1<br>0<br>1<br>1<br>0<br>0<br>2<br>1<br>1<br>0<br>0<br>2<br>1<br>1<br>0<br>0<br>0<br>1<br>1<br>0<br>0<br>0<br>1<br>0<br>0<br>0<br>0 | 606<br>96<br>610<br>y Information<br>nstructors Stat<br>gaage<br>Punjabi<br>0<br>1<br>1<br>1<br>1<br>1<br>1<br>5<br>0<br>0<br>0<br>0<br>0<br>0<br>0<br>0<br>0<br>0<br>0<br>0 | System           0           0           0           0           0           0           0           0           0           0           0           0           0           0           0           0           0           0           0           0           0           0           0           0           0           0           0           0           0           0           0           0           0           0           0           0           0           0           0           0           0           0           0           0           0           0           0 | rt<br>Vietnamsese<br>0<br>0<br>0<br>0<br>0<br>0<br>0<br>0<br>0<br>0<br>0<br>0<br>0               | Japanese<br>0<br>0<br>0<br>0<br>0<br>0<br>0<br>0<br>0<br>0<br>0<br>0<br>0<br>0<br>0<br>0<br>0<br>0 | Tagalog<br>0<br>0<br>0<br>0<br>0<br>0<br>0<br>0<br>0<br>0<br>0<br>0<br>0                                                                                                    | Jul 26. 2<br>08:29<br>0<br>0<br>0<br>0<br>0<br>0<br>0<br>0<br>0<br>0<br>0<br>0<br>0<br>0<br>0<br>0<br>0<br>0<br>0          |
| humber of people who are certified to teas<br>humber of people who are certified to teas<br>humber of people certified as instructors is<br>ension 1.00<br>speet - R11<br>art Two<br>The number of instructors of<br><b>fealth Authority</b><br>Xianagan North Service Area<br>owth Okanagan Service Area<br>humpson, Cataboo, Shawap<br>raser Valley Service Area<br>onth Fraser Service Area<br>innon Fraser Service Area<br>innon Fraser Service Area<br>innon Fraser Service Area<br>innon Fraser Service Area<br>innon Fraser Service Area<br>innon Fraser Service Area<br>into Fraser Service Area<br>into Fraser Service Area<br>inton Fraser Service Area<br>intoner Kichmond Service Area<br>inst Kooteany Service Area<br>ist Kooteany Service Area<br>ist Kooteany Service Area<br>ist Kooteany Service Area<br>ist Soubaldi Service Area<br>ist Goteany Boundary Service Area<br>ist Goteany Service Area<br>ist Goteany Service Area                                                                                                    | ertified at each<br>English<br>12<br>28<br>34<br>114<br>73<br>29<br>95<br>10<br>36<br>8<br>9<br>111<br>31<br>2<br>2<br>5<br>95<br>10<br>10<br>36<br>8<br>9<br>111<br>31<br>2<br>2<br>5<br>95<br>10<br>10<br>36<br>8<br>8<br>9<br>9<br>111<br>31<br>2<br>2<br>10<br>10<br>10<br>10<br>10<br>10<br>10<br>10<br>10<br>10<br>10<br>10<br>10      | DSAFE:<br>DSAFE:<br>DSAFE:<br>FC<br>Province<br>Health Authorit<br>Chinese<br>0<br>0<br>0<br>1<br>2<br>4<br>1<br>0<br>0<br>0<br>1<br>2<br>4<br>1<br>0<br>0<br>0<br>0<br>1<br>2<br>4<br>1<br>0<br>0<br>0<br>0<br>0<br>1<br>2<br>4<br>1<br>0<br>0<br>0<br>0<br>0<br>0<br>1<br>2<br>4<br>1<br>0<br>0<br>0<br>0<br>0<br>0<br>0<br>1<br>0<br>0<br>0<br>0<br>0<br>0<br>0<br>0<br>0<br>0<br>0<br>0<br>0 | DODSAFE Registry<br>ial Breakdown of In<br>ty by teachable lang<br>0<br>1<br>0<br>0<br>0<br>0<br>0<br>3<br>2<br>1<br>1<br>0<br>0<br>3<br>0<br>1<br>1<br>0<br>0<br>0<br>0<br>1<br>1<br>0<br>0<br>0<br>0<br>1<br>0<br>0<br>0<br>0                                                                       | 606<br>96<br>610<br>y Information<br>guage<br>Punjabi<br>0<br>1<br>1<br>1<br>1<br>1<br>1<br>0<br>0<br>0<br>0<br>0<br>0<br>0<br>0<br>0<br>0<br>0<br>0                         | System<br>Spanish<br>0<br>0<br>0<br>0<br>0<br>1<br>1<br>0<br>2<br>0<br>0<br>0<br>0<br>0<br>0<br>0<br>0<br>0<br>0<br>0<br>0<br>0                                                                                                    | t<br>Vietnamese<br>0<br>0<br>0<br>0<br>0<br>0<br>0<br>0<br>0<br>0<br>0<br>0<br>0                 | Japanese<br>0<br>0<br>0<br>0<br>0<br>0<br>0<br>0<br>0<br>0<br>0<br>0<br>0                          | Tagalog<br>0<br>0<br>0<br>0<br>0<br>0<br>0<br>0<br>0<br>0<br>0<br>0<br>0                                                                                                    | Jul 26, 2<br>08,29,<br>0<br>0<br>0<br>0<br>0<br>0<br>0<br>0<br>0<br>0<br>0<br>0<br>0<br>0<br>0<br>0<br>0<br>0<br>0         |
| humber of people who are certified to teas<br>humber of people who are certified to teas<br>humber of people certified as instructors is<br>ersion 1.00<br>epset - R11<br>art Two The number of instructors of<br>Health Authority<br>Kanagan North Service Area<br>onth Okanagan Service Area<br>hompson, Cariboo, Shuswap<br>iraser Valley Service Area<br>onth Fraser Service Area<br>onth Fraser Service Area<br>entral Van Island Service Area<br>inton Fraser Service Area<br>inton Fraser Service Area<br>orth Shore Service Area<br>Serther Intesion Service Area<br>Sorthest Intesion Service Area<br>ist Kootenay Service Area<br>ist Kootenay Service Area<br>ist Kootenay Service Area<br>ist Kootenay Service Area<br>ist Kootenay Service Area<br>ist Kootenay Service Area<br>ist Kootenay Service Area<br>ist Kootenay Service Area<br>ist Kootenay Service Area<br>ist Kootenay Service Area<br>ist Wangoundary Service Area<br>ist Notenay Service Area<br>ist Kootenay Service Area<br>ist Kootenay Service Area<br>ist Kootenay Service Area<br>ist Kootenay Service Area<br>ist Kootenay Service Area<br>ist Contaganti Area<br>ist Conada                                                                                                    | ch Level 1 FOOI<br>ch Level 2 FOOI<br>a B.C.:<br>ertified at each<br>12<br>28<br>34<br>13<br>114<br>73<br>29<br>25<br>95<br>10<br>36<br>8<br>9<br>9<br>111<br>31<br>2<br>2<br>9<br>5<br>10<br>36<br>8<br>8<br>12<br>12                                                                                                    | DSAFE:<br>DSAFE:<br>SAFE:<br>Fealth Authorit<br>Chinese<br>0<br>0<br>0<br>0<br>1<br>2<br>4<br>4<br>1<br>0<br>8<br>1<br>2<br>0<br>0<br>0<br>0<br>0<br>1<br>2<br>4<br>1<br>0<br>0<br>0<br>0<br>0<br>0<br>1<br>2<br>4<br>1<br>0<br>0<br>0<br>0<br>0<br>0<br>0<br>0<br>0<br>0<br>0<br>0<br>0                                                                                                    | DODSAFE Registry<br>ial Breakdown of In<br>ty by teachable lang<br>0 1 1<br>0 1<br>0 1<br>0 1<br>0 1<br>0 1<br>0 1<br>0 1<br>0 1<br>1 1<br>0 1<br>1 1<br>0 1<br>1 1<br>0 1<br>1 1<br>0 1<br>1 1<br>0 0<br>1 1<br>0 1<br>0                                                                             | 606<br>96<br>610<br>y Information<br>nstructors Stat<br>guage<br>Punjabi<br>0<br>1<br>1<br>1<br>1<br>5<br>0<br>0<br>0<br>0<br>0<br>0<br>0<br>0<br>0<br>0<br>0<br>0<br>0<br>0 | System<br>tistical report<br>0<br>0<br>0<br>0<br>0<br>1<br>0<br>0<br>2<br>0<br>0<br>0<br>0<br>0<br>0<br>0<br>0<br>0<br>0<br>0<br>0<br>0                                                                                                    | tt<br>Vietnamese<br>0<br>0<br>0<br>0<br>0<br>0<br>0<br>0<br>0<br>0<br>0<br>0<br>0                | <b>Japanese</b> 0 0 0 0 0 0 0 0 0 0 0 0 0 0 0 0 0 0 0                                              | Tagalog           0           0           0           0           0           0           0           0           0           0           0           0           0           0           0           0           0           0           0           0           0           0           0           0           0           0           0           0           0 | Jul 26, 2<br>05:29.<br>0<br>0<br>0<br>0<br>0<br>0<br>0<br>0<br>0<br>0<br>0<br>0<br>0<br>0<br>0<br>0<br>0<br>0<br>0         |
| Vumber of people who are certified to teas<br>Vumber of people who are certified to teas<br>Vumber of people certified as instructors in<br>Version 1.00<br>tepest - R11<br>Part Two<br>The number of instructors or<br>Health Authority<br>Otianagan North Service Area<br>South Okanagan Service Area<br>South Okanagan Service Area<br>South Okanagan Service Area<br>South Okanagan Service Area<br>South Fraser Service Area<br>South Fraser Service Area<br>South Fraser Service Area<br>South Fraser Service Area<br>South Fraser Service Area<br>Contral Van. Hand Service Area<br>North Store Service Area<br>Capital Service Area<br>Capital Service Area<br>Costor of Boondary Service Area<br>Costor of South Service Area<br>Costor of Southard Service Area<br>North Vuncouver Island Service Area<br>Costor Service Area<br>Costor Service Area<br>North Vuncouver Island Service Area<br>North Vuncouver Island Service Area<br>North Vuncouver Island Service Area<br>North Vuncouver Island Service Area<br>North Went Service Area<br>North Vuncouver Island Service Area<br>North Went Service Area<br>North Vuncouver Island Service Area<br>North Went Service Area<br>Health Chanda<br>Out of Province                                                                                                    | ch Level 1 FOOI<br>ch Level 2 FOOI<br>a B.C.:<br>ertified at each<br>12<br>28<br>34<br>13<br>114<br>73<br>29<br>25<br>95<br>10<br>36<br>8<br>9<br>9<br>11<br>31<br>22<br>10<br>8<br>8<br>9<br>9<br>11<br>10<br>8<br>12<br>10<br>8<br>10<br>10<br>10<br>8<br>12<br>10<br>10<br>10<br>10<br>10<br>10<br>10<br>10<br>10<br>10<br>10<br>10<br>10 | DSAFE:<br>DSAFE:<br>SAFE:<br>FC<br>Province<br>Chinese<br>0<br>0<br>0<br>1<br>2<br>4<br>1<br>0<br>8<br>1<br>2<br>0<br>0<br>0<br>0<br>1<br>2<br>0<br>0<br>0<br>0<br>0<br>0<br>0<br>0<br>0<br>0<br>0<br>0<br>0                                                                                                    | DODSAFE Registry<br>ial Breakdown of In<br>ty by teachable lang<br>0<br>1<br>0<br>0<br>0<br>0<br>2<br>1<br>1<br>0<br>0<br>2<br>1<br>1<br>0<br>0<br>3<br>0<br>0<br>1<br>1<br>0<br>0<br>2<br>1<br>1<br>0<br>0<br>2<br>1<br>1<br>0<br>0<br>0<br>1<br>1<br>0<br>0<br>0<br>0                               | 606<br>96<br>610<br>y Information<br>nstructors Stat<br>gaage<br>Punjabi<br>0<br>1<br>1<br>1<br>1<br>1<br>1<br>0<br>0<br>0<br>0<br>0<br>0<br>0<br>0<br>0<br>0<br>0<br>0      | System<br>Spanish<br>0<br>0<br>0<br>0<br>0<br>1<br>1<br>0<br>2<br>0<br>0<br>0<br>0<br>0<br>0<br>0<br>0<br>0<br>0<br>0<br>0<br>0                                                                                                    | rt<br>Vietnamese<br>0<br>0<br>0<br>0<br>0<br>0<br>0<br>0<br>0<br>0<br>0<br>0<br>0                | Japanese<br>0<br>0<br>0<br>0<br>0<br>0<br>0<br>0<br>0<br>0<br>0<br>0<br>0<br>0<br>0<br>0<br>0<br>0 | Tagalog<br>0<br>0<br>0<br>0<br>0<br>0<br>0<br>0<br>0<br>0<br>0<br>0<br>0                                                                                                    | Jul 28, 2<br>08,29,<br>0<br>0<br>0<br>0<br>0<br>0<br>0<br>0<br>0<br>0<br>0<br>0<br>0<br>0<br>0<br>0<br>0<br>0<br>0         |

# 8.7 Instructor Expiry Email Function

The Instructor email notification function automatically emails instructors, alerting them to pending expiry dates for their FOODSAFE Level 1 and Level 2 teaching certification. The email function default is set to send the emails to instructors 90 days prior to their certificate expiry. Admin role users can change the date.

The email sends the following message, including the instructor's data (as indicated in the square brackets):

Dear [Instructor First Name + Last Name],

Your FOODSAFE instructor certification for Level [number] is set to expire on [expiry date].

If you wish to continue being certified to teach FOODSAFE Level [number] please contact the Health Authority that certified you: [Health Authority Service Area]

Health Authority contacts can be found on the FOODSAFE website Food Safety page: http://www.foodsafe.ca/ha\_food\_safety

Please contact your Health Authority as soon as possible in order to ensure that your re-certification is completed prior to the expiration of your current Instructor certificate.

Thank you,

FOODSAFE

To ensure that instructors receive an instructor expiration email, please **enter an email address** for the instructor in their record and ensure the **status field is set to "Active**".

**BCCDC Note:** The Environmental Health Services at the BC Centre for Disease Control administers the email message and scheduling of the email. If you have questions about the email message or scheduling of the message, please contact Environmental Health Services at: fpinfo@bccdc.ca

**Note to Yukon Users:** The Admin role in the Foodsafe Registry administers the email message and scheduling of the email. If you have questions about the email message or scheduling of the message, please contact Environmental Health Services, Yukon.

### 8.7.1 Add instructor email

To add an instructor email:

1. In the instructor details form, click on the **Edit** button:

| Instructor Det     | ails: 'MICK JAGGER' |
|--------------------|---------------------|
| Last Name:         | JAGGER              |
| First Name:        | MICK                |
| Middle Name:       | ROCKSTAR            |
| People ID:         | 833560              |
| Birth Date:        | 1975-10-31          |
| Gender:            | Male                |
| Address 1:         | 123 MUSIC WAY       |
| Address 2:         | RR12                |
| City:              | VICTORIA            |
| Province:          | BC                  |
| Postal Code:       | V8R2HO              |
| Area Code - Phone: | 250 - 1234567       |
| Email:             |                     |
| Comments:          | 0                   |
| Edit Instructor    | <u>(</u>            |

2. Enter the email address in the Email field:

| Email: | mickjagger@hotmail.com | × |
|--------|------------------------|---|

3. Click on Save Instructor Changes:

| Email: / mi            | ckjagger@hotmail.com        |
|------------------------|-----------------------------|
| Comments:              | $\sim$                      |
| Save Instructor Change | s Cancel Instructor Changes |

### 8.7.2 Change instructor status

When the FOODSAFE Registry 2 was launched on July 29, 2013, all existing instructors in the registry were assigned a default status of "N/A". Users who are responsible for administering instructors in your Health Authority should assign a status to your instructor records: Active, Expired, Moved, Decertified, Deceased, or Other.

In order for **active** instructors in your Health Authority service area to receive an instructor expiration email please change the "N/A" status to "Active".

To change the status:

1. In the Instructor record, scroll to the Qualifications box, and click on the **Edit** button:

| Instructor G     | Qualifications<br>Status | Expiry     | Health Authority                        |               |
|------------------|--------------------------|------------|-----------------------------------------|---------------|
| 1                | N/A 🗸                    | 2020-02-02 | FHA - Fraser Valley Service Area        |               |
| 1<br>Edit Delete | N/A 🗸                    | 2020-02-02 | VIHA - Central Van. Island Service Area |               |
| $\uparrow$       |                          |            |                                         | Add New Level |

2. Select "Active" from the Status menu:

| Instructor Qu<br>Level | Active<br>Expired &<br>Moved | Expiry     | Health Authority                        |               |
|------------------------|------------------------------|------------|-----------------------------------------|---------------|
| 1                      | Decertified<br>Deceased      | 2020-02-02 | FHA - Fraser Valley Service Area        |               |
| 1                      | N/A                          | 2020-02-02 | VIHA - Central Van. Island Service Area | Save Cancel   |
|                        |                              |            |                                         | Add New Level |

3. Save the change:

| Instructor C<br>Level | Qualifications<br>Status | Expiry     | Health Authority                        |             |
|-----------------------|--------------------------|------------|-----------------------------------------|-------------|
| 1                     | N/A 🗸                    | 2020-02-02 | FHA - Fraser Valley Service Area        |             |
| 1                     | Active                   | 2020-02-02 | VIHA - Central Van. Island Service Area | Save Cancel |

**TIP:** you may only change instructor status if you are logged in under the same Health Authority service area. In this example, because we are logged in under VIHA - Central Vancouver Island Service Area we only have access to the Edit function for the VIHA - Central Vancouver Island certification:

| nstructor (<br>Level | Qualifications<br>Status | Expiry     | Health Authority                        |               |
|----------------------|--------------------------|------------|-----------------------------------------|---------------|
| 1                    | N/A 🔽                    | 2020-02-02 | FHA - Fraser Valley Service Area        |               |
| 1<br>Edit Delete     | N/A 🔽                    | 2020-02-02 | VIHA - Central Van. Island Service Area |               |
| $\uparrow$           |                          |            |                                         | Add New Level |

# 8.8 R13 Instructor Email Bounce-back Report

The R13 Instructor Email Bounce-back Report is related to the Instructor Email function which automatically sends an email to instructors alerting them of pending expiration of their instructor certification.

Any emails that do not reach the instructor at the given email address, and which get bounced-back, will be listed in the R13 report. The report can tell you which, if any, emails were bounced-back during a particular date range.

To run the report:

1. Click on the Reports icon:

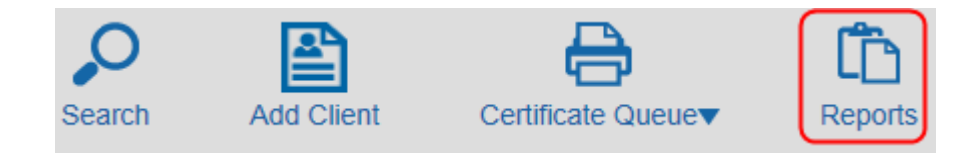

2. Select R13 from the menu:

| Reports       |                                                                         |  |
|---------------|-------------------------------------------------------------------------|--|
| Report Type   |                                                                         |  |
|               | R01 - Student Registry Report                                           |  |
|               | R02 - Student Statistical Dreakdown<br>R03 - Instructor Registry Report |  |
| × 1           | R04 - Expired Instructors Report for Region                             |  |
| $\rightarrow$ | R13 - Instructor E-mail Bounce-back Report                              |  |

3. Enter a date range and click on **Submit**:

| Reports                                              |                        |                      |
|------------------------------------------------------|------------------------|----------------------|
| Report Type R13 - Instructor E-mail Bounce-back Repo | Start Date: 2013-09-01 | End Date: 2013-09-30 |
|                                                      |                        |                      |

4. If instructors are listed in the R13 report, you will need to get updated email address information for these instructors and/or contact them by other means to alert them to pending expiry.

The report lists the instructor ID, name, address, course level, phone number, expiry date, date email was sent, the health authority, and the instructors email email address:

| Version 1.00         FOODSAFE Registry Information System           Report - R13         FOODSAFE Instructor Certification Expiration Notice Email Bounce Back           FOODSAFE Instructor Certification Email Bounce Back(s) with Expiration Dates between Sep 1, 2013 to Sep 30, 2013 |           |              |         |             |             | Sep 6, 2013<br>10:57 AM<br>3 |                                  |
|----------------------------------------------------------------------------------------------------|-----------|--------------|---------|-------------|-------------|------------------------------|----------------------------------|
| #                                                                                                    | PEOPLE ID | NAME         | ADDRESS | LEVEL/PHONE | EXPIRY DATE | DATE SENT                    | HA/INSTRUCTOR EMAIL              |
| 93                                                                                                    | 836260    | L S C GMIN   | 11 MAIN | Tanul 1     | C           | C E 0012                     | C 117 11 1C 1 A                  |
| 10                                                                                                    |           | 2010,000,000 | 11 MAIN | Level I     | Sep 0, 2015 | Sep 5, 2013                  | Central Van. Island Service Area |

# 8.9 R14 Refresher Certificates Report (for Refresher Role)

The R14 Refresher Certificates Report is for users with a Clerical and Refresher role in the registry, who are tasked with processing Refresher certificates for all Open School Refresher course students in British Columbia. To run an R14 report, the user must have the Refresher security role assigned to them.

The R14 report lists the number of Refresher certificates (with passing grades) posted by Open School to the FOODSAFE Registry during a selected time period. Only students with a passing grade of 80% will be posted to the Refresher print queue. The report is used for tracking printing of Refresher certificates, and for billing and reporting purposes.

To run an R14 Report:

1. Click on the Reports icon:

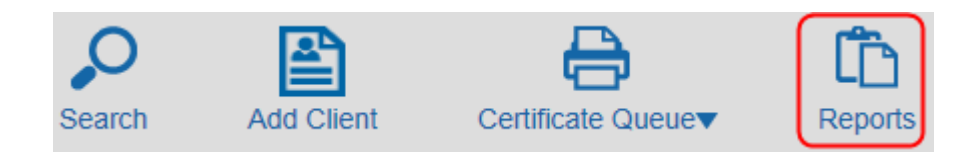

### 2. Select R14 from the menu:

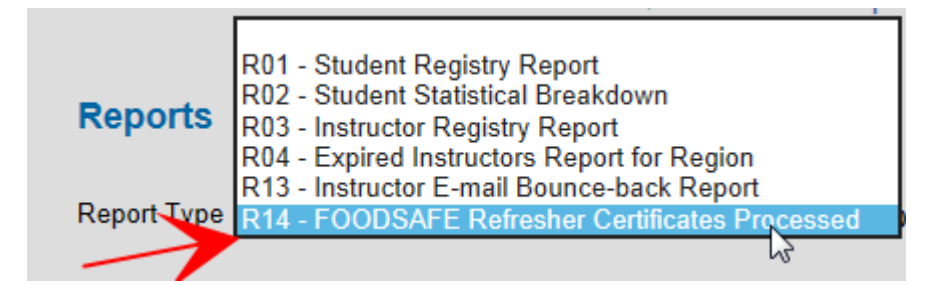

3. Enter the date range for the period you are processing and submit:

| Reports                                             |                        |                      |
|-----------------------------------------------------|------------------------|----------------------|
| Report Type R14 - FOODSAFE Refresher Certificates F | Start Date: 2015-03-01 | End Date: 2015-03-31 |
|                                                     |                        | Submit               |
|                                                     |                        |                      |

4. At the Adobe Reader prompt, **Open** or **Save** the report:

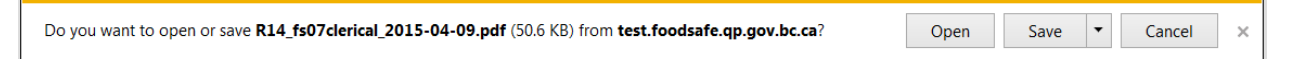

5. A Report in PDF format opens and has been named with the report type, the user name, and date of the report:

🟃 R14\_fs07clerical\_2015-04-09.pdf - Adobe Reader

6. The R14 report contains a numbered list of successful students whose Refresher certificates were posted to the FOODSAFE Registry Refresher certificate queue during the date range entered. The report includes the student's unique People ID number, their name, address, and created date (the date Open School posts the student's Refresher course data to the FOODSAFE Registry) and blank columns for filling in the printed date and mailed date:

FOODSAFE Registry User Manual (YT), Queen's Printer, Electronic Publishing, Victoria, B.C.

#### FOODSAFE Registry Information System FOODSAFE Refresher Certificates Processed FOODSAFE Refresher Certificates Invoiced from Apr 2, 2015 to Apr 9, 2015

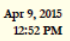

| # | PEOPLE ID | NAME                     | ADDRESS                                  | CREATED DATE | PRINTED DATE | MAILED DATE |
|---|-----------|--------------------------|------------------------------------------|--------------|--------------|-------------|
| 1 | 905552    | CALLAS, MARIA<br>HONOURE | 89 SHERBROOKE STREET<br>DUNCAN BC V8V2Y9 | Apr 7, 2015  |              |             |
| 2 | 905557    | PRESLEY, ELVIS J         | 8 MEMPHIS AVENUE<br>DUNCAN BC V2L3L0     | Apr 7, 2015  |              |             |

7. Save and print the report, and use the Printed Date and Mailed Date columns to manually enter the dates the certificates were printed and mailed.

**TIP:** When Refresher certificates are printed from the Refresher queue, each student's record will have the printed date entered automatically under the **Last Printed** field in the Exam Details:

| Exam H             | listory   |               |                                |
|--------------------|-----------|---------------|--------------------------------|
| Exam               | Status    | Expires       | Health Authority               |
| Level 1            | Pass      | 2018-07-29    | IHA - Cariboo Service Area     |
| Level R            | Pass      | 2018-07-29    | VCH - North Shore Service Area |
| Exam D             | )etails   |               |                                |
| Health A           | uthority: | VCH - North   | Shore Service Area             |
| Occupati           | ion       | Other         | $\checkmark$                   |
| Area of<br>Employn | ient      | Food Service  | e Indust.                      |
| Type of E          | Exam:     | Level 1 Refre | esher                          |
| Offered B          | By:       | Open School   |                                |
| Languag            | е         | English       | $\checkmark$                   |
| Exam Da            | ite:      | 2013-07-29    |                                |
| Exam Ma            | ark:      | 83            |                                |
| Pass / Fa          | ail:      | Pass          |                                |
| Last Prin          | ted:      | 2013-07-31    |                                |

- Last Printed By: FS07CLERICALO
- 8. Use the business protocols determined by your office to generate an invoice for billing, based on the information in the R14 report.

**TIP**: The R14 report is based on BC students whose exam results are submitted to Fraser Health. The Report does not include Out of Province/Country Refresher students submitted by Open School to BC CIPHI for issuance of certificates.

# **9** APPENDIX

### 9.1 Security matrix

**C** = Create, add new data

- **R** = Read view data
- U = Update modify data
- **D** = Delete data

**Y** = Yes, able to perform that function or run that report

**N** = No, not able to perform that function or run that report

|                                                              | ROLES                         |          |                                                                      |                                                                   |                                                            |       |                                     |  |
|--------------------------------------------------------------|-------------------------------|----------|----------------------------------------------------------------------|-------------------------------------------------------------------|------------------------------------------------------------|-------|-------------------------------------|--|
| Function                                                     | ΕΗΟ                           | Clerical | Clerical +<br>Open School<br>Queue (add-<br>on role for<br>Clerical) | Clerical +<br>Refresher<br>Queue<br>(add-on role<br>for Clerical) | Clerical +<br>BC CIPHI<br>(add-on<br>role for<br>Clerical) | Admin | Ministry                            |  |
| Client personal info                                         | R<br>(except<br>contact info) | CRUD     | CRUD                                                                 | CRUD                                                              | CRUD                                                       | CRUD  | R<br>(including<br>contact<br>info) |  |
| FOODSAFE                                                     |                               |          |                                                                      |                                                                   |                                                            |       |                                     |  |
| Student Exam<br>Results                                      | R                             | CRUD     | CRUD                                                                 | CRUD                                                              | CRUD                                                       | CRUD  | R                                   |  |
| Instructor<br>Information                                    | R<br>(except<br>contact info) | CRUD     | CRUD                                                                 | CRUD                                                              | CRUD                                                       | CRUD  | R                                   |  |
| Print Student<br>Certificate (single)                        | N                             | Y        | Y                                                                    | Y                                                                 | Y                                                          | Y     | N                                   |  |
| Print Student<br>Certificates<br>(batch queues)              | N                             | Y        | Y                                                                    | Y                                                                 | Y                                                          | N     | N                                   |  |
| Print Instructor<br>Certificate<br>(single)                  | N                             | Y        | Y                                                                    | Y                                                                 | N                                                          | Y     | N                                   |  |
| Print Instructor<br>Certificates<br>(batch queues)           | N                             | Y        | Y                                                                    | Y                                                                 | N                                                          | N     | N                                   |  |
| Print replacement<br>certificates for any<br>HA service area | N                             | Y        | Y                                                                    | Y                                                                 | Y                                                          | Y     | N                                   |  |

| Print Open School<br>Level 1 and 2<br>Certificates<br>(OS batch queue) | N | N | Y | N | N | N | N |
|------------------------------------------------------------------------|---|---|---|---|---|---|---|
| Print Open School<br>Refresher<br>Certificates<br>(R batch queue)      | N | N | N | Y | Y | N | N |
| Report R01<br>Student Registry                                         | Y | Y | Y | Y | Y | N | Y |
| Report R02<br>Student Stats<br>Breakdown                               | Y | Y | Y | Y | Y | N | Y |
| R03<br>Instructor Registry                                             | Y | Y | Y | Y | Y | N | Y |
| R04<br>Expired Instructors                                             | Y | Y | Y | Y | Y | N | Y |
| Report R10<br>Prov Breakdown of<br>Student Exam                        | N | N | N | N | N | Y | Y |
| Report R11<br>Prov Breakdown of<br>Instructor Stats                    | N | N | N | N | N | Y | Y |
| Report R13<br>Instructor email<br>bounce-back                          | Y | Y | Y | Y | Y | Y | N |
| Report R14<br>Refresher<br>Certificates                                | N | N | N | Y | N | N | Ν |
| Change Password                                                        | Y | Y | Υ | Υ | Y | Y | Y |
| Create user + role                                                     | N | N | N | Ν | N | Y | N |
| Re-set passwords                                                       | N | N | N | N | N | Y | N |
| Activate/deactivate<br>users                                           | N | Ν | N | Ν | N | Y | Ν |
| Delete client<br>(student/instructor)<br>record                        | N | N | N | N | N | Y | N |

| Change instructor<br>email message and<br>schedule       | N                         | N    | N    | N    | N    | Y    | N |
|----------------------------------------------------------|---------------------------|------|------|------|------|------|---|
| Enter Open School<br>Out-of-Province<br>records manually | N                         | N    | N    | N    | Y    | N    | N |
| MARKETSAFE                                               |                           |      |      |      |      |      |   |
| Student Exam Results                                     | R                         | CRUD | CRUD | CRUD | CRUD | CRUD | R |
| Instructor<br>Information                                | R (no<br>contact<br>info) | CRUD | CRUD | CRUD | R    | CRUD | R |
| Print Student<br>Certificate (single)                    | N                         | Y    | Y    | Y    | Y    | Y    | N |
| Print Student<br>Certificates<br>(batch queues)          | N                         | Y    | Y    | Y    | Y    | N    | N |
| Print Instructor<br>Certificate (single)                 | N                         | Y    | Y    | Y    | N    | Y    | N |
| Print Instructor<br>Certificates<br>(batch queues)       | N                         | Y    | Y    | Y    | N    | N    | N |
| Report M01<br>FOODSAFE PRODUCTS                          | N                         | N    | N    | N    | N    | Y    | Y |